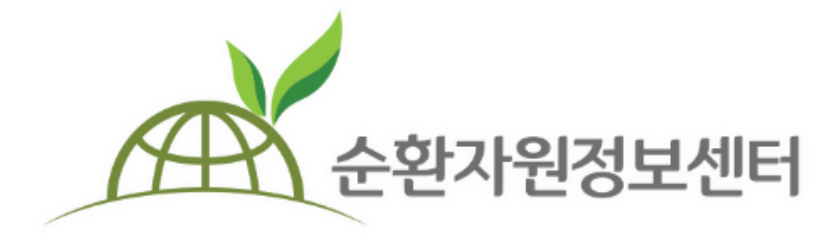

# **순환자원정보센터** 전자입찰 매뉴얼

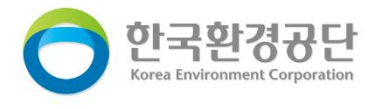

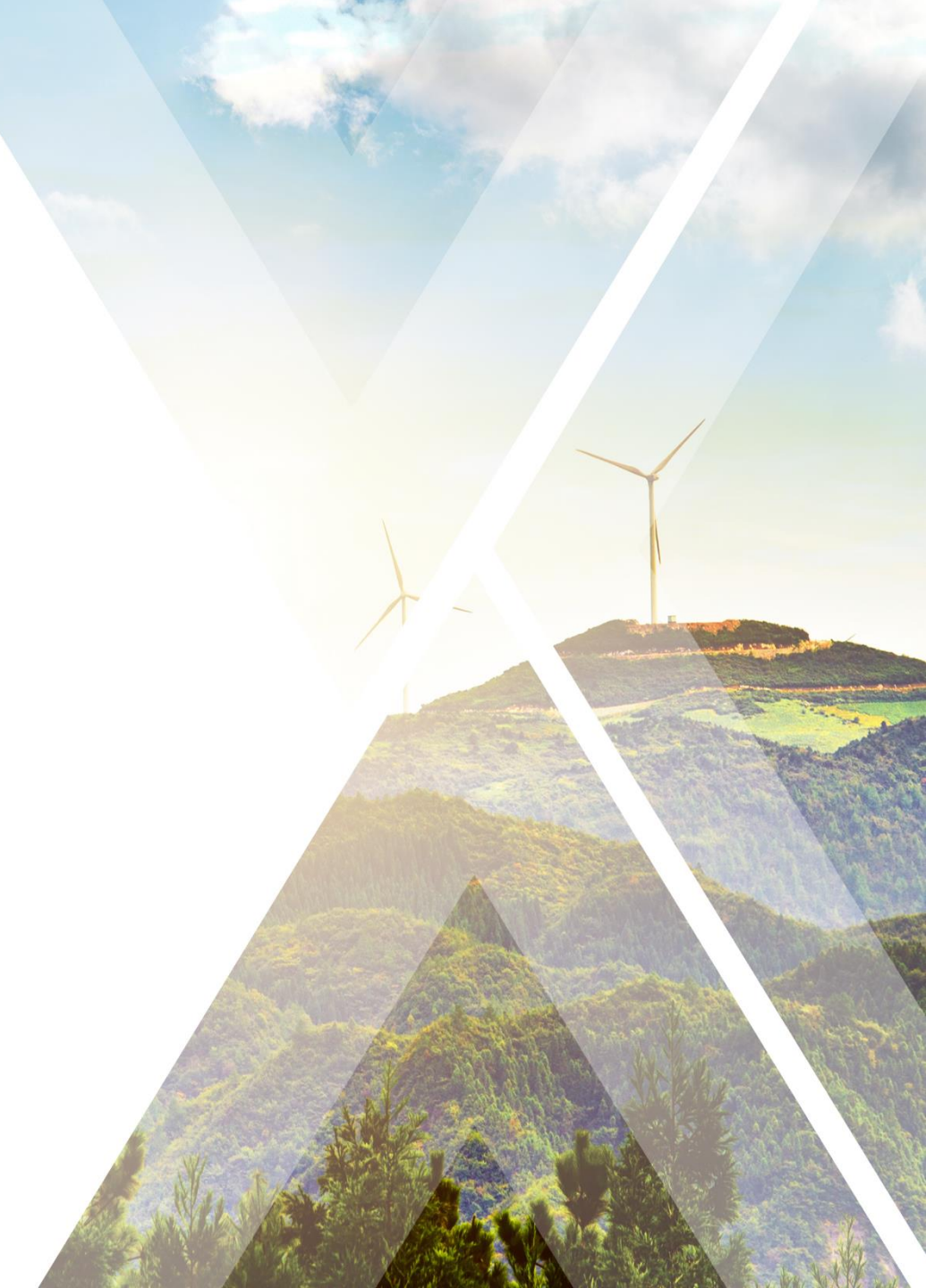

#### < 목차 >

#### ※ 전자입찰 권한 설정 후 이용가능합니다. (회원가입 매뉴얼 참고)

| 1. 전자입찰 공고등록         | - 3p |
|----------------------|------|
| 1-1. 매각(최고가)         | · 6p |
| 1-2. 용역(적격심사) ·····  | 15p  |
| 1-3. 용역(최저가) ·····   | 22p  |
| 2. 전자입찰 공고 취소 및 변경   | 26p  |
| 3. 전자입찰 참가           | 28p  |
| 3-1. 매각(최고가)         | 32p  |
| 3-2. 용역(적격심사) ······ | 34p  |
| 3-3. 용역(최저가)         | 35p  |
| 4. 개찰                | 42p  |
| 4-1. 매각(최고가)         | 42p  |
| 4-2. 용역(적격심사) ·····  | 49p  |
| 5. 입찰보증금 환불          | 56p  |
| 6. 입찰결과 보고           | 57p  |
| 7. 재공고               | 58p  |
| 8. 나라장터 입찰공고 검색      | 59p  |
| 9. K-APT 입찰공고 검색     | 60p  |
| 10. 입찰 및 계약권한 관리     | 61p  |

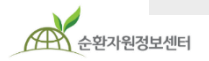

# 1. 전자입찰 공고등록 (공통)

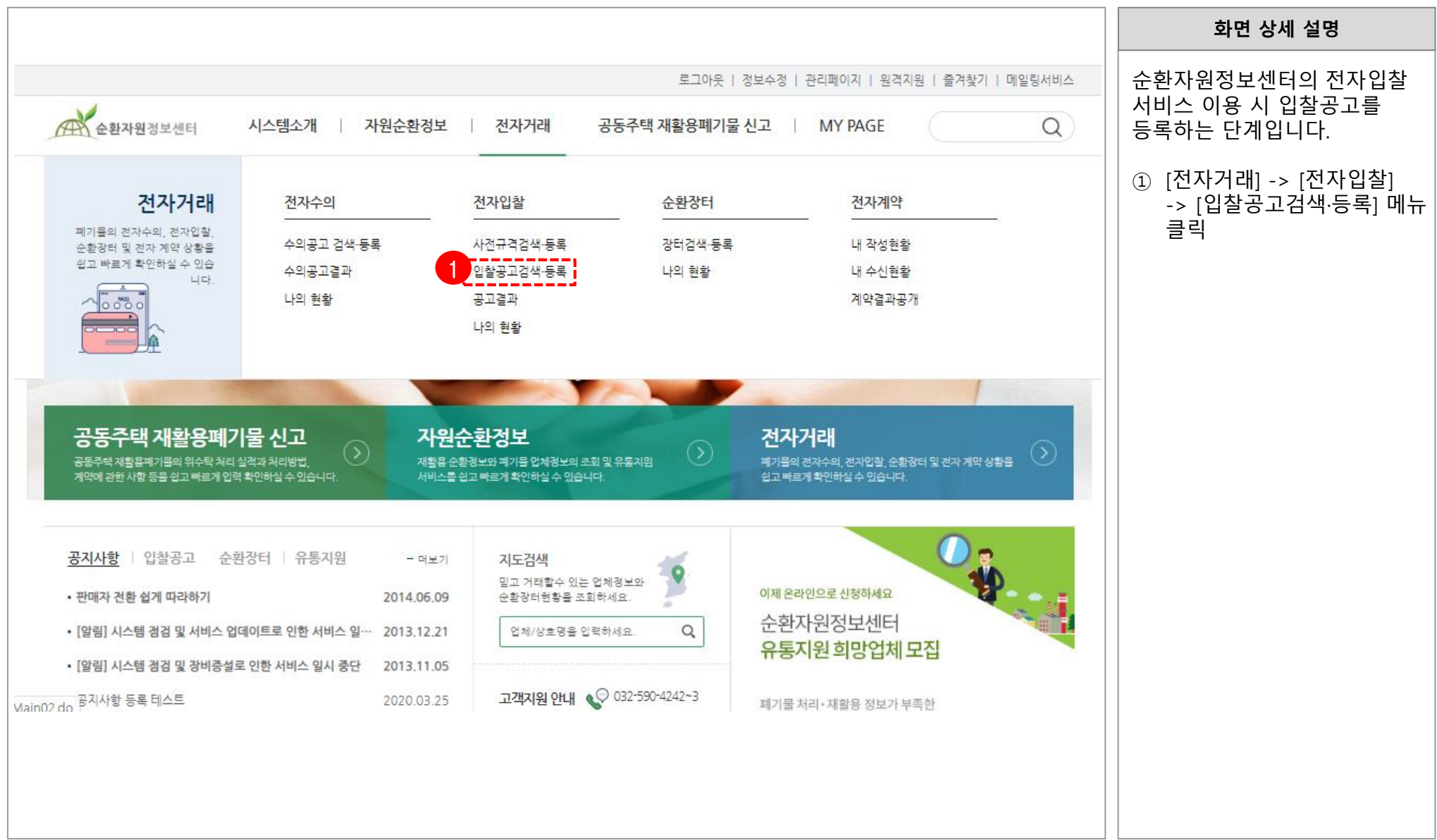

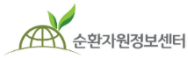

🦰 한국환경공단

# 1. 전자입찰 공고등록 (공통)

|                   |                             |                           |                                                |                                               |                    |                                  |                       |              | 화면 상세 설명                                        |
|-------------------|-----------------------------|---------------------------|------------------------------------------------|-----------------------------------------------|--------------------|----------------------------------|-----------------------|--------------|-------------------------------------------------|
| 순환자원정보            | 년터                          | 시스템소개                     | 자원순환정보 전자거                                     | 래 <del>공동</del> 주택 재활용폐기                      | 기물 신고 🛛            | MY PAGE                          |                       | Q            | 순환자원정보센터의 전자입찰<br>서비스 이용 시 입찰공고를<br>등록하는 단계입니다. |
| 소사거대              | -11                         | 신사입찰                      | 입찰공고검색·등록                                      | 신사입찰 검색·등록                                    |                    |                                  |                       |              | ① [공고등록] 버튼 클릭                                  |
|                   |                             |                           | 전자입철<br>전자입철 검색·등록 나라장터                        | <b>날 검색·등록</b><br><sup>입철공고 검색</sup> K-APT 입찰 | 공고 검색              |                                  |                       |              |                                                 |
|                   | 물품분류<br>입찰일                 | 폐기물검색 Q ; ;<br>전체 ▼ _ ууу | 카테고리 1단계 ▼ 카테고리<br>y-mm-dd 首 ~ yyyy-mm-dd      | 2단계 ▼ 카테고리 3단계                                | ▼ 공고성<br>3법 전체 ▼   | [태 전체<br>유형 전체                   | ▼<br>▼                |              |                                                 |
| 전체 184 건   현재<br> | 개발일<br>페이지 1/19<br><br>공고번: | <u></u>                   | yrmm-dd 🔄 - yyyyrmm-dd<br>고동주택 입찰공고만 보기<br>공고명 | 3 E 홍고영/전호/상호<br>공공 공공기관 발주 인캡 민간업<br>공고자     | 체 발주 기별 다품·<br>시작일 | 김적 조기<br>목개별 입찰<br>마감일           | 와<br>과 다풍목 일 1<br>개찰일 | 공고등록<br>공고상태 |                                                 |
| 일반폐기물<br>(매간/최고가) | 20200330                    | )004 <u>(재공고) 테스트</u>     | <u>-</u>                                       | 0기관/사업자                                       | 2020-03-30         | 2020-03-31<br>(184/7/27)         | 2020-03-31            | 입찰마감         |                                                 |
| 지정폐기물<br>(매각/최고가) | 30200330<br>37              | 0001<br><u>입찰테스스스트</u>    | <u>EEE</u>                                     | 테스트업체4                                        | 2020-03-30         | (18시까지)<br>2020-03-31<br>(18시까지) | 2020-04-01            | 입찰마감         |                                                 |
| 순환골재 및 순환골재       | 20200225                    | :001                      |                                                |                                               |                    | 2020-02-21                       |                       | 01210121     |                                                 |
|                   |                             |                           |                                                |                                               |                    |                                  |                       |              |                                                 |
| 순환자원정보센터          |                             |                           |                                                | - 2                                           | L _                |                                  |                       |              | 🦰 한국환경공단                                        |

# 1. 전자입찰 공고등록 (공통)

#### <u>기본정보, 입찰일정 입력</u>

|            |                                                                               | 화면 상세 설명                                                               |
|------------|-------------------------------------------------------------------------------|------------------------------------------------------------------------|
|            | 공고등록                                                                          | 공고명, 긴급여부, 공고물품 등<br>기본정보와 입찰설명회 개최여부<br>입찰시작일, 마감일 등 입찰일정<br>을 입력합니다. |
| *재공고여부     | ◎ 신규공고 ◎ 재공고 ※ 재공고는 유활된 건중 재공고를 하지 않은 입할 건만 가능                                | ① <b>기본정보</b> : 입찰공고에 대한                                               |
| 기본정보       | ★ 표시 양복은 필수 입력 사양                                                             | 입니다. 기본사항 입력                                                           |
| *공고번호      | ※ 임시저장 시 자동부여 <b>★ 긴급여부</b> <sup>●</sup> 일반 ○ 긴급                              | ② 입찰설명회: 개최/미개최 선택<br>(설명회 개최 선택시 설명회 일시                               |
| *공고명       | ex) 구리 10ton 매각                                                               | 및 장소 기재)                                                               |
| ★공고물품      | 카테고리 1단계       ▼       카테고리 2단계       ▼       카테고리 3단계       ▼         카테고리검색 | ③ <b>입찰시작일</b> :<br>입찰시작일을 공고제출일 당일로                                   |
| * 담당자      | 1번담당 032 V - 590 - 1222                                                       | 지영야는 경우, 18시 이전에 제물                                                    |
| *입찰책임자     | 김철행 ※ 본 공고에 대한 입찰/개찰진행 시 집행책임자                                                | * 18시를 초과하여 제줄시에는<br>익일 이후로 입찰시작일을 지정                                  |
| 입찰일정       |                                                                               | ④ <b>입찰마감일</b> : 공고기관의<br>그저에 따라 서저                                    |
| 2 * 입찰설명희  | ◎ 개최 ◎ 미개최                                                                    | (ex. 공고기간 예시                                                           |
| 3 *입찰시작일   | yyyy-mm-dd 🖻 *공고확정 계출일 ※ 공고제출시 자동생성 (최종제출 후 자동                                | 생성) 일반: 입찰마감일 전일 기산 7일,<br>기급: 입착마간의 전의 기산 5일)                         |
| 4 * 입찰마감일시 | yyyy-mm-dd 菅 18 ▼ 시 5 *개찰일 yyyy-mm-dd 菅 ※ 설정일 9시부터 개찰 가능                      |                                                                        |
| 6 * 개찰장소   | ex) 입찰관리자 PC                                                                  | (5) 개살일: 입살마감일 옥은 그<br>다음날부터 설정 가능                                     |
|            |                                                                               | ⑥ <b>개찰장소</b> : 개찰 진행 장소                                               |
| 순환자원정보센터   | - 5 -                                                                         |                                                                        |

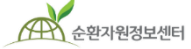

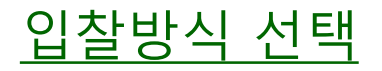

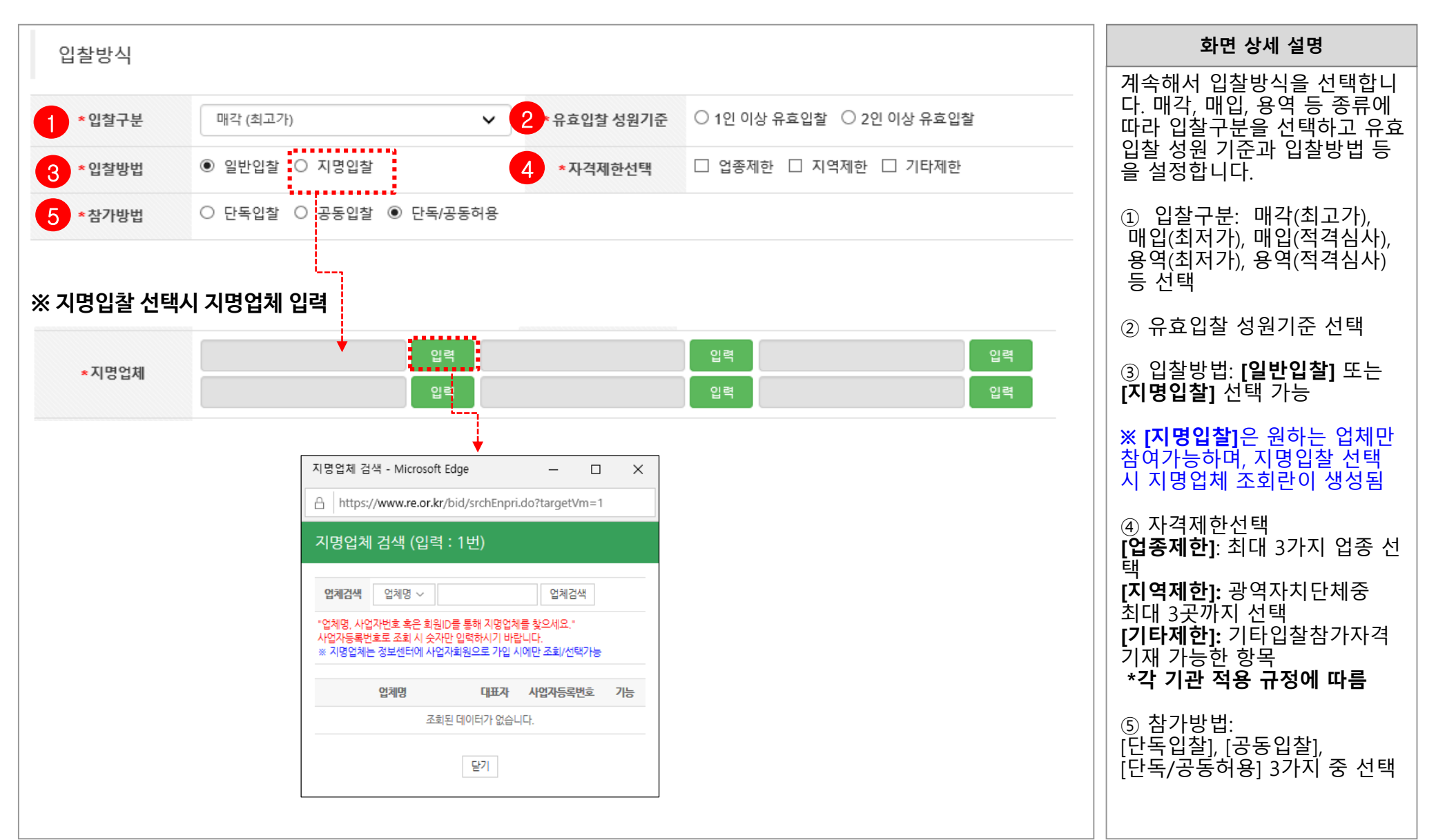

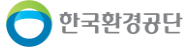

#### <u> 예정가격 입력(총액입찰)</u>

| #7ఓ 초애이차                                                                                                    | 화면 상세 설명                                                                                                    |
|----------------------------------------------------------------------------------------------------|----------------------------------------------------------------------------------------------------|
| #/I· ƏŸUZ                                                                                                    | 입찰가격은 총액입찰 또는 단가<br>입찰로 선택할 수 있습니다.                                                                                                    |
| 입찰가격                                                                                                    | <b>총액입찰</b> 의 경우 예정가격과 수<br>량을 입력하고, 가격정보 공개                                                                                                    |
| ▲ 가격구분 ● 총액입찰 ○ 단가입찰 □ 다품목 개별 입찰 진행 □ 다품목 일괄 입찰 진행 (개별단가 적용은 공고문에 따름)                                                                                                    | 여부 체크 후 입찰보증금률과<br>보증금 납부여부를 선택합니다.                                                                                                    |
| 2 *예정가격 (원) 수량 단위 ✓                                                                                                    | ① 가격구분: [총액입찰] 선택                                                                                                    |
| 3       *가격정보 공개여부       ● 공개       ○ 비공개 ※ 예정가격 비공개 시 공고제출 후 공고자, 입찰자 열람불가, 입찰마감 후 공고자만 열람가능         4       *입찰보증금률       선택       ✓         5       *보증금납부여부       선택 | ※ 다품목 총액 입찰의 경우,<br>[다품목 <b>개별</b> 입찰] 또는<br>[다품목 <b>일괄</b> 입찰] 선택 가능                                                                                                |
| 선택<br>0%<br>1%<br>2%<br>3%<br>3%<br>6%<br>6%<br>6%<br>8%<br>9%<br>10%                                                                                                    | <ul> <li>2 예정가격 및 수량 입력</li> <li>3 가격정보 공개여부 선택</li> <li>4 입찰보증금률: 0~10% 선택</li> <li>5 보증금납부여부: 납부/면제<br/>선택</li> <li>※ 면제 : 입찰보증금을 지급<br/>각서로 대체하는 경우 선택</li> </ul> |

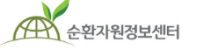

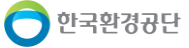

순환자원정보센터

#### <u> 예정가격 입력(총액입찰)</u>

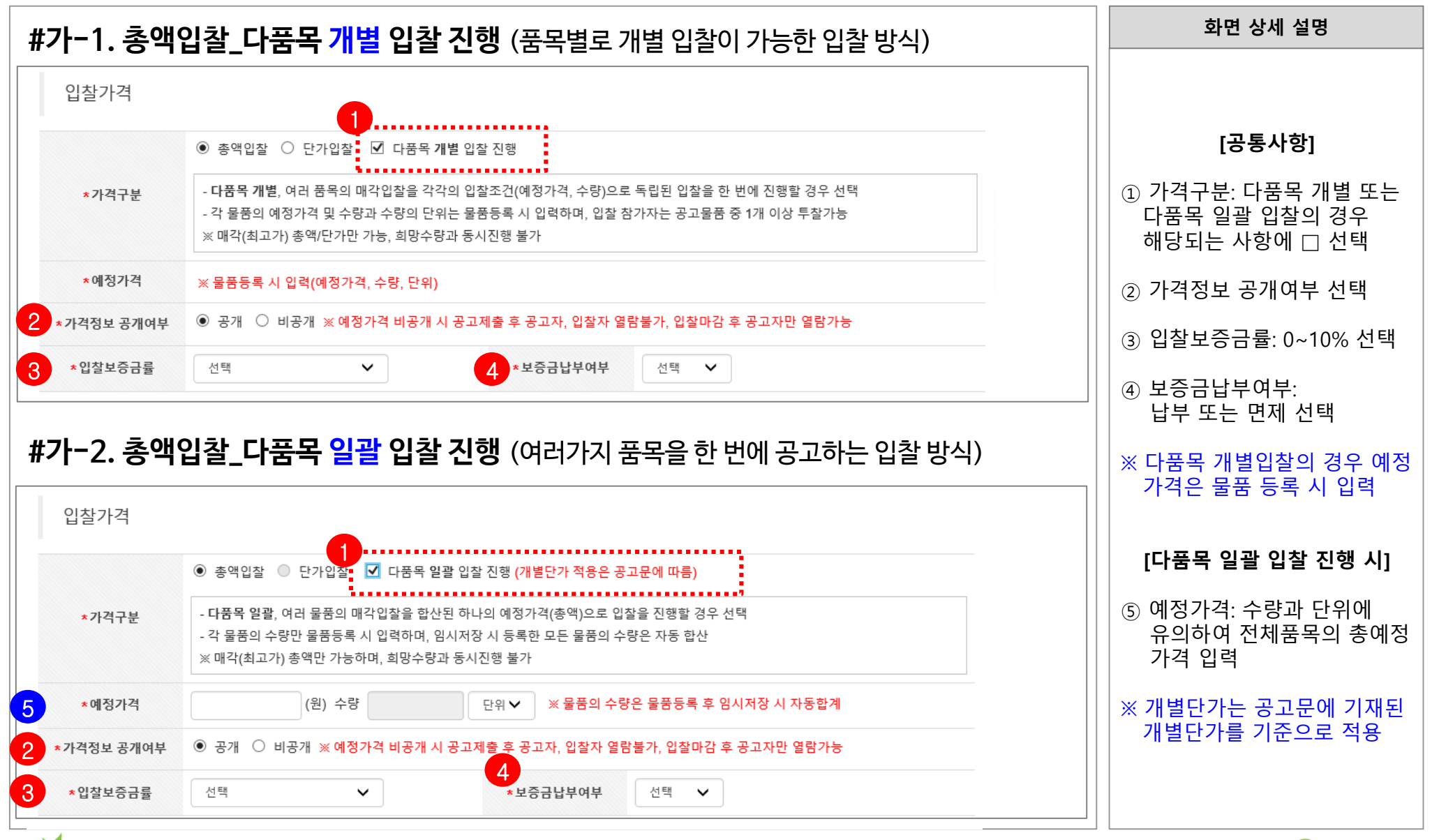

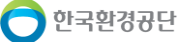

#### <u>예정가격 입력(단가입찰)</u>

🔵 한국환경공단

| #1 L FF7LOIZF                                                                     | 화면 상세 설명                                                                                                    |
|-----------------------------------------------------------------------------------|----------------------------------------------------------------------------------------------------|
| #나. 인기입실                                                                          | 입찰가격은 총액입찰 또는 단가<br>의착로 서태할 수 있습니다                                                                                                    |
| 입찰가격                                                                              | 단가입찰의 경우 단가와 수량을                                                                                                    |
| 1 ★가격구분 ○ 총액입찰 ◎ 단가입찰 □ 다품목 개별 입찰 진행 □ 희망수량입찰 진행                                  | 입력하고, 가격정보 공개여부<br>체크 후 입찰보증금률과 보증금                                                                                                    |
| 2 ★예정가격 정수 · 소수 (원/단위) X 수량 단위 ✔ = (원)                                            | 납부여부를 선택합니다.                                                                                                    |
| <b>3 가격정보 공개여부</b> ● 공개 ○ 비공개 ※ 예정가격 비공개 시 공고제출 후 공고자, 입찰자 열람불가, 입찰마감 후 공고자만 열람가능 |                                                                                                    |
| 4 *입찰보증금률 선택 ✔ 5 *보증금납부여부 선택 ✔                                                    | ① 가격구분: [단가입찰] 선택                                                                                                    |
| 선택<br>0%<br>1%<br>2%<br>3%<br>4%<br>5%<br>6%<br>7%<br>8%<br>8%<br>10%             | <ul> <li>※ 단가입찰의 경우,<br/>[다품목 개별 입찰] 또는<br/>[희망수량 입찰] 선택가능</li> <li>② 예정가격: 단가 및 수량 입력<br/>(예정가격 자동 계산)</li> <li>③ 가격정보 공개여부 선택</li> <li>④ 입찰보증금률: 0~10% 선택</li> <li>⑤ 보증금납부여부: 납부/면제<br/>선택</li> <li>※ 면제 : 입찰보증금을 지급<br/>각서로 대체하는 경우 선택</li> </ul> |

#### <u>예정가격 입력(단가입찰)</u>

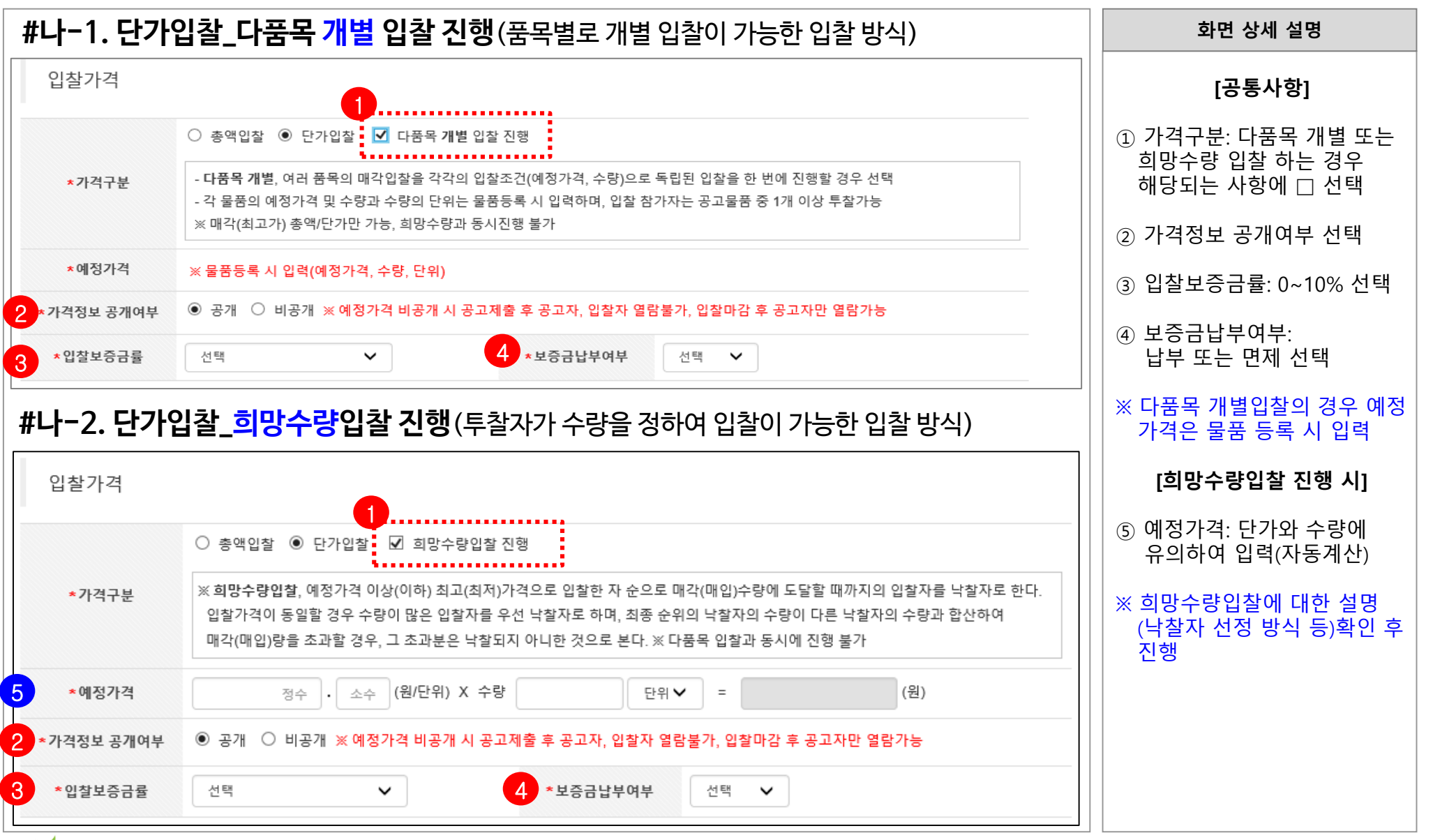

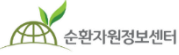

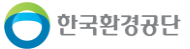

순환자원정보센터

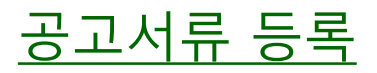

| 이차고그모           |                 |                  | 화면 상세 설명                                                                                     |
|-----------------|-----------------|------------------|----------------------------------------------------------------------------------------------|
| 답걸 등 가 문<br>문서명 |                 | 파일명              | 입찰가격 입력이 완료되면, 입찰<br>공고 시 필요한 입찰 관련<br>서류 및 입찰물품을 등록 합니다.                                    |
| 입찰공고문           | 첨부파일 없음         | 1 찾아보기           | <ol> <li>① 입찰공고문: 찾아보기 버튼을<br/>클릭하여 입찰공고문 등록</li> </ol>                                      |
| 입찰공고서류          |                 | 항목추가 <b>항목삭제</b> | <ul> <li>② 입찰공고서류:</li> <li>입찰유의서, 계약서 서식,</li> <li>계약특수조건 등 참고서류</li> <li>드록시 사용</li> </ul> |
| - 문서명           |                 | 파일명              | 승극지 지중                                                                                       |
| □ 파일명 입력        |                 | 2 찾아보기           | ※ 여러 파일 등록시에는<br>[항목추가] 버튼을 클릭하여<br>새로운 행 추가 후 [찾아보기]                                        |
| 입찰물품            |                 | 4         물품등록   | 늘 굴러서 애당 파일을 등록<br>③ [임시저장] 후 물품등록을<br>진행합니다.                                                |
| 물품번호            | 물품분류            | 물품명              | ④ 이차무프·[무프드로] 버트우                                                                            |
|                 | 등록된 입찰물품이 없습니다. |                  | ④ ᆸᆯᆯᆷ. [ᆯᆷᆼ득] 미근ᆯ<br>클릭 → 다음 페이지 계속                                                         |
|                 | 3 임시저장 취소       |                  | ※ 입찰구분이 <u>매입(최저가)</u> ,<br>매입 <u>(적격심사)</u> 일 경우에는<br>물품등록 안함.                              |

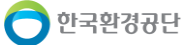

| ᅟᅟᅟ         | 드 루      |
|-------------|----------|
| <u> 굴 곱</u> | <u> </u> |

|        |                                                   | 화면 상세 설명                                                   |
|--------|---------------------------------------------------|------------------------------------------------------------|
|        | - 공고물품 등독<br>1. ★물품명                              | 입찰에 부치는 물품에 대한<br>정보와 이미지를 등록합니다.                          |
|        | 2 *물품분류 일반폐기물 ~ (51-01)유기성오니류 ~ (51-01-02)하수처리오 ~ | ① 물품명 기입                                                   |
|        |                                                   | ② 물품분류: 자동생성                                               |
|        |                                                   | ③ 수량 입력 및 단위를 선택                                           |
|        | 이미지(상세2) 창야보기                                     | * 다프모 개벼 이차 시 소랴                                           |
|        | 이미지(상세3) 찾아보기                                     | <u>미움득 개월 답될 지 <u>구흥</u><br/><u>및 가격</u>을 기입하고,</u>        |
|        | 품질인증서 이미지1 인증공류 선택 ✓                              | 다품목 일괄 입찰의 경우<br><u>수량 정보만</u> 입력                          |
|        | <b>포강유형</b> 선택 ~ <b>성상종류</b> 선택 ~                 | * 일반 총액입찰 및 단가                                             |
| 서태     | 폐기물성분     선택     월 배출량     선택                     | 입찰의 경우 가격 및 수량<br>기입 불필요                                   |
| 신택     | 폐가물 처리방법 선택 ~ 폐가물 처리이유 선택 ~                       | ▲ 이미지는 가가 다르 가드이                                           |
| 입덕     | 폐기물제조공정                                           | 사진을 등록하여 자세하게<br>설명될 수 있도록 함                               |
|        | 폐기물 주원료명                                          | (1개 이상 필수 등록)                                              |
|        |                                                   | <ul> <li>⑤ 제품설명 및 이미지에 대한</li> <li>석명은 최대하 자세하게</li> </ul> |
|        |                                                   | 입력하여 입찰 참가자가                                               |
|        |                                                   | 물품을 충분히 알 수 있게<br>   함                                     |
|        | 6<br>등록 닫기                                        | ⑥ 최종적으로 하단의 [등록]<br>버튼을 클릭하여 등록 완료                         |
| 순환자원정보 | 센터 - 12 -                                         | 🕞 한국환경공단                                                   |

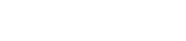

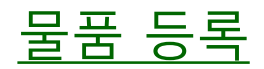

| ■ 다이프모 이차이 거요 /이바 초애 /다기이차 뒷마스랴 이차 드\ |                       |              |              |           |             | 화면 상세 설명                                         |
|---------------------------------------|-----------------------|--------------|--------------|-----------|-------------|--------------------------------------------------|
| ■ 년 달                                 | <b>호금국 입설</b> 입<br>물품 | 1 경주(걸린 공액/) | 건가입철, 의경구당 ` | 김걸 중)     | 물품삭제        | 다품목 입찰인 경우 물품을 추<br>가하여 각각 등록합니다.                |
|                                       | 물품번호                  | 물품분·         | 2            | 물품명       |             | <ol> <li>다품목 입찰의 경우 대상 물<br/>품을 각각 등록</li> </ol> |
|                                       | 23                    | 플라스틱폐        | 포장재          | 플라스틱포장재   |             |                                                  |
| ■ 다퓓                                  | 등목 입찰인 <sup>:</sup>   | 임시저정         | 최종제출 삭제 목록으로 | ]         |             |                                                  |
| 입찰물                                   | 물품                    |              |              |           | 품등록물품삭제     |                                                  |
|                                       | 물품번호                  | 물품분류         | 물품명          | 예정가격 (단위) | 수량 (단위)     |                                                  |
|                                       | 44                    | 폐질산          | 물품1          | 2,000 (원) | 3 (t)       |                                                  |
|                                       | 45                    | 폐불산          | 물품2          | 5,000 (원) | 200 (개)     |                                                  |
|                                       |                       |              |              |           | • <u></u> • |                                                  |

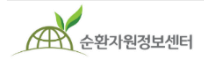

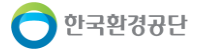

#### <u>공고 최종 제출</u>

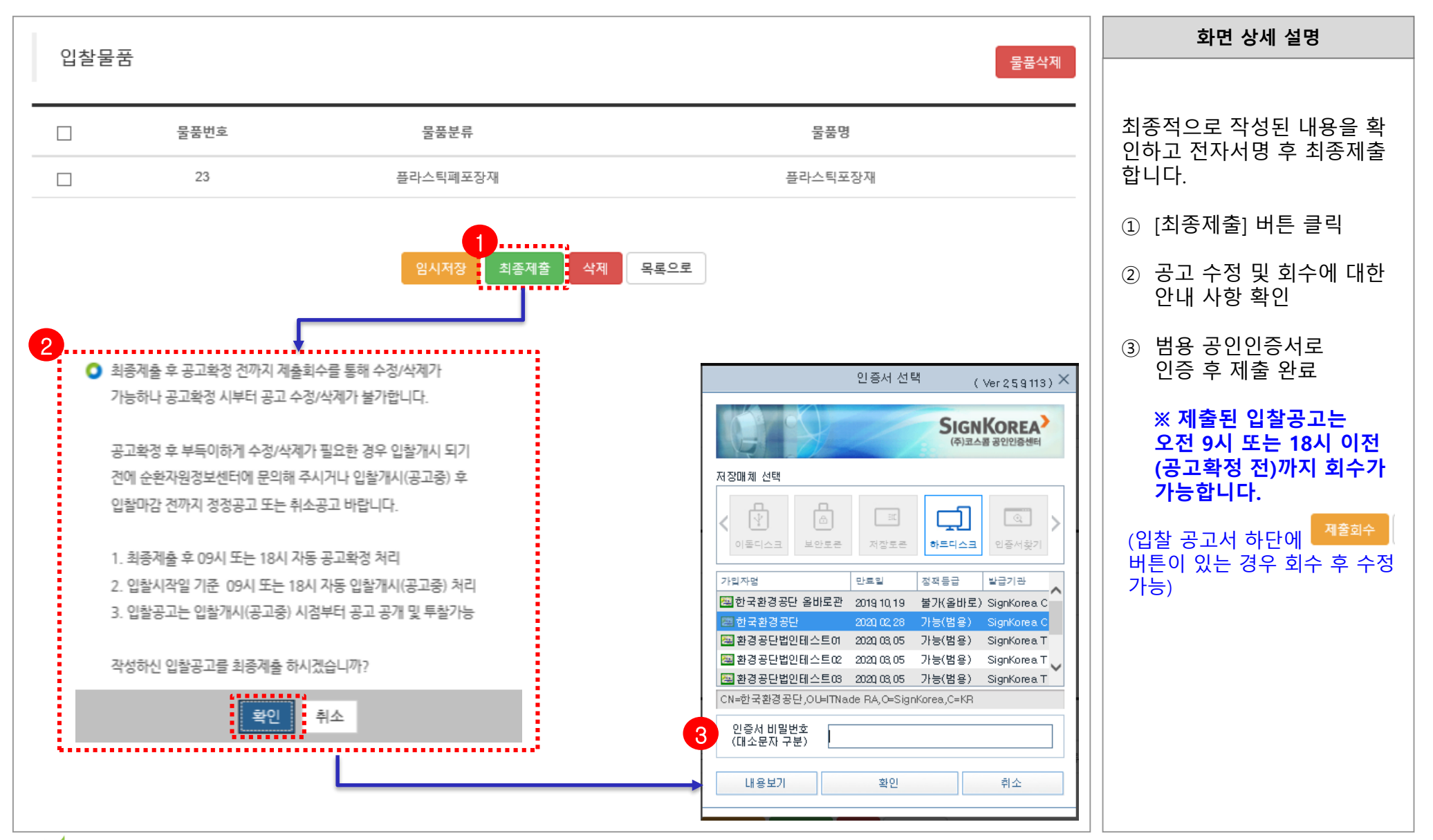

순환자원정보센터

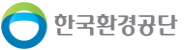

|                       |                                                  |                                                                                      |                           |            | 화면 상세 설명                                                                               |
|-----------------------|--------------------------------------------------|--------------------------------------------------------------------------------------|---------------------------|------------|----------------------------------------------------------------------------------------|
| 입찰방식                  |                                                  |                                                                                      |                           |            | 입찰방식의 입찰구분이 <b>용역</b><br>( <b>적격심사)</b> 인 경우에는 사전규<br>경공개여부와 사전규경들록버                   |
| 1 *입찰구분               | 용역 (적격심사)                                        | ✔ ★유효입찰 성원기준 〇                                                                       | 1인 이상 유효입찰 🛛 2인 이상 유효     | 입찰         | 호를 추가적으로 등록합니다.                                                                        |
| 2 사전규격공개여부<br>*입찰방법   | 실시(완료)<br><ul> <li>일반입찰</li> <li>지명입찰</li> </ul> | ✓ *사전규격등록번호<br>*자격제한선택 □                                                             | 3 불<br>업종제한 🗆 지역제한 🗆 기타제  | 러오기<br>한   | [기본정보 및 입찰일정<br>작성방법 참고 : 4~5p]                                                        |
| *참가방법                 | ○ 단독입찰 ○ 공동입찰 ○ 단독/공동7                           | 18                                                                                   |                           |            | <ol> <li>입찰구분: <b>용역(적격심사)</b></li> <li>선택 (기타 입찰방식은 6p</li> <li>를 참고하여 입력)</li> </ol> |
| ▶ 사전규격등록번호 불러오기 (1/0) |                                                  |                                                                                      |                           |            | <ol> <li>2 사전규격공개여부 선택</li> <li>3 사전규격등록번호:</li> </ol>                                 |
|                       | 공개일 전체 ~ yyyyMMc<br>마감일 전체 ~ yyyyMMc             | уууу/MMc         입찰구분         전체         ✓           уууу/MMc         품명(사업명)/번호/공고자 | 긴급여부 전체 ∨ 공개상태 전치<br>조희 : | ∥ ∨<br>초기화 | [불러오기]버튼을 클릭하여<br>사전에 등록한 사전규격을<br>선택                                                  |
| -                     | 입찰구분 등록번호 긴급여부                                   | 품명(사업명)                                                                              | 공개일 마감일                   | 공개상태       | ※ 공개중, 의견등록마감인<br>경우만 불러오기 가능                                                          |
| -                     |                                                  | 조회된 데이터가 없습니다.                                                                       |                           |            |                                                                                        |
| -                     |                                                  | 닫기                                                                                   |                           |            |                                                                                        |
| L                     |                                                  |                                                                                      |                           |            |                                                                                        |

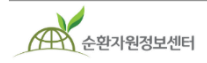

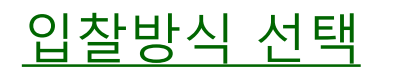

#### <u>적격심사 기준 선택</u>

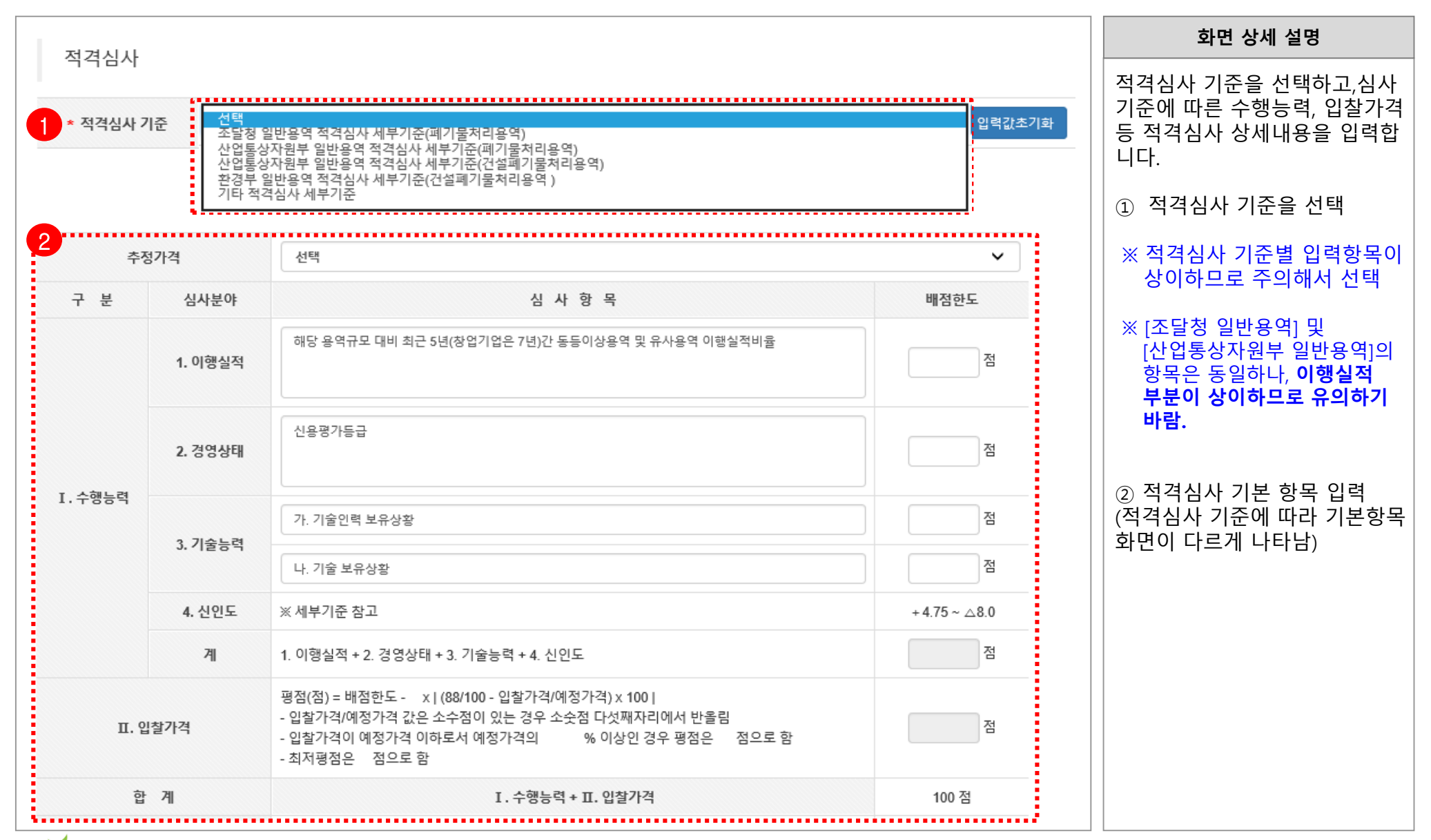

순환자원정보센터

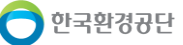

#### <u>서류접수 정보 입력</u>

|         |                                                                              |                                                                    |                                                                                                    |                                                             |                                          | 화면 상세 설명                                               |
|---------|------------------------------------------------------------------------------|--------------------------------------------------------------------|----------------------------------------------------------------------------------------------------|-------------------------------------------------------------|------------------------------------------|--------------------------------------------------------|
| Ⅲ. 결격사유 |                                                                              | 결격사유                                                               | ※ 하단 적격심사 세부기준 참고                                                                                          |                                                             | ∆20 점                                    | 서류접수 방법은 등기, 방문접수                                      |
|         | 낙찰자 결정 종합평점         심사결과 종합평점         점 이상이면 낙찰자로 결정(적격통과점수), 이외 사항은 세부기준 참조 |                                                                    |                                                                                                    |                                                             | 등을 선택할 수 있습니다.                           |                                                        |
|         |                                                                              | 적격심사 세부기                                                           | <sup>준</sup> 보기 ※ 조달청 일반용역 적격심사 세부기준 중 폐기들                                                                 | 물처리용역                                                       |                                          | <ol> <li>적격심사 관련, 서류접수<br/>방법 선택 및 접수처 등 입력</li> </ol> |
|         | 접수서류<br>(심사대상자<br>제출)                                                        | 적격업체 평가신청서, 각서1부, 적격<br>(또는 건설) 신기술 특허 개발(협약)<br>배출현장으로부터 당해용역처리장까 | 벽업체 자기평가 및 종합평가표 1부, 용역이행 실적증명서 1<br>현황 1부, 시설보유 및 적용기술 현황 1부, 장비보유 현황<br>까지의 거리평가에 필요한 서류 1부, 용역이행능력 평가등급 | 부, 신용평가등급 확인서 1부, 환경 ^<br>1부, 신인도 평가에 필요한 서류 1부,<br>· 증명서 ~ | ▶ 접수방법 :                                 |                                                        |
| 1 서류접수  | ガムラ(スム)                                                                      | 주소검색                                                               |                                                                                                    |                                                             | <ul> <li>● 등기</li> <li>○ 반문전수</li> </ul> |                                                        |
|         | 접주적(주소)                                                                      | 나머지 주소 입력                                                          |                                                                                                    |                                                             | O 등기 또는 방문접수                             |                                                        |
|         | 접수기한                                                                         | 공고자가 개찰 시 적격심사 대상자를 수                                              | 선별해 별도 통보한 날로부터 7 일 이내                                                                                     |                                                             |                                          |                                                        |
|         |                                                                              |                                                                    |                                                                                                    |                                                             |                                          |                                                        |
| 순환자원정보  | 센터                                                                           |                                                                    | - 17                                                                                                    |                                                             |                                          | <br><b>(</b> ) 한국환경공단                                  |

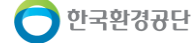

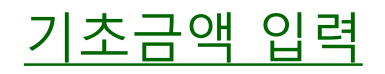

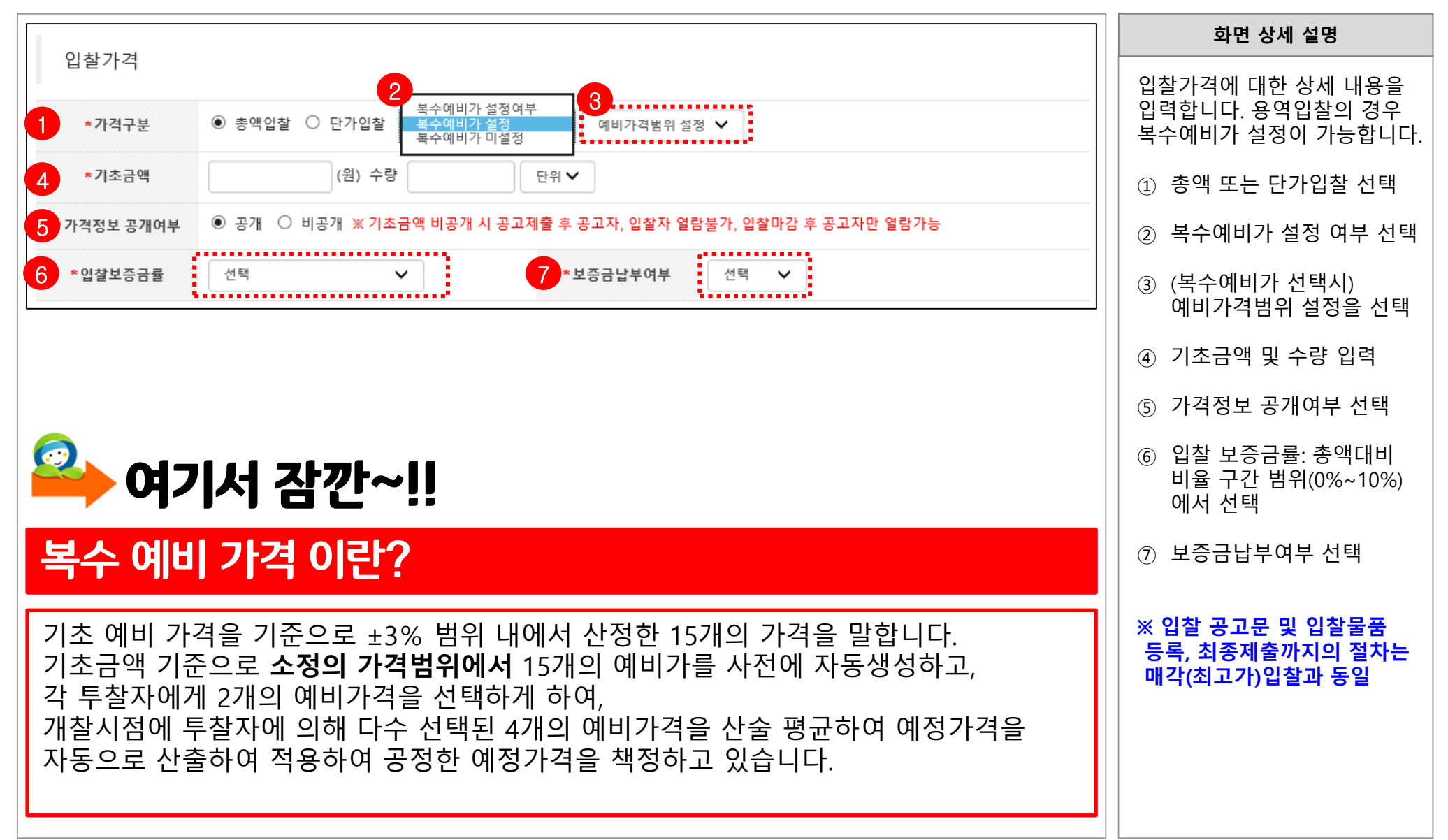

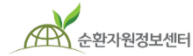

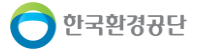

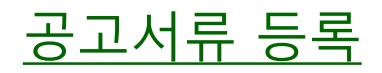

| 이차고그모         |                 |        |           | 화면 상세 설명                                                                 |
|---------------|-----------------|--------|-----------|--------------------------------------------------------------------------|
| 입일승·사군<br>문서명 |                 | 파일명    |           | 입찰가격 입력이 완료되면, 입찰<br>공고 시 필요한 입찰 관련<br>서류 및 입찰물품을 등록 합니다.                |
| 입찰공고문         | 첨부파일 없음         |        | 1 찾아보기    | ① 입찰공고문: 찾아보기 버튼을<br>클릭하여 입찰공고문 등록                                       |
| 입찰공고서류        |                 |        | 항목추가 항목삭제 | ② 입찰공고서류:<br>입찰유의서, 계약서 서식,<br>계약특수조건 등 참고서류<br>등록시 사용                   |
| - 문서명         |                 | 파일명    |           | 승극시 시중                                                                   |
| □ 파일명 입력      |                 |        | 2 찾아보기    | ※ 여러 파일 등록시에는<br>[항목추가] 버튼을 클릭하여<br>새로운 행 추가 후 [찾아보기]<br>를 눌러서 해당 파일을 등록 |
| 입찰물품          |                 |        | 4 물품등록    | ③ [임시저장] 후 물품등록을<br>진행합니다.                                               |
| 물품번호          | 물품분류            | 물품명    |           | ④ 입챀뭌풒· [묵풒등록] 버트읔                                                       |
|               | 등록된 입찰물품이 없습니다. |        |           | 클릭 → 다음 페이지 계속                                                           |
|               | 3 임시저장 취소       |        |           | ※ 입찰구분이 <u>매입(최저가)</u> ,<br>매입 <u>(적격심사)</u> 일 경우에는<br>물품등록 안함.          |
| 순환자원정보센터      |                 | - 19 - |           | 🕞 한국환경공단                                                                 |

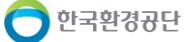

| <u> 골 곱 7</u> |  |
|---------------|--|

| 공                                                   | 고물품 등록                                                                                                    | 화면 상세 설명                                                                                                    |
|-----------------------------------------------------|----------------------------------------------------------------------------------------------------|----------------------------------------------------------------------------------------------------|
|                                                     | *물품명                                                                                                    | 입찰에 부치는 물품에 대한<br>정보와 이미지를 등록합니다.                                                                                                    |
| 1<br>2<br>3<br>·<br>·<br>·<br>·<br>·<br>·<br>·<br>· | • 중 중 경         • 양 반 폐 기 월       (51 - 03) 폐 합 성 그 분 자 복 >         • 이미지 (상세1)       호 안 보 기         이미지 (상세2)       호 안 보 기         미지 (상세3)       호 안 보 기         미지 (상세3)       호 안 보 기         미지 (상세3)       호 안 보 기         비지 (상세3)       호 안 보 기         비지 (상세3)       호 안 보 기         비지 (상세3)       호 안 보 기         비지 (상세3)       호 안 보 기         비지 (상세3)       호 안 보 기         비지 (상세3)       호 안 보 기         비지 (상세3)       호 안 보 기         비지 (상 (4))       · · · · · · · · · · · · · · · · · · · | 정보와 이미지를 등록합니다.<br>① 물품명 기입<br>② 물품분류: 자동생성<br>③ 수량 입력 및 단위를 선택<br>④ 이미지는 각각 다른 각도의<br>사진을 등록하여 자세하게<br>설명될 수 있도록 함<br>(1개 이상 필수 등록)<br>⑤ 제품설명 및 이미지에 대한<br>설명은 최대한 자세하게<br>입력하여 입찰 참가자가<br>물품을 충분히 알 수 있게<br>함<br>⑥ 최종적으로 하단의 [등록]<br>버튼을 클릭하여 등록 완료 |
|                                                     | 등록 닫기                                                                                                    |                                                                                                    |

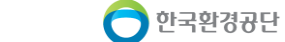

#### <u>공고 최종 제출</u>

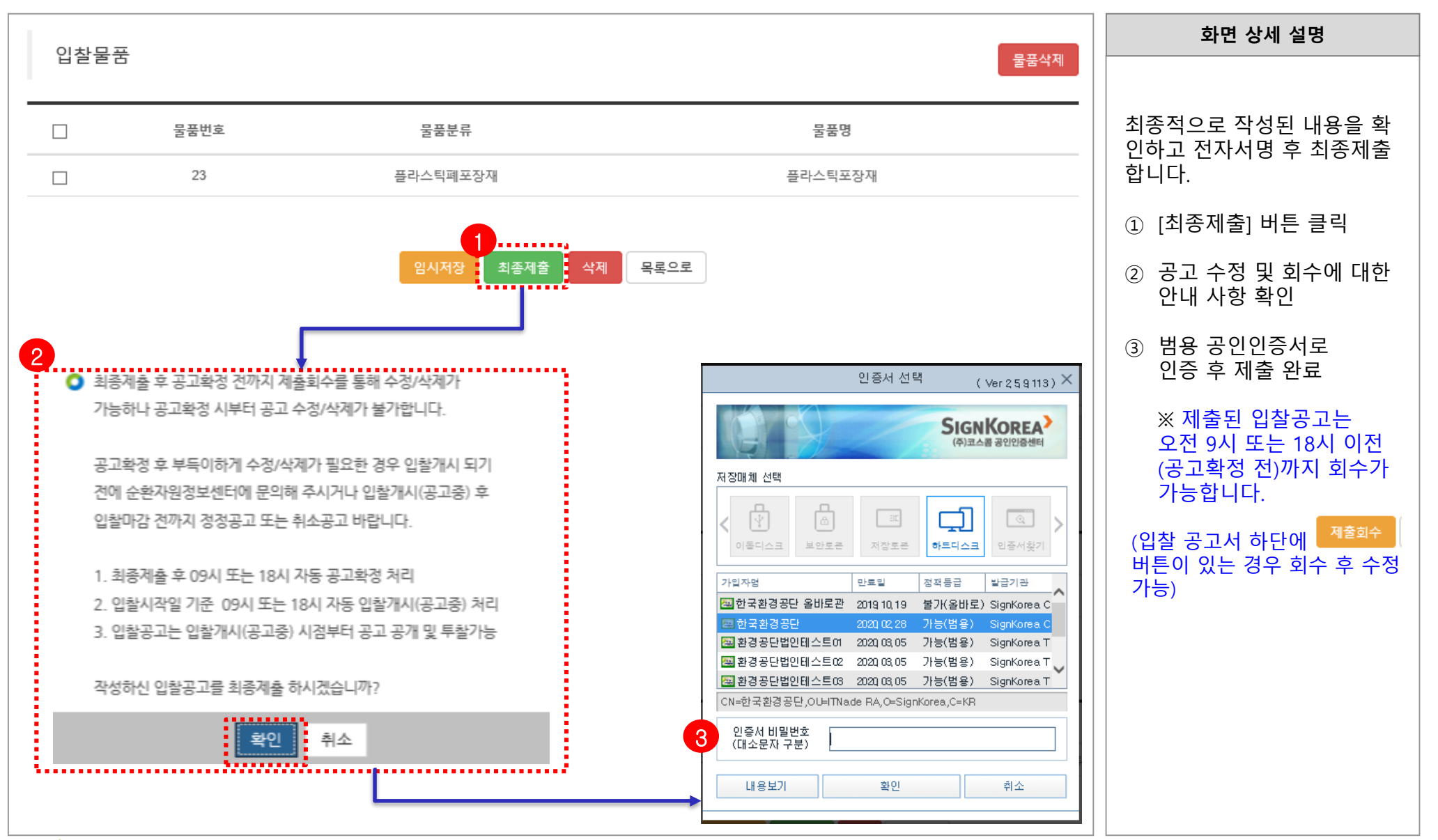

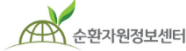

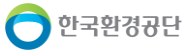

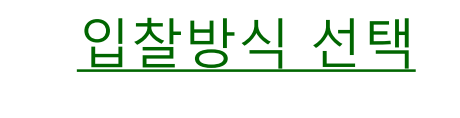

| 인착받신         |                                            |                |                           | 화면 상세 설명                                                      |
|--------------|--------------------------------------------|----------------|---------------------------|---------------------------------------------------------------|
| 1 *인챀구부      | 요영 (최저가)                                   | *유효인착 성원기준     | ○ 1인 이상 유효입찰 ○ 2인 이상 유효입찰 | <br><b>용역(최저가)</b> 입찰을 등록하는<br>방법입니다. 용역(최저가)입찰               |
| *입찰방법        | <ul> <li>● 일반입찰</li> <li>○ 지명입찰</li> </ul> | *자격제하선택        | □ 업종제한 □ 지역제한 □ 기타제한      | <br>은 낙찰하한을 설정할 수 있습<br>니다.                                   |
| *참가방법        | ○ 단독입찰 ○ 공동입찰 ○ 단독/공동허용                    |                |                           | [기본정보 및 입찰일정<br>작성방법 참고 : 5p]                                 |
| 입찰가격         |                                            |                |                           | <ol> <li>① 입찰구분: [용역(최저가)]</li> </ol>                         |
| 2 *가격구분      | ● 총액입찰 ○ 단가입찰 복수예비가 설정                     | 에비가격범위 설       | ख 🗸                       | 선택 (기타 <b>입찰망식은 6p</b><br>를 참고하여 입력)                          |
| *기초금액        | (원) 수량                                     | 단위 🗸           |                           | ② 가격구분 및 기초금액 입력                                              |
| 3 *가격정보 공개여부 | ◉ 공개 ○ 비공개 ※ 기초금액 비공개 시 공고제                | 출 후 공고자, 입찰자 열 | 람불가, 입찰마감 후 공고자만 열람가능     | 이국는 18p 심고                                                    |
| 4 *낙찰하한설정    | 설정 💙 예정가격 대비 낙찰하한율                         | % 〇 공개         | ○ 비공개 ※비공개시 입찰자 열람불가      | ③ 가격장모 공개여부 신택                                                |
| *입찰보증금률      | 선택 🗸                                       | *보증금납부여부       | 선택 🖌                      | ④ 낙찰아안설성 양복 선택<br>-> 설정 시 예정가격 대비<br>낙찰하한율을 기입하고,<br>공개여부를 선택 |
|              |                                            |                |                           | ※ 입찰 공고문 및 입찰물품<br>등록, 최종제출까지의 절차는<br>매각(최고가)입찰과 동일           |
|              |                                            |                |                           |                                                               |

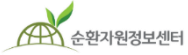

순환자원정보센터

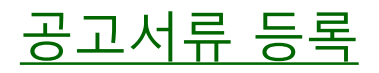

| 이차고그모            |                 |                   | 화면 상세 설명                                                        |
|------------------|-----------------|-------------------|-----------------------------------------------------------------|
| 답 널 등 그 또<br>문서명 |                 | 파일명               | 입찰가격 입력이 완료되면, 입찰<br>공고 시 필요한 입찰 관련<br>서류 및 입찰물품을 등록 합니다.       |
| 입찰공고문            | 첨부파일 없음         | 1 찾아보기            | <ol> <li>① 입찰공고문: 찾아보기 버튼을<br/>클릭하여 입찰공고문 등록</li> </ol>         |
| 입찰공고서류           |                 | 항목추가 <b>항목삭제</b>  | ② 입찰공고서류:<br>입찰유의서, 계약서 서식,<br>계약특수조건 등 참고서류<br>등록시 사용          |
| - 문서명            |                 | 파일명               | 승숙시 시중                                                          |
| □ 파일명 입력         |                 | 2 찾아보기            | ※ 여러 파일 등록시에는<br>[항목추가] 버튼을 클릭하여<br>새로운 행 추가 후 [찾아보기]           |
| 입찰물품             |                 | 4 <b>ਡਿਸ਼</b> ਰੋਵ | <b>를 눌러서 해당 파일을 등록</b><br>③ [임시저장] 후 물품등록을<br>진행합니다.            |
| 물품번호             | 물품분류            | 물품명               | ④ 이차므프, [므프드리] 비트의                                              |
|                  | 등록된 입찰물품이 없습니다. |                   | ④ 집절물품: [물품등록] 머근들<br>클릭 → 다음 페이지 계속                            |
|                  | 3 임시저장 취소       |                   | ※ 입찰구분이 <u>매입(최저가)</u> ,<br>매입 <u>(적격심사)</u> 일 경우에는<br>물품등록 안함. |

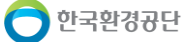

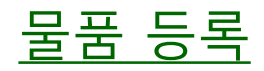

|    | 공고묵품 등록                   |                |                |                       |           |   | 화면 상세 설명                           |
|----|---------------------------|----------------|----------------|-----------------------|-----------|---|------------------------------------|
|    | 1 ×≥품명                    |                |                |                       |           | • | 입찰에 부치는 물품에 대한<br>정보와 이미지를 등록합니다.  |
|    | <ol> <li>*물품분류</li> </ol> | 일반폐기물 >        | (51-03)폐합성고분자회 | · · · (51-03-01)폐합성수지 | ~         |   | ① 물품명 기입                           |
|    | 3 * 이미지(상세1)              |                | 찾아보기           |                       |           |   | ② 물품분류: 자동생성                       |
|    | 이미지(상세2)                  | ſ              | 찾아보기           |                       |           |   | ③ 이미지는 각각 다른 각도의                   |
|    | 미지(상세3)                   |                | 찾아보기           |                       |           |   | 사진을 등록하여 자세하게<br>선명된 스 이도로 하       |
|    | 품질인증서 이미지1                | 인증종류 선택 🛛 🗸    |                |                       |           |   | (1개 이상 필수 등록)                      |
|    | 포장유형                      | 선택 ~           | 성상종류           | 선택                    | ~         |   | ④ 제품설명 및 이미지에 대한                   |
| 선택 | 폐기물 성분                    | 선택 ~           | 윌배출량           | 4                     | 선택 ~      |   | 실명은 죄대한 자세아게<br>입력하여 입찰 참가자가       |
| 입력 | 폐기물 처리방법                  | 선택 ~           | 폐기물 처리이유       | 선택                    | ~         |   | 물품을 중분히 알 수 있게<br>함                |
|    | 폐기물 제조공정                  |                |                |                       |           |   | ⑤ 최종적으로 하단의 [등록]<br>버튼을 클릭하여 등록 완료 |
|    | 폐기물 주원료명                  |                |                |                       |           |   |                                    |
|    | 기본값 👻 기본                  | === ▼ 12pt ▼ B | IUTX'X,        | T. T 🔳 🗞 🗟 💷 -        |           |   |                                    |
|    | 4 = = = = =               |                | T - T          | : 🐯 : 🖾 💶 🖦           | * 😃 🗛 🗲 🖽 |   |                                    |
|    |                           |                |                |                       |           |   |                                    |
|    |                           |                |                |                       |           |   |                                    |
|    |                           |                | 등록 닫기          | I                     |           |   |                                    |
| 4  |                           |                |                |                       |           |   |                                    |

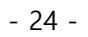

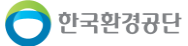

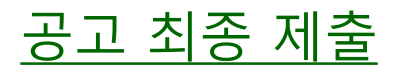

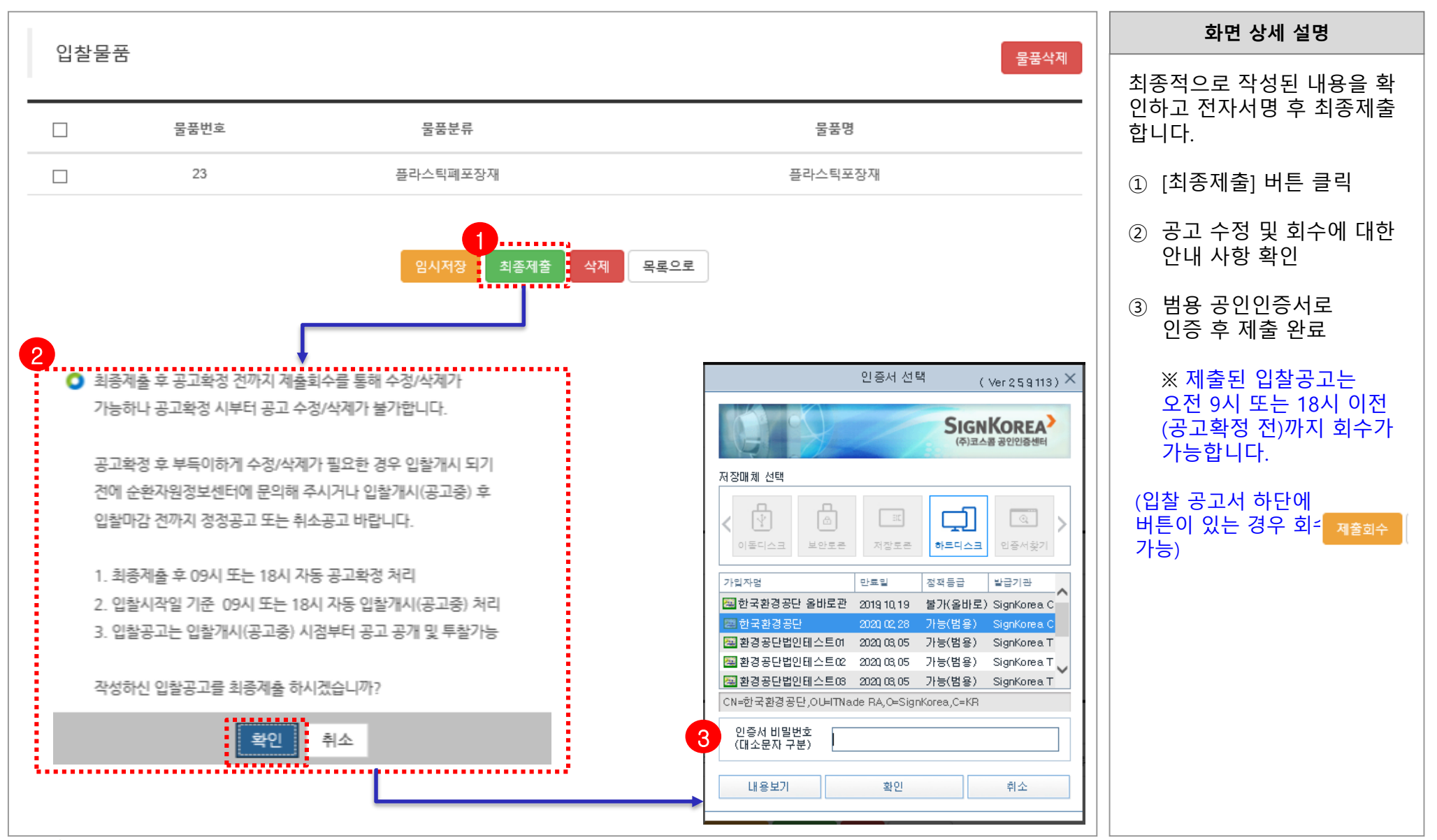

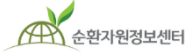

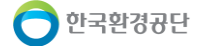

# 2. 전자입찰 공고 취소 및 변경

순환자원정보센터

|                                                                    |                                                                             |                                                      |                                  |                 |                                      |                          |               | 화면 상세 설명                                                                                 |
|--------------------------------------------------------------------|-----------------------------------------------------------------------------|------------------------------------------------------|----------------------------------|-----------------|--------------------------------------|--------------------------|---------------|------------------------------------------------------------------------------------------|
| 순환자원정보센터                                                           | 시스템소개   자원순환정보                                                              | .   전자거래   공동                                        | 로그아웃   정보<br>주택 재활용폐기물           | 수정   관리퍼<br>신고  | I이지   원격지<br>MY PAGE                 | 1원   즐겨찿기                | I 메일링서비스<br>Q | <br>  등록한 공고를 취소하거나 변<br>  경하기 위해서는 내 등록현황<br>  에서 공고상태를 확인합니다.                          |
| <b>전자거래</b><br>폐기물의 전자수의, 전자입<br>찰, 순환장터 및 전자 계약<br>상황을 쉽고 빠르게 확인하 | 전자수의<br>수의공고 검색-등록<br>수의공고결과                                                | 전자입찰<br>사전규격검색·등록<br>입찰공고검색·등록                       | <u>순환</u> 장터<br>장터검색-등록<br>나의 현황 |                 | <mark>전자계</mark> 의<br>내 작성형<br>내 수신형 | ।<br>19<br>19            | _             | 공고상태가 [입찰공고 대기중<br>또는 [공고제출완료]인 경우어<br>공고서 회수 후 수정이 가능합<br>니다.                           |
|                                                                    | 나의 현황                                                                       | 공고결과<br>나의 현황                                        |                                  |                 | 계약결과                                 | 공개                       |               | 공고상태가 [입찰중]인 경우는<br>공고변경 또는 공고취소가 가<br>능합니다.                                             |
| 물중분류<br>입찰일<br>개찰일                                                 | 폐기물검색 Q 카테고리 1단계<br>전체 ▼ yyyy-mm-dd Ē ~<br>전체 ▼ yyyy-mm-dd Ē ~              | ▼ 카테고리 2단계 ▼<br>yyyy-mm-dd 문 입찰·<br>yyyy-mm-dd 문 공고당 | 카테고리 3단계 ·<br>구분 전체 ·<br>경/번호/상호 | 진행상태<br>입찰방법    | 전체<br>전체<br>검색 초기                    | •<br>•<br>ই              |               | ① [전자거래] → [전자입찰]<br>→ [ <b>나의현황]</b> 메뉴를 클릭<br>하여 본인이 등록한<br>입찰공고 목록 리스트 확9             |
| 전체 77 건 현재페이지 1/8<br>                                              | ਤ<br><u>ਹੋ</u> ਣ                                                            | ₩₩ 공공기관 발주<br>8                                      | 연간 민간업체 발주<br>작성/수정일             | 개별 다풍목 :<br>시작일 | 개별 입찰 💵<br>마감일                       | 다풍목 일괄 입<br>개찰일          | 찰 공고등록<br>    | <ul> <li>② 리스트에서 변경 또는 취:</li> <li>하려는 공고를 클릭하여<br/>입찰공고에 대한 상세정보<br/>페이지로 이동</li> </ul> |
| 전원물세 같 전원물세 202003'<br>재활용제품<br>(매각/최고가) 관광<br>영농폐기물 202001:       | 10015 ( <u>재공고) 다품목 일괄입할 테스트</u><br>말<br>20001 ( <u>재공고) (1분기 교육) 참가전용(</u> | 매각 - 단독/공동허용 - 다풀                                    | 2020-03-10 2                     | 019-03-30       | 2019-03-31<br>(18시까지)<br>2019-04-01  | 2019-03-31<br>2019-04-01 | 임시저장<br>      | ※ 공고상태가 입찰공고대기종<br>또는 공고제출완료인 경우,                                                        |
| (메덕/최고가) 행정<br>생활폐기물 202001(<br>(매각/최고가) 행정                        | 제월 코고로)<br>08001 <u>(재공고) [20190426]테스트3</u>                                |                                                      | 2020-01-08 2                     | 019-04-26       | (00시까지)<br>2019-04-27<br>(00시까지)     | 2019-04-27               | 임시저장          | 공고서 회수 후 수정 가능<br>※ 공고상태가 입찰중인 경우                                                        |
| [신원물에 호 (신원물에 202001(<br>개활용제품<br>(매각/최고가)                         | <sup>07001</sup> <u>(재공고) 낙찰수수료 테스트 낙칠</u>                                  | 업체led2222                                            | 2020-01-07 2                     | 019-04-26       | 2019-04-27<br>(00시까지)                | 2019-04-27               | 입시저장<br>      | 공고변경 또는 공고취소만<br>가능                                                                      |

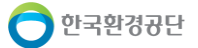

### 2. 전자입찰 공고 취소 및 변경

순환자원정보센터

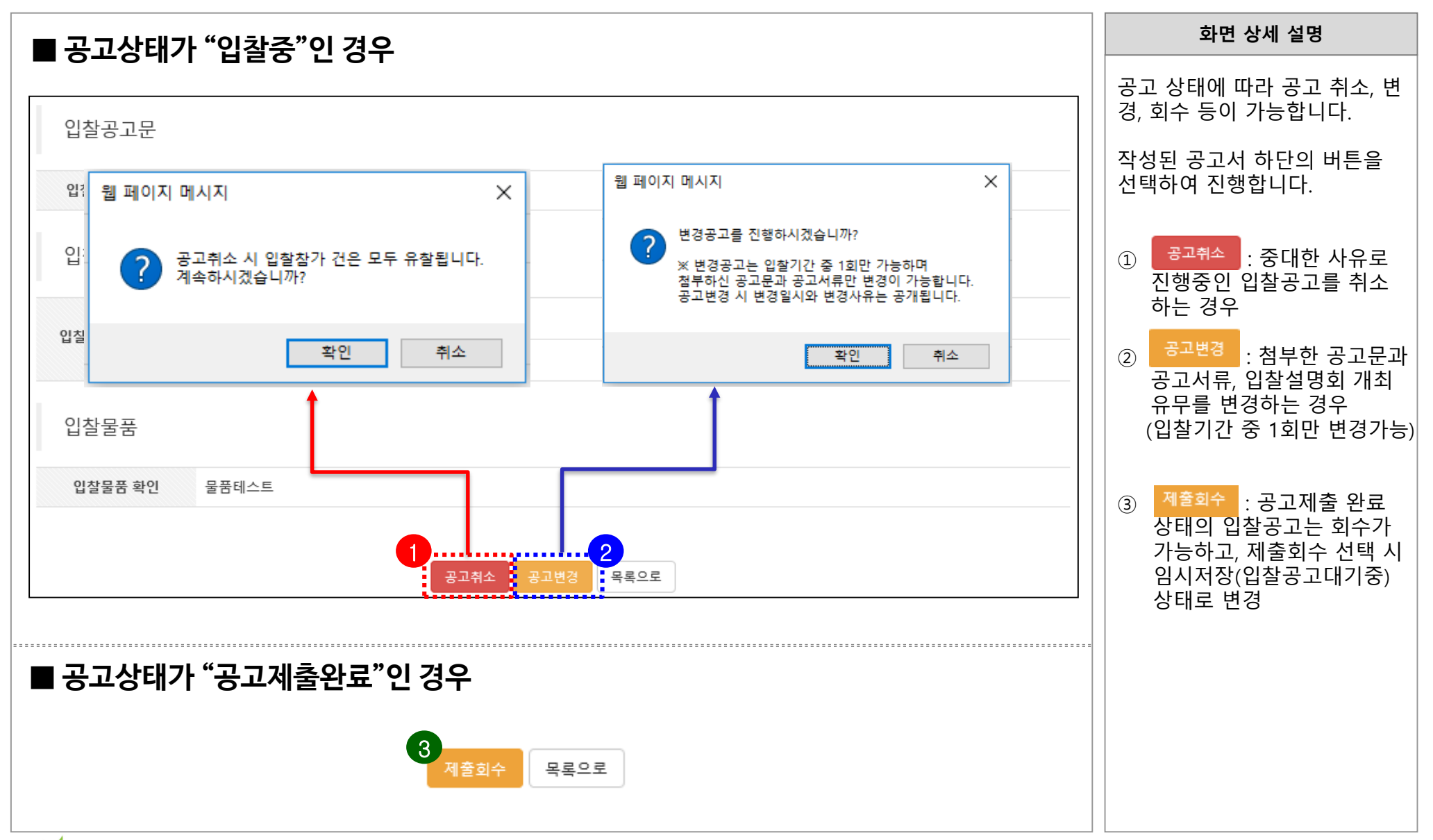

# 3. 전자입찰참가 (<del>공통</del>)

|                                                                    |                                                                 |                                                     |                                      |                     |                                              |                 |                  | 화면 상세 설명                                                                                |
|--------------------------------------------------------------------|-----------------------------------------------------------------|-----------------------------------------------------|--------------------------------------|---------------------|----------------------------------------------|-----------------|------------------|-----------------------------------------------------------------------------------------|
| 순환자원정보센터                                                           | 시스템소개   자원순환정보                                                  | 전자거래                                                | 로그아웃   경<br>공동주택 재활용폐기               | 병보수정   관리<br>물 신고   | 페이지   원격지<br>MY PAGE                         | 원   즐겨찾기        | I 메일링서비스         | 전자입찰에 참가하는 방법입니<br>다. 입찰공고검색 메뉴를 통해<br>현재 진행 중인 공고정보를 확인                                |
| <b>전자거래</b><br>폐기물의 전자수의, 전자입<br>활, 순환장터 및 전자 계약<br>상황을 쉽고 빠르게 확인하 | 전자수의<br>수의공고 검색·등록<br>수의공고결과<br>나의 현황                           | 전자입찰<br>사전규격검색-등록<br>입학공고검색-등록<br>공고결과              | <u>순</u> 환장터<br>장터검색-등<br>나의 현황      |                     | <mark>전자계</mark> 의<br>내 작성형<br>내 수신형<br>계약결과 | 년<br>1월<br>공개   | _                | 하고, 원하는 입찰에 참가할 수<br>있습니다.<br>① [전자입찰] → [입찰참가] →<br>[입찰공고검색] 메뉴를 클릭<br>② 공고상태 항목을 선택하여 |
| 물품분류 :<br>입참임<br>개참임                                               | 폐기물검색 Q, 카테고리 1단계<br>전체 ▼ yyyy-mm-dd 営 ~<br>전체 ▼ yyyy-mm-dd 营 ~ | 나의 현황<br>▼ 카테고리 2단계<br>yyyy-mm-dd 臣<br>yyyy-mm-dd 臣 | ▼ 카테고리 3단거<br>구분 전체 ▼ 빙<br>공고명/번호/상호 | । ▼ उट<br>"∐ ऌश्र ▼ | 상태 전체<br>유형 전체<br>검색 2                       | 2<br>2<br>2     |                  | 조회<br>- 입찰중<br>- 입찰마감<br>- 개찰진행중<br>- 개찰완료<br>③ 리스트 상에서 공고명을<br>클릭하여 상세 입찰정보확인          |
| 전체 184 전 현재페이지 1715<br>3<br>구분 공고번호                                | 9 · · · · · · · · · · · · · · · · · · ·                         | 고만 도기 📷 농송기관                                        | 일주 New 인간업체 달<br>공고자                 | 주 Mini 다음속<br>시작일   | 개발 입찰 📑                                      | 다음속 일을 입<br>개찰일 | 알 공고등록<br>공고상태   |                                                                                         |
| 일반폐기물 20200330<br>(매각/최고가) 공공                                      | <sup>1004</sup> <u>(재공고) 테스트공고2</u>                             |                                                     | 0기관/사업자                              | 2020-03-30          | 2020-03-31<br>(18시까지)                        | 2020-03-31      | 입찰마감             |                                                                                         |
| 지정폐기물 30200330<br>(매각/최고가) 공공 개                                    | 1001<br>입 <u>합된데스스스트트트</u><br>웹                                 |                                                     | 테스트업체4                               | 2020-03-30          | 2020-03-31<br>(18시까지)                        | 2020-04-01      | 입찰마감             |                                                                                         |
| 순환골재 및 순환골재 30200325<br>재활용제품 30200325<br>(매각/최고가) <b>인간</b>       | <sup>:001</sup> 공고 등록 테스트                                       |                                                     | 케이그린(주)                              | 2020-03-25          | 2020-03-31<br>(18시까지)                        | 2020-03-31      | 입찰마감<br>(조회 : 6) |                                                                                         |
| 순환골재 및 순환골재<br>재활용제품 30200331<br>(매각/최고가) 광광 개                     | <sup>001</sup> <u>다품목 귀속환불 테스트3</u><br>웹                        |                                                     | 테스트업체4                               | 2020-03-31          | 2020-03-31<br>(12시까지)                        | 2020-03-31      | 개찰완료<br>(조회 : 5) |                                                                                         |
|                                                                    |                                                                 |                                                     |                                      | •••••               | •••••                                        |                 |                  |                                                                                         |
| 순환자원정보센터                                                           |                                                                 |                                                     | - 28                                 | 3 -                 |                                              |                 |                  | 👩 한국환경공단                                                                                |

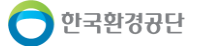

# 3. 전자입찰참가 <mark>(공통)</mark>

| ************************************                                                                                                    | 기보저머        |                                |              |                  |          |      | 화면 상세 설명                        |
|----------------------------------------------------------------------------------------------------|-------------|--------------------------------|--------------|------------------|----------|------|---------------------------------|
| 1 40年 04年 04年 04年 04年 04年 04年 04年 04年 04年                                                                                                    | 공고번호        | 30190308003 (입찰중) 웹클           | 공고자(상호)      | led1111공단 물량     |          |      | 입찰공고의 상세정보를 확인하                 |
| 確認         空間 1 など健特 4 時 4 時 4 時 4 5 年 5 년 4 년 4 년 4 년 4 년 4 년 4 년 4 년 4 년 4 년                                                                                                    | 공고명         | 다품목 일괄입찰 테스트                   |              |                  |          |      | 고 입찰참가신청 버튼을 클릭합                |
| ・・・・・・・・・・・・・・・・・・・・・・・・・・・・・・・・・・・・                                                                                                    | 물품분류        | 순환골재 및 순환골재 재활용제품 / 순환골재 / 동상방 | አ지층 및 차단층용   |                  |          |      | 니다.                             |
| 10年30年200       10日24 10月       10日24 10月 <td>수량</td> <td>총 20 g</td> <td></td> <td></td> <td></td> <td></td> <td></td>                                                                                                    | 수량          | 총 20 g                         |              |                  |          |      |                                 |
| Parameter       101       1252130, 012510, 0, 743 5       01 G25130, 012510, 743 5         10400       10400       10400       10100       10100       10100       10100       10100       10100       10100       10100       10100       10100       10100       10100       10100       10100       10100       10100       10100       10100       10100       10100       10100       10100       10100       10100       10100       10100       10100       10100       10100       10100       10100       10100       10100       10100       10100       10100       10100       10100       10100       10100       10100       10100       10100       10100       10100       10100       10100       10100       10100       10100       10100       10100       10100       10100       10100       10100       10100       10100       10100       10100       10100       10100       10100       10100       10100       10100       10100       10100       10100       10100       10100       10100       10100       10100       10100       10100       10100       10100       10100       10100       10100       10100       10100       10100       10100       101000       1                                                                                                    | 담당자 / 입찰책임자 | 이진수 / 이진수                      | 담당자 연락처(Tel) | 032 - 590 - 4244 |          |      | ① 입찰공고 내용 중 기본정보,               |
| 1 昭和       1 100       1 100       1 100       1 100       1 100       1 100       1 100       1 100       1 100       1 100       1 100       1 100       1 100       1 100       1 100       1 100       1 100       1 100       1 100       1 100       1 100       1 100       1 100       1 100       1 100       1 100       1 100       1 100       1 100       1 100       1 100       1 100       1 100       1 100       1 100       1 100       1 100       1 100       1 100       1 100       1 100       1 100       1 100       1 100       1 100       1 100       1 100       1 100       1 100       1 100       1 100       1 100       1 100       1 100       1 100       1 100       1 100       1 100       1 100       1 100       1 100       1 100       1 100       1 100       1 100       1 100       1 100       1 100       1 100       1 100       1 100       1 100       1 100       1 100       1 100       1 100       1 100       1 100       1 100       1 100       1 100       1 100       1 100       1 100       1 100       1 100       1 100       1 100       1 100       1 100       1 100       1 100       1 100       1 100       1 100 <t< td=""><td>입찰일정</td><td></td><td></td><td></td><td></td><td></td><td>입찰일성, 입찰방식, 가격 등<br/>에 대한 정보를 확인</td></t<>                                                                                                    | 입찰일정        |                                |              |                  |          |      | 입찰일성, 입찰방식, 가격 등<br>에 대한 정보를 확인 |
| 1 294 項目         2 28 項 項目 項目         1 294 項目         1 294 項目         1 294 項目         1 294 項目         1 294 項目         1 294 項目         1 294 項目         1 294 項目         1 294 項目         1 294 項目         1 294 項目         1 294 項目         1 294 項目         1 294 可用         1 294 可用 <th1 294="" th="" th<="">         1 294 TH</th1>                                                                                                    | 입찰설명회       | 미개최                            |              |                  |          |      |                                 |
| ୩ ୩୦୦୦ 1 10/0 Åi         ୩ 개월         1 100000000000000000000000000000000000                                                                                                    | 입찰시작일       | 2019-03-30                     | 공고확정 제출일     | 2019-03-08       |          |      | ② 아난의 [입찰참가신성] 클릭               |
| 1         02644         0474       040400       040400         0474       040400       040400         0474       040400       040400         0474       040400       040400         0474       040400       040400         0474       040400       040400         0474       040400       040400         0474       040400       040400         0474       040400       040400         0474       040400       040400         0474       040400       040400         04704       040400       040400         04704       040400       040400         04704       04000       040400         04704       04000       040400         04704       04000       040400         04704       04000       040400         04704       040400       040400         04704       040400       040400         04704       040400       040400         04704       040400       040400         04704       040400       040400         04704       040400       040400         04704000 <t< td=""><td>입찰마감일시</td><td>2019-03-31 18시까지</td><td>개찰일</td><td>2019-03-31</td><td></td><td></td><td></td></t<>                                                                                                    | 입찰마감일시      | 2019-03-31 18시까지               | 개찰일          | 2019-03-31       |          |      |                                 |
| 1       1       1       1       1       1       1       1       1       1       1       1       1       1       1       1       1       1       1       1       1       1       1       1       1       1       1       1       1       1       1       1       1       1       1       1       1       1       1       1       1       1       1       1       1       1       1       1       1       1       1       1       1       1       1       1       1       1       1       1       1       1       1       1       1       1       1       1       1       1       1       1       1       1       1       1       1       1       1       1       1       1       1       1       1       1       1       1       1       1       1       1       1       1       1       1       1       1       1       1       1       1       1       1       1       1       1       1       1       1       1       1       1       1       1       1       1       1       1                                                                                                          | 개찰장소        | 1                              |              |                  |          |      |                                 |
| 9294       94/40.7%       94/29.49       10/94.40/29         9294       96/29       96/29         9495       96/20       96/20         9474       96/20       96/20         9474       96/20       96/20         9474       96/20       96/20         9474       96/20       96/20         9474       96/20       96/20         9474       96/20       96/20         9474       96/20       96/20         9474       96/20       96/20         9474       96/20       96/20         9474       96/20       96/20         9474       96/20       96/20         9474       96/20       96/20         9474       96/20       96/20         9474       96/20       96/20         9474       96/20       96/20         9474       96/20       96/20         9474       96/20       96/20         9474       96/20       96/20         9474       96/20       96/20         9474       96/20       96/20         9474       96/20       96/20         9474       96/20       <                                                                                                    | 입찰방식        |                                |              |                  |          |      |                                 |
| Number         Number         Numer         Numer         Numer <td>입찰구분</td> <td>매각 (최고가)</td> <td>유효입찰 성원기준</td> <td>1인 이상 유효입찰</td> <td></td> <td></td> <td></td>                                                                                                    | 입찰구분        | 매각 (최고가)                       | 유효입찰 성원기준    | 1인 이상 유효입찰       |          |      |                                 |
| Pász                 Pász               Pász                 Pász               Pász                 Pász               Pász                 Pász               Pász                 Pász               Pász                 Pász               Pász                 Pász               Pász                 Pász               Pász                 Pász               Pász                 Pász               Pász                 Pász               Pász                 Pász               Sand                 Pász               Sand                 Pász               Sand                 Pász               Sand                 Pász               Sand                 Pász                   Pász                   Pász </td <td>입찰방법</td> <td>일반입찰</td> <td>자격제한</td> <td>없음</td> <td></td> <td></td> <td></td>                                                                                                    | 입찰방법        | 일반입찰                           | 자격제한         | 없음               |          |      |                                 |
| 1 개국 가상       1 전 12 (a / a / d / b / m / a / a / a / a / a / a / a / a / a                                                                                                    | 참가방법        | 단독입찰                           |              |                  |          |      |                                 |
| 1 A + ye       C + 2 G (20 + 3 + 0) (4 + 40 + 1 + 10 + 20)       1 d + 3 + 4         1 W = 10       1 + 3 + 4       1 + 3 + 4         1 W = 10       1 + 3 + 4 + 4 + 4       1 + 3 + 4 + 4 + 4         1 W = 10                                                                                                    |             |                                |              |                  |          |      |                                 |
| Listed     Listed     Listed     Listed       Qide     Qide     Qide     Qide       Qide     Image: Comparison of the comparison of the com | 가격구문        | 단가입살 (희양수당) (목주예비가 비설성)        | 예정가격         | ※비장개             |          |      |                                 |
| 입장공고육 22 2 2 2 2 2 2 2 2 2 2 2 2 2 2 2 2 2                                                                                                     | 입설모등금<br>   | 있 <b>금</b>                     | 모승금 답부방법     | 해당없음             |          |      |                                 |
| 합광고자류       ♪ 입원의서         값광고자류 원       ♪ 입원의서         값 강공고자류 원       ♪ 입원의서         값 강공고자류 원       ♪ 입원의서         값 강공고자류 원       ♪ 요리                                                                                                    | 입찰공고문       |                                |              |                  |          |      |                                 |
| 입찰공고서류<br>12월 2월 4월 4월 4월 4월 4월 4월 4월 4월 4월 4월 4월 4월 4월                                                                                                    | 입찰공고문 확인    | Ø bt.png                       |              |                  |          |      |                                 |
| 값 값 값 값 값 값 값 값 값 값 값 값 값 값 값 값 값 값 값                                                                                                    | 입찰공고서류      |                                |              |                  |          |      |                                 |
| 법열성교서류 확인<br>2 월풍구매 일반조건<br>입찰물풍 확인 월풍테스트 2 입찰참가신청 목록으로                                                                                                    |             | ❷ 입찰유의서                        |              |                  |          |      |                                 |
| 입찰물풍 확인 물풍테스트 2 입찰참가신청 목록으로                                                                                                    | 입찰공고서류 확인   | ✔ 물품구매 일반조건                    |              |                  |          |      |                                 |
| 입찰물풍 확인 물풍테스트 2 입찰참가신청 목록으로                                                                                                    | 입찰물품        |                                |              |                  |          |      |                                 |
|                                                                                                    | 입찰물품 확인     | 물품테스트                          |              |                  | 2 입찰참가신청 | 목록으로 |                                 |
|                                                                                                    | 8220 72     |                                |              |                  |          |      |                                 |

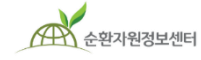

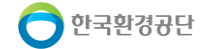

# 3. 전자입찰참가 (공통)

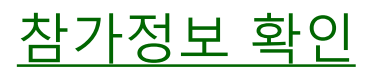

|            |                                  |              |                | 화면 상세 설명                          |
|------------|----------------------------------|--------------|----------------|-----------------------------------|
| 기본정보       |                                  |              |                | 입찰참가정보를 확인하고 수정                   |
| 공고명        | (1분기 교육) 참가전용(매각 - 단독/공동허용 - 다품목 | 루 개별)        |                | 이 필요할 경우 회원성보수성을<br>   통하여 변경합니다. |
| 공고번호       | 30190325001 (입찰중)                | 입찰번호         | ※ 임시저장 시 자동생성  | ① 찬가자 정보 화이                       |
| 참가정보       |                                  |              |                | -> 정보변경은 회원정보<br>수정항목에서 가능        |
| <b>9</b>   |                                  | •••••        |                | 2 입찰구분 확인                         |
| 업체/기관명     | led2222민간                        | *법인등록번호      | ※ 개인사업자 입력 불필요 |                                   |
| 대표자(성명)    | 이대로                              | *대표자의 생년월일   | 1983-10-26     |                                   |
| 입찰담당자      | 2번담당                             | *휴대전화        | 010            |                                   |
| 어체즈소       | (우:22689) 인천 서구 환경로 42 그랜랜드 2번지  |              |                |                                   |
| 답제구조       | ※ 변경을 원하시면 회원정보를 수정 후 임시저장을      | 을 해주시기 바랍니다. |                |                                   |
| 0.41-51.1  |                                  |              |                |                                   |
| 입찰성보       |                                  |              |                |                                   |
| 입찰기간       | 2019-03-25 ~ 2019-03-29 18:00    | 개찰일          | 2019-04-01     |                                   |
| 입찰구분(낙찰결정) | 매각 (최고가)                         | 자격제한         | 일반입찰           |                                   |
| 예정가격 (공개)  | ※ 다품목 개별 입찰 이므로, 아래 입찰금액 항목에 큰   | 품목별로 표시      |                |                                   |
| 참가방법       | 단독/공동허용                          |              |                |                                   |
|            |                                  |              |                |                                   |
|            |                                  |              |                |                                   |
|            |                                  |              |                |                                   |

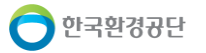

#### 3-1. 전자입찰참가 (매각 최고가)

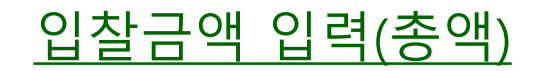

|                                  |                                     |                         |   | 화면 상세 설명                                                        |
|----------------------------------|-------------------------------------|-------------------------|---|-----------------------------------------------------------------|
| ■ 총액입찰 - 다품목 역                   | 일괄 입찰 방식                            |                         |   | 입찰금액 입력 방식에 따라서<br>투찰금액 정보를 입력합니다.                              |
| 입찰금액<br>*총액입찰 입찰금액:              | (원) ※ 입찰참가 후 투찰금액 조회불가              | .1                      |   | 일반/다품목 일괄 입찰의 경우<br>총 입찰금액만 입력하고,                               |
|                                  |                                     |                         |   | 다품목 개별입찰의 경우 품목<br>별 입찰금액을 각각 입력합니<br>다.                        |
| ■ 총액입찰 - 다품목 2                   | <mark>개별</mark> 입찰 방식               |                         |   | <ol> <li><b>일반/다품목 일괄 입찰</b></li> <li>방식은 총 입찰금액만 기입</li> </ol> |
| 입찰금액                             |                                     |                         |   | ② 다품목 개별 입찰 방식은<br>품목 개별 입찰금액을 별도<br>기입하면 총액이 자동으로<br>계산되어 적용됨. |
| 총액입찰(다품목 개별) 입찰금액 :              | 150,000 (원) 금 일십오만 원 🛛 ※ 입찰참가 후 투찰  | 금액 조회불가, 하단 단가입력 시 자동계산 |   |                                                                 |
| 선택입찰가능 ※ 입찰금액을                   | 체크 한 품목에 대해서만 입찰에 참가 합니다.           |                         | 0 |                                                                 |
| 물문별 입찰금액                         | 1 예정가격 / 수량(단위) 10,000 (원) / 12 (t) | 입찰금액 ☑ 100,000 (원       | ) |                                                                 |
| (개별 총액입찰) 물품                     | 2 예정가격 / 수량(단위) 50,000 (원) / 12 (t) | 입찰금액 ☑ 50,000 (원        | ) |                                                                 |
|                                  |                                     |                         |   |                                                                 |
| <u>र्</u> रुश्रेग्रधेव्रंद्र्यम् |                                     | 2 -                     |   | <u></u> • • • <b>•</b> • • <b>•</b> • • <b>•</b> • • • • • • •  |

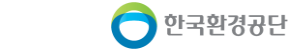

### 3-1. 전자입찰참가 (매각 최고가)

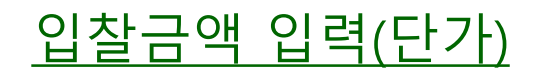

| ■ 다기이차 _                              | 히마스랴 이차 비                                                              | 바시                                                                                                    | 화면 상세 설명                                                                                                    |
|---------------------------------------|------------------------------------------------------------------------|----------------------------------------------------------------------------------------------------|----------------------------------------------------------------------------------------------------|
| ■ 건기 집절 - 입찰금액                        | NG-19 15 1                                                             | 8' <del>'</del>                                                                                                    | 입찰금액 입력 방식에 따라서<br>투찰금액 정보를 입력합니다.                                                                                                    |
| 단가입찰(희망수량)<br>■ 단가입찰 -<br>입찰금액        | 입찰단가<br>총 금액<br>** 희망수량입찰의 경우, 예<br>로 한다. 입찰가격이 동일할<br>매각(매입)량을 초과할 경우 | 5,000       소수 (원/t) X 희망수량 50 t (공고수량:50t)         250,000       (원) ※ 입찰참가 후 투찰금액 조회불가, 단가 소수점 입력시 총 금액은 정수여야 합니다.         1정가격 이상(이하) 최고(최저)가격으로 입찰한 자 순으로 매각(매입) 수량에 도달할 때까지의 입찰자를 낙찰자 참 경우 수량이 많은 입찰자를 우선 낙찰자로 하며, 최종 순위의 낙찰자의 수량이 다른 낙찰자의 수량과 합산하여 가, 그 초과분은 낙찰되지 아니한 것으로 본다.<br><b>갈 방식</b>                                                                        | 희망수량입찰의 경우 입찰단가<br>와 희망수량을 입력하고,<br>다품목 개별 입찰의 경우 투찰<br>할 품목별 입찰단가를 입력합<br>니다.<br>1) 단가입찰 + 희망수량입찰<br>방식은 입찰단가와 희망<br>수량 입력<br>2) 단가입찰 + 다품목 개별<br>입찰 방식은 투찰할 품목별<br>입찰단가 입력 |
| 선택입찰가능                                | ※ 입찰금액을 체크 한 품목                                                        | 루에 대해서만 입찰에 참가 합니다.                                                                                                    |                                                                                                    |
| 품목별 입찰금액<br>(개별 단가입찰)<br>단가입착(다풍목 개별) | 물풍1<br>입찰금액 ☑<br>물풍2<br>입찰금액 ☑<br>입찰금액፬                                | 예정가격 / 수량(단위)       1,000 (원/t) / 50 (t)       2         1,100       · 소수 (원/t)       X       50 (t) =       55,000 (원)         예정가격 / 수량(단위)       35,000 (원/t) / 3 (t)       35,000 (원/t) / 3 (t)       10,800 (원)         3,600       · 소수 (원/t)       X       3 (t) =       10,800 (원)         65,800       (원)       ※ 입찰참가 후 투찰금액 조회불가, 상단 단가입력 시 자동계산       10,800 |                                                                                                    |

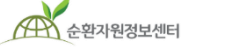

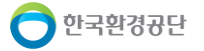

### 3-2. 전자입찰참가 (용역 적격심사)

#### <u>입찰금액 입력(용역 적격심사)</u>

| 구 분     | 심사분야                           | 심 사 항 목                                                                                                    | 배점한도                          |
|---------|--------------------------------|----------------------------------------------------------------------------------------------------|-------------------------------|
|         | 1 이해신저                         | 쉐다 요여그ㅁ 데비 퀴그 더러가 도두이사요여 미 오 나요여 이체시정비요                                                                                                    | 수성가격 : 5억원미만                  |
|         | 1. 이영문극                        | 에히 히 하 때도 내비 최근 5년간 히 하이킹하 수 및 표적하지 이행권적 비율                                                                                                    | 10'8                          |
|         | Z. 성영장대                        |                                                                                                    | 10점                           |
| ~ 스헤드러  | 3. 기술능력                        | 기술인력 보유상황                                                                                                    | 9점                            |
| 1.수앵등덕  |                                | 기술보유 상황                                                                                                    | 1점                            |
|         | 4. 신인도                         | ※ 평가기준 참고                                                                                                    | +4.75점 ~ Δ5.0점<br>※ 한도 내 가・감점 |
|         | 계                              | 1. 이행실적 + 2. 경영상태 + 3. 기술능력 + 4. 신인도                                                                                                    | 30점                           |
|         |                                | 조달청 평가기준 ※조달청 일반용역 적격심사 세부기준 중 폐기물처리용역 참조                                                                                                    |                               |
| Π.입:    | 찰가격                            | 평점(점) = 배점한도 - 2 x   (88/100 - 입찰가격/예정가격) x 100  <br>(다만, 입찰가격이 예정가격 이하로 예정가격의 95.5%이상인 경우 입찰가격이 예정가격의 95.5%로<br>평가, 입찰가격/예정가격 값은 소수점 다섯째자리에서 반올림, 최저평점 2점) | 70점                           |
| 합       | 계                              | I. 수행능력 + II. 입찰가격                                                                                                    | 100 점                         |
| Ⅲ. 결격사유 | 수행능력<br>결격여부                   | 부도ㆍ파산ㆍ해산ㆍ폐업ㆍ영업정지 등의 상태인 경우 또는 부도 등의 우려가 있어 해당 계약이행이<br>어렵다고 판단되는 경우 (다만, 법정관리ㆍ화의인가 결정 등의 법원의 정상화 판결을 받은 경우 제외)                                              | Δ20 점                         |
| 입찰금액    |                                | 2 웹 페이지                                                                                                    | 메시지 >                         |
| *총액입    | 찰 입찰                           | 금액 : (원) ※ 입찰참가 후 투찰금액 조회불가                                                                                                    | 번호를 2개만 선택합니다.                |
| 추첨번호선택  | 벽(2개)<br><sup>♥</sup> 1<br>※ 예 | ☑ 2 ☑ 3 □ 4 □ 5 □ 6 □ 7 □ 8 □ 9 □ 10 □ 11 ↓                                                                                                    | 확인                            |

| 화면 상세 설명                                                            |
|---------------------------------------------------------------------|
| 용역(적격심사)가 포함된 공고의<br>경우 심사 기준별 표시되는 심사<br>내용을 확인 후 입찰금액을 입력<br>합니다. |
| ① 적격심사 기준 확인                                                        |
| ② 입찰금액 입력                                                           |
| ③ 입찰공고자가 복수예비가격<br>설정 시 추첨번호선택(2개)                                  |
| ※ 복수예비가격 설명 18p 참조                                                  |
|                                                                     |
|                                                                     |
|                                                                     |
|                                                                     |
|                                                                     |
|                                                                     |
|                                                                     |
|                                                                     |
|                                                                     |

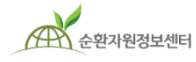

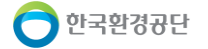

#### 3-3. 전자입찰참가 (용역 최저가)

#### <u>입찰금액 입력(용역 최저가)</u>

| ■ <u>요</u> 여 코וזן | 요여 치거가이 겨오                                            |                |                                    |                                      |                                                   |  |  |
|-------------------|-------------------------------------------------------|----------------|------------------------------------|--------------------------------------|---------------------------------------------------|--|--|
| ■ 중국 의시기          | 1-1 '0'T                                              |                |                                    | · 1 용역(최<br>입찰가 <sup>2</sup><br>화이 ㅎ | 저가) 입찰방식의 경우<br>격에서 <b>낙찰하한율</b> 을<br>이차그애은 이려하니다 |  |  |
| 입찰가격              |                                                       |                |                                    | ~ 이차                                 | ᆸᆯᆷᇽᆯᆸᇽᆸᅴᅴ.<br>ᅡ차ᄀᆘᅒᄔᄽᇵᅌᅌ                         |  |  |
| 가격구분              | 총액입찰 (복수예비가 설정)                                       | 기초금액           | 10,000,000 원 (예비가격범위 : ±2%, 조달청기준) | -   기초                               | 급기 전 극별야한율,<br>조금액 등 공고 정보 확인                     |  |  |
| 낙찰하한설정            | 예정가격 대비 낙찰하한율 : 80 %                                  |                |                                    | ② 입칠                                 | 남금액 입력                                            |  |  |
| 입찰보증금             | 0 %                                                   | 보증금 납부방법       | 해당없음                               | 3 입철                                 | ·<br>공고자가 복수예비가격                                  |  |  |
|                   |                                                       |                |                                    | 20                                   | 3 시 주점민오선택(2개)                                    |  |  |
| 입찰정보              |                                                       |                |                                    | ※ 복수                                 | ·예비가격 설명 18p 삼소                                   |  |  |
| 입찰기간              | 2019-04-16 ~ 2019-04-17 18:00                         | 개찰일            | 2019-04-18                         |                                      |                                                   |  |  |
| 입찰구분(낙찰결정)        | 용역 (최저가)                                              | 자격제한           | 일반입찰                               |                                      |                                                   |  |  |
| 기초금액 (공개)         | 10,000,000 (원) 수량 : 50 (t) (※ 복수예비가                   | 적용,예비가격범위 :±2% | )                                  |                                      |                                                   |  |  |
| 참가방법              | 단독입찰                                                  |                |                                    |                                      |                                                   |  |  |
| 입찰금액              |                                                       |                |                                    |                                      |                                                   |  |  |
| *총액입찰             | 입찰금액: (원) ※ 입칠                                        | 삼가 후 투찰금액 조회불  | 가                                  |                                      |                                                   |  |  |
| 추첨번호선택(2개)        | □ 1 □ 2 □ 3 □ 4 □ 5 □ 6 □ 7<br>※ 예정가격 산출을 위해 숫자 2개 선택 | □8 □9 □10      | □ 11 □ 12 □ 13 □ 14 □ 15           |                                      |                                                   |  |  |
|                   |                                                       |                |                                    |                                      |                                                   |  |  |

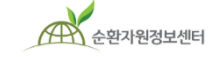

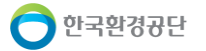

# 3. 전자입찰참가 (공통)

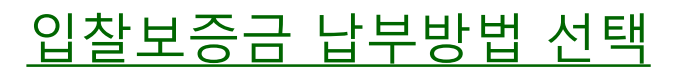

| ■ 입찰보증금                      | 금납부                                                                                                    |                          |                                                  | 화면 상세 설명                                                                          |
|------------------------------|----------------------------------------------------------------------------------------------------|--------------------------|--------------------------------------------------|-----------------------------------------------------------------------------------|
| - 실시간계좌0<br><sup>입찰보증금</sup> | <b> 체 (※입찰참가전 확인 必! 공고자가</b> =                                                                                      | 국가, <del>공공</del> 기관인 경  | ዓ우에만 이용가능)                                       | 입찰보증금 납부 방법을 선택<br>하는 단계입니다. 금융결제원<br>뱅크페이를 이용한 실시간계좌<br>이체 또는 보험증권제출을 선<br>택합니다. |
| 입찰보증금률                       | 2% (※ 소숫점 이하자리 절상)<br>1                                                                                             | 입찰보증금액                   | 상단의 입찰금액을 입력해주세요. (※ 입찰금액 원단위 올림)                | ① Bankpay 실시간 이체                                                                  |
| *납부방법                        | ● 금융결제원 BankPay를 이용한 실시간계좌이체                                                                                        | ○ 보험증권제출(SGI/            | 서울보증)                                            | 입찰보증금 납부망법 선택.<br>입찰보증금 및 납부수수료                                                   |
| 납부할금액(실시간)                   | 상단의 입찰금액을 입력해주세요.                                                                                                   |                          |                                                  | 포함 금액을 납부<br>   <b>(※ 납부수수료 별도참고)</b>                                             |
| - 보험증권 제출                    | 5                                                                                                    |                          |                                                  | ② 보험증권을 제출하는 경우,<br>SGI서울보증에서 발급가능                                                |
| 입찰보증금률                       | 2% (※ 소숫점 이하자리 절상)                                                                                                  | 입찰보증금액                   | 상단의 입찰금액을 입력해주세요. (※ 입찰금액 원단위 올림)                | * 사서함 증권발행 또는 등기                                                                  |
| *납부방법                        | ○ 금융결제원 BankPay를 이용한 실시간계좌이체                                                                                        | ◉ 보험증권제출(SGI/            | ( <u>2</u>                                       | <b>송부</b> 형태로 납부가 가능하며,<br>  등기송부 시 입찰마감 일시                                       |
|                              | ○ 사서함 증권발급 [안내보기] ○ 등기송부 등                                                                                          |                          |                                                  | 까지 공고자에게 우편등기<br>또는 직접방문하여 제출                                                     |
| 보험증권                         | ※ 본 증권번호 및 사서함번호는 개찰 시 공고자만 열<br>보험증권 내역이 본 입찰을 보증하기 불가할 경우 4<br>요청하시기 바랍니다. 부득이하게 사서함으로 발급<br>공고자에게 듣기로 손부하시기 바랍니다 | ※ 향후 SGI서울보증증권을          |                                                  |                                                                                   |
|                              |                                                                                                    |                          |                                                  | 온라인으로 연계 발급할 예정<br>입니다.(온라인 증권 발급은                                                |
| ※보험증권                        | 의 사서함 서비스란?                                                                                                    |                          |                                                  | 2일 정도 시간이 소요될 수<br>있으니 감안하여 투찰하여                                                  |
| 보험증권발급 시<br>이용하여 SGI서을       | 사서함을 신청(별도비용 없음)하면 피트<br>울보증 보험증권 사서함에서 인쇄 및 열                                                                      | 보험자가 공인인증<br>람할 수 있어서, 별 | · 로그인 없이 증권번호와 사서함번호를<br>도의 제출이 필요 없는 편리한 제도입니다. | 주시기 바랍니다.)                                                                        |

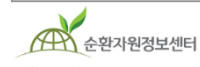

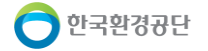

# 3. 전자입찰참가 (공통)

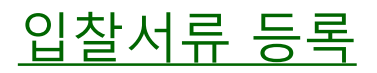

|                                                                                                    | 화면 상세 설명                                                                                                    |
|----------------------------------------------------------------------------------------------------|----------------------------------------------------------------------------------------------------|
| 참가제출서류                                                                                                    | 참가서류를 제출하는 단계입<br>다. 입찰참가신청서는 임시제                                                                                         |
| 항목 문서명 파일명                                                                                                    | 상 시 사동으로 생성되며, 인 가 서류 및 기타서류 등은 찾                                                                                         |
| 1 1 입찰참가신청서 자동 완성/제출 폼 (임시저장 시 미리보기 가능                                                                                                    | <sup>까능)</sup>     보기 버튼을 클릭하여 섬부입                                                                                        |
| 2     인.허가 서류 등       3     기타서류                                                                                                    | <u> </u>                                                                                                    |
| 신사입살득별유의서                                                                                                    | 별도 첨부 없이 미리보기<br>                                                                                                    |
| 제1조 (목적)<br>이 유의서는 환경부가 제공하고 한국환경공단이 위탁 운영하는 순환자원정보센터의 전자입찰시스템(이하 "시스템")<br>있어 특별히 유의하여야 할 사항을 정함을 목적으로 한다.<br>제2조 (용어의 정의)                                                                                                    | ᆁ")을 사용하여 입찰서를 제출함에 (2) 입찰공고 시 공고자가<br>요구한 인허가 서류, 자격<br>및 제한 내용 등의 증빙<br>서류를 등록하고 제출                                     |
| <ol> <li>이 유의서에서 사용하는 용어의 정의는 다음 각 호와 같다.</li> <li>"전자입찰"이란「지방자치단체를 당사자로 하는 계약에 관한 법률 시행령」제39조 제2항에 따른 입찰을 말한다.</li> <li>"전자거래지원서버"란 전자문서의 송·수신을 목적으로 시스템에 설치된 전산장비를 말한다.</li> <li>"난수발생기"란 특정한 배열순서나 규칙적 의미를 갖지 않는 임의의 수를 만들어내는 알고리즘을 말한다.</li> <li>"공고기관"이란 폐기물, 순환자원, 재활용제품 등의 매각, 처리용역 및 물품의 제조·구매를 위하여 시스템에 회원을 말하다.</li> </ol> | ·다.<br>최원으로 가입한 기관, 단체, 업체 등 <b>※ 적격심사 평가관련 제품</b><br><b>성류는 공고자가 개찰 시</b><br><b>평가대상자를 선정 후 별</b><br><b>제출(방문, 등기 등)</b> |
| 5. "계약담당자"란 계약에 관한 사무를 각 공고기관의 장으로부터 위임받은 자를 말한다.<br>6. "전자입찰자"란 전자입찰에 참가하는 자를 말한다.                                                                                                    | ✓ ③ 전자입찰특별유의서의<br>내용을 확인하고, 동의체.                                                                                          |
| 3 ○ 동의합니다. ④ 동의하지 않습니다.<br>4<br>임시저장 공고문 보기 목록으로                                                                                                    | ④ [임시저장]버튼을 클릭하<br>저장 후 내용을 검토하고<br>최종제출은 다음단계에서<br>진행                                                                    |

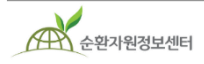

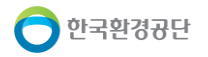

# 3. 전자입찰참가 <mark>(공통)</mark>

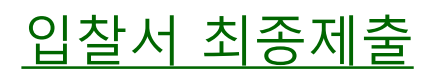

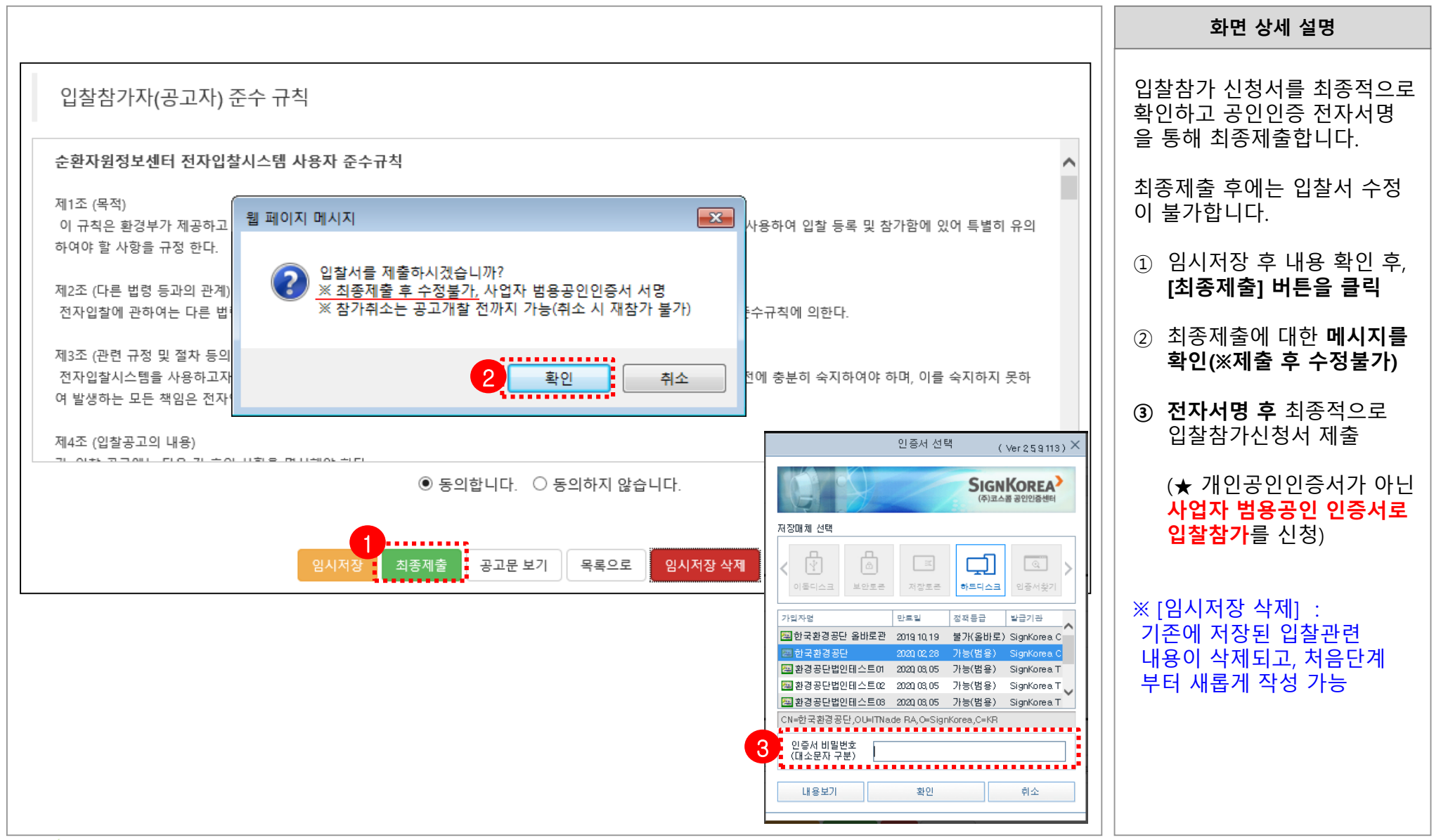

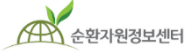

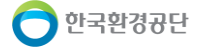

# 3. 전자입찰참가 <mark>(공통)</mark>

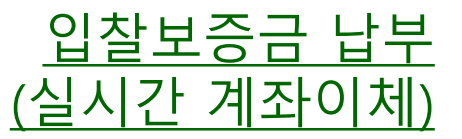

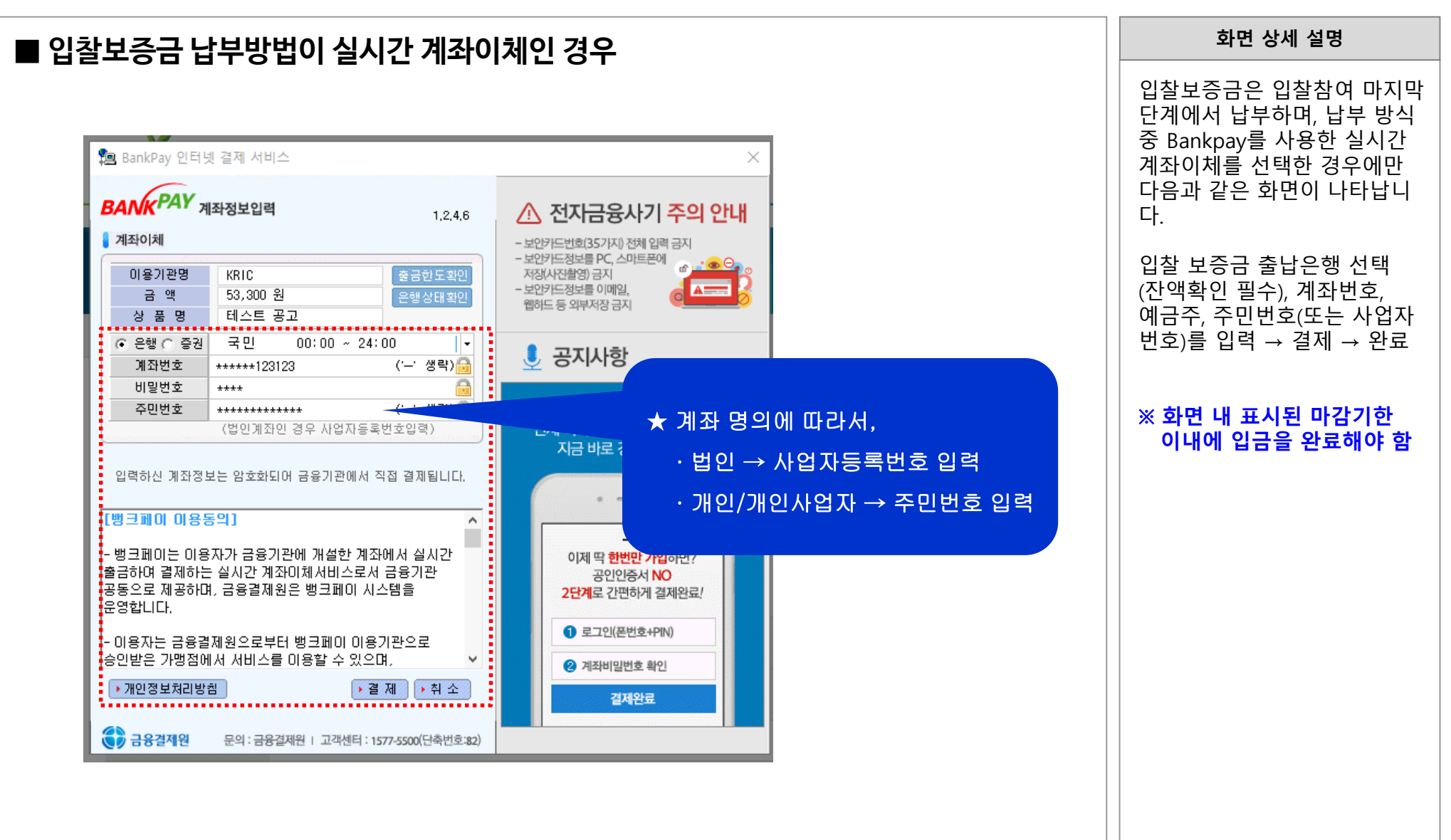

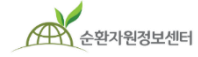

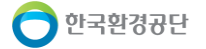

# 3. 전자입찰참가 확인/취소

|                                                             |                                        |                                                                  | 로그아웃   정보수정   관례          | 리페이지   원격지원   즐겨찿기                              | 메일링서비스                     | 화면 상세 설명                                                                           |
|-------------------------------------------------------------|----------------------------------------|------------------------------------------------------------------|---------------------------|-------------------------------------------------|----------------------------|------------------------------------------------------------------------------------|
| 순환자원정보센터                                                    | 시스템소개   자원순환정보                         | 전자거래   공동주택                                                      | t 재활용폐기물 신고               | MY PAGE                                         | Q                          | 입찰참가자는 입찰공고참가현<br>황i메뉴륵 통해 입챀 참가 이력                                                |
| 전자거래<br>폐기물의 전자수의, 전자입<br>찰, 순환장터 및 전자 계약<br>상황을 쉽고 빠르게 확인하 | 전자수의<br>수의공고 검색·등록<br>수의공고결과<br>나의 현황  | 전자입찰<br>사전규격검색-등록<br>입찰공고검색-등록<br>공고결과                           | 순환장터<br>장터검색·등록<br>나의 현황  | <mark>전자계약</mark><br>내 작성현황<br>내 수신현황<br>계약결과공개 | _                          | 을 확인할 수 있습니다. 공고개<br>찰 전까지 취소사유가 발생할<br>경우, 입찰참가 취소가 가능합<br>니다.<br>① 전자거래 → 전자입찰 → |
|                                                             | 사전규격공기                                 | 나의 현황<br>1등록현황 입찰공고등록현황                                          | 입찰공고참기현황                  |                                                 |                            | [나의현황] 메뉴에서 [입찰<br>공고참가현황] 탭 클릭 시<br>본인이 참가(투찰)한 공고목<br>록 확인 가능<br>② 공고상태 구분 :     |
| 물품분류<br>압확임                                                 | 폐기물검색 Q, 카테고리 1단계<br>전체 ▼ yyyy-mm-dd 営 | ▼     카테고리 2단계     ▼     카       ~     yyyy-mm-dd     莒     입찰구분 | 테고리 3단계 🔻 공고상<br>전체 🔻 입함병 | 5대 전체 ▼<br>5°법 전체 ▼                             |                            | <mark>"참가신청중"</mark> = 임시저장<br>" <mark>참가완료</mark> " = 입찰참여완료                      |
| 개찰일<br>                                                     | 전체 ▼ yyyy-mm-dd 営<br>고번호 공고명           | ~ yyyy-mm-dd 自 공고영/변<br>공고정/변                                    | <sup>번호/상호</sup><br>다 시작일 | 검색 초기화<br>마감일 개찰일                               | 2<br>공고상태                  | ※ 공고개찰전까지 취소사유가<br>발생할 경우, 입찰참가 취소<br>가능                                           |
| 순환골재 및 순환골<br>재 재활용제품 2018<br>(매입/최저가)                      | 1213001<br>공공 PG 테스트                   | led2222:                                                         | 공단 2018-12-13             | 2018-12-31<br>(18시까지) 2018-12-31                | 입찰중<br>(참가완료)              | ★ 참가취소 후 재참가(투찰)는<br>불가하니, 이점에 유의하여<br>취소신청하시길 바랍니다                                |
| 순환골재 및 순환골 2018<br>재 재활용제품 (매간/치고가)                         | 1212002<br>다품목 테스트(led3333)            | led3333:                                                         | 공단 2018-12-12             | 2018-12-13<br>(18시까지)<br>2018-12-19             | 개찰진행중<br>공동(구성원)<br>(찬가와류) |                                                                                    |
|                                                             |                                        |                                                                  |                           |                                                 |                            |                                                                                    |

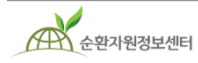

🔵 한국환경공단

# 3. 전자입찰참가 확인/취소

| ■ 입찰참가 내역보기                                                                                 |                                                                                                    | 화면 상세 설명                                                                                                    |
|---------------------------------------------------------------------------------------------|----------------------------------------------------------------------------------------------------|----------------------------------------------------------------------------------------------------|
| 입찰물품<br>입찰물품 확인 123<br>1 입찰참가 내역보기 목록으로                                                     |                                                                                                    | 입찰참가자가 신청한 입찰에<br>대해 참가를 취소하는 절차입<br>니다. 취소할 공고를 선택 후<br>입찰참가 내역보기를 클릭합니<br>다. 내용 확인 후 하단 입찰참<br>가 취소신청을 클릭하고 사유<br>를 입력합니다. <b>입찰참가 취소</b><br><b>후에는 동일 공고에 재입찰이</b><br><b>불가능하니 유의바랍니다.</b> |
| ■ 입찰참가 취소신청<br>7) 입찰의 성립 및 낙찰자 결정방법<br>8) 계약의 체결일 및 계약기간 / 대금납부 방법<br>ⓒ 동의합니다. ○ 동의하지 않습니다. | ♥<br>인증서 선택 (Ver259113) ×                                                                                                    | <ol> <li>[전자거래 → 전자입찰 →<br/>나의현황 → 입찰공고참가<br/>현황]에서 입찰참가를 취소<br/>할 공고를 선택한 후 하단<br/>의 [입찰참가 내역보기]<br/>버튼을 클릭</li> </ol>                                                                       |
| 2 입찰참가 취소신청 목록으로                                                                            | SignKorea><br>(주)코스륨 공인인공센터<br>저장매체 선택                                                                                                    | <ul> <li>② 내용을 확인하고 하단의</li> <li>[입찰참가 취소신청] 클릭</li> </ul>                                                                                                    |
| ■ 인착차가 최소시처 제추                                                                              | ····································                                                                                                    | ③ 안내 메시지 확인 후<br>사유입력 칸이 생성되면,<br>취소 사유 입력                                                                                                    |
| ■ 日 ㄹ 더 ╯ ㅣ ㅜ ㅣ ㅗ ㄴ ㅇ ╯ ㅔ ㄹ<br>3:*사유입력<br>ex) 회사사정에 의해 입찰참가를 부득이하게 취소, 대단히 죄송합니다.           | <ul> <li>&gt; 한국환경공단 올바로관 2019 10, 19 불가(올바로) SignKorea C</li> <li>&gt; 한국환경공단 2020 102, 28 가능(범용) SignKorea C</li> <li>&gt; 환경공단법인테스트여 2020, 03, 05 가능(범용) SignKorea T</li> </ul> | ④ [ <b>입찰참가 취소신청 제출]</b><br>버튼 클릭한다.                                                                                                    |
|                                                                                             | U 환경상난법인테스트(2 2020,06,05 가능(법용) SignKorea T<br>2 환경공단법인테스트(3 2020,06,05 가능(법용) SignKorea T<br>CN=한국환경공단,OU⊨ITNade RA,O=SignKorea,C=KR                                              | ⑤ 공인인증서 전자서명 진행                                                                                                    |
| 4 입찰참가 취소신청 제출 취소 목록으로                                                                      | 인증서 비밀번호<br>(대소문자 구분)<br>내용보기 확인 취소                                                                                                    | (※ 필독! 취소 후에는 해당<br>입찰공고에 재입찰 불가능!)                                                                                                    |

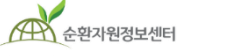

🔵 한국환경공단

순환자원정보센터

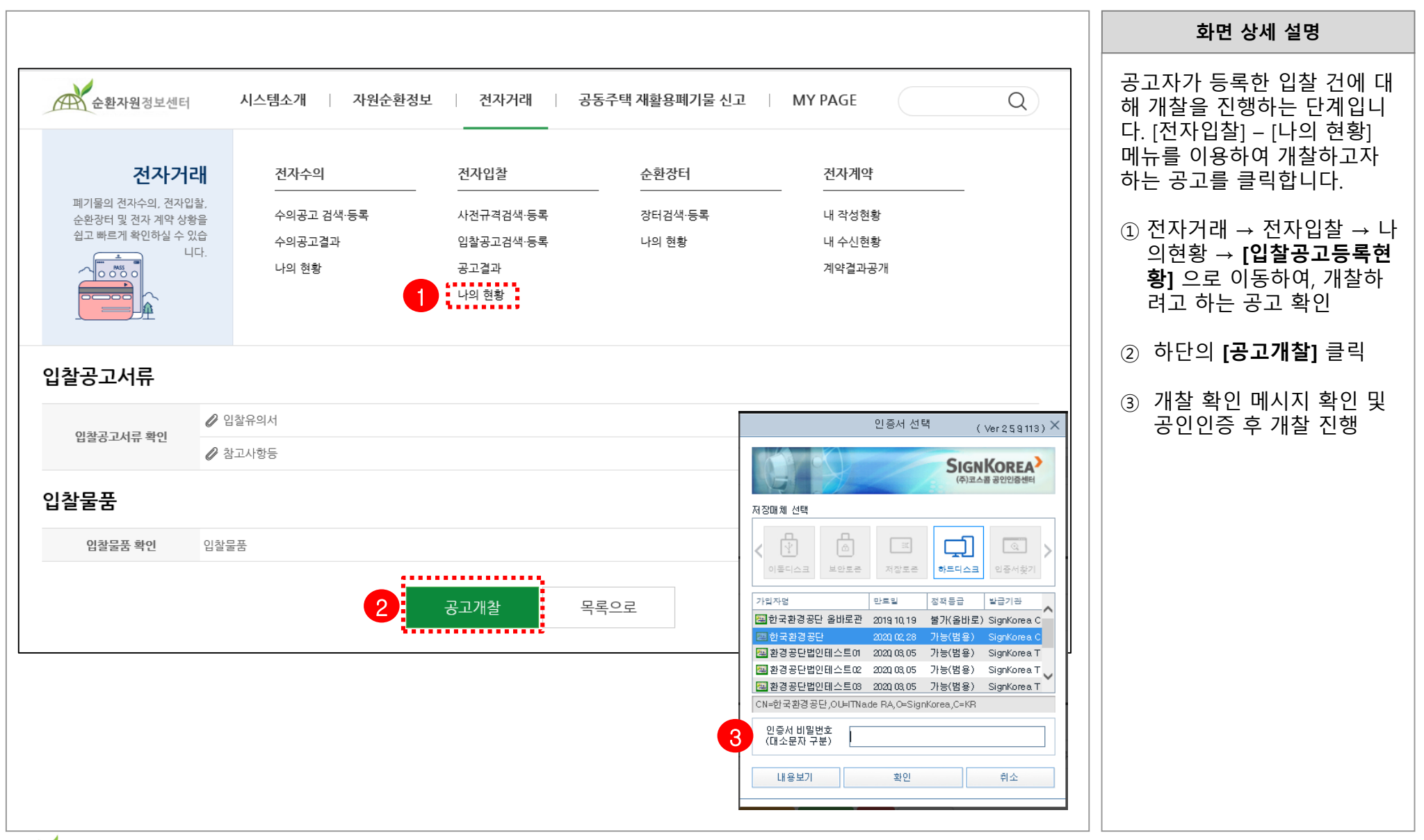

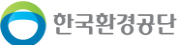

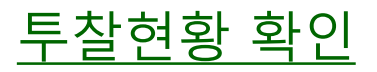

|             |                                                   |            |           |                        |                 |            |                               | 외간 경제 결경                                                             |
|-------------|---------------------------------------------------|------------|-----------|------------------------|-----------------|------------|-------------------------------|----------------------------------------------------------------------|
| 순환자원정보      | 로센터 <b>시스템소개</b>                                  | 자원순환정보     | 전자거래 공    | 동주택 재활용                | ·폐기물 신고 🛛       | MY PAGE    | Q                             | 공고의 투찰현황을 확인합니다<br>투찰현황의 입찰번호 또는 업<br>체명을 클릭하면 투찰정보 상<br>세보기가 가능합니다. |
| 입찰기간        | 2017-02-07 ~ 2017-0                               | 2-13 12:00 | 개찰일 (개    | 찰장소)                   | 2017-02-13 (충북기 | 지사 자원순환지원팀 | 팀 담당자 PC)                     | 예정가격 미만 참가 건은 개챀                                                     |
| 이차저ㅂ        |                                                   |            |           |                        |                 |            |                               | 시 자동 유찰처리 됩니다.                                                       |
| 120X        |                                                   |            |           |                        |                 |            |                               | 1 입찰정보 하단의 투찰현황                                                      |
| 입찰구분        | 구분 매각 (최고가)                                       |            |           | 구분                     | 단가 (희망수량)       |            |                               | 확인                                                                   |
| 예정가격 (비공개진  | (비공개진행) 73 (원/kg) x 1,000,000 kg = 73,000,000 (원) |            | (원) 입찰보   | 증금                     | 투찰금액의 5 %       |            |                               | ※ 예정가격 미만(최저가일 경                                                     |
| 제한여부        | 제한입찰 ( 업종제한                                       | , 지역제한)    | 유효입찰 성    | <b>1원기준</b> 2인 이상 유효입찰 |                 |            | 우 조과)의 잠가 건은 개잘 시<br>   자동 유찰 |                                                                      |
| 입찰가능업종      | [20303] 가공 및 재생                                   | 플라스틱원료 생산업 |           |                        |                 |            |                               | ※ 토차 경과는 나차가는서이                                                      |
| 입찰가능지역      | 충청북도                                              |            |           |                        |                 |            |                               | 높은 순으로 자동 정렬되며                                                       |
|             |                                                   |            |           | •••••                  |                 |            |                               | 신택 세크 우 낙/유찰 신행                                                      |
| 찰현황 (참가 : 3 | 3건)                                               |            |           |                        |                 |            | 낙찰 유찰                         | ② 투찰현황의 입찰번호 또는<br>업체명을 클릭하며 투착정보                                    |
| 선택 입찰번호     | 제출일시                                              | 업체명        | 입찰보증금     | 입찰금                    | 액 (희망수량)        | 투찰율        | 결과                            | 상세보기 가능                                                              |
| 2017020700  | 102 2017-02-13 10:15                              | 우리자원       | 보험증권[미확인] | 80 원/kg                | j (400,000 kg)  | 109.59 %   | -<br>투찰정보미확인                  | (지제한 구절경도 것 제물<br>서류 등을 확인)                                          |
|             | 101 2017-02-13 09:50                              | (주)재생환경    | 보증금납부     | 75 원/k <u>c</u>        | i (200,000 kg)  | 102.74 %   | 투찰정보미확인                       |                                                                      |
| 2017020700  |                                                   |            |           |                        |                 |            |                               |                                                                      |

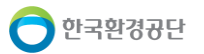

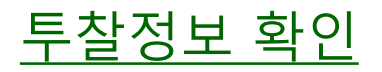

| 자원정보센터 - Inter | net Explorer  |                     |                  |                        |                      | ×        |         | 화면 상세 설명                                          |
|----------------|---------------|---------------------|------------------|------------------------|----------------------|----------|---------|---------------------------------------------------|
| )<br>입찰자정보     |               |                     |                  |                        |                      | ^        |         | 입찰상세정보를 확인하는 경우,<br>입찰보증금 납부방법에 따라 확              |
| 상호(대표자)        | 우리자원 (정강치     | 1)                  | 사업자등록            | 번호 109-08-89458        |                      |          |         | 인설사들 신앵아고 세술서듀들<br>  화이한니다                        |
| 업체주소           | (우:27820) 충북  | 진천군 이월면 송두4길 56-    | 69 대경산업          |                        |                      |          |         |                                                   |
| 입찰담당자          | 정강채 (업체 대표    | 표자)                 | 휴대전호             | Ъ.                     |                      |          |         | <ol> <li>① 입찰보증금 납부방법에 따른<br/>확인 절차 진행</li> </ol> |
| 깈찰상세정보         |               |                     |                  |                        |                      |          |         | 게자이네/허크\나ㅂ 시ㆍ벼ㄷ                                   |
| 입찰금액           | 80 원/kg (희망:  | 수량 : 400,000 kg)    | 입찰보증금            | (률) 1,600,000 원 (5     | %)                   |          |         | · 게피이제(연日)급구 지 . 글도<br>확인이 불필요                    |
| 보험증권 정보        | 증권번호 : 1234   | 5678 사서함번호 : 1234 - | 56789101 보험증권 확인 | <u>!</u> 하러 가기 보험증권미확인 | 발급확인 발급확인불가          |          |         | - <b>보험증권일 경우 :</b> 확인필요                          |
| 제출서류           |               |                     |                  |                        |                      |          |         | <u>※ 보험증권 정보 확인 후,</u>                            |
| 순번             | 문서명           | 1                   |                  | 파일명                    |                      |          |         | <u>"발급확인" 또는 "발급확인불가"</u><br>를 클릭하여 진위여부 처리 진행    |
| 1              | 입찰참가신         | 신청서                 |                  | 입찰참가 신청서               |                      |          |         | ▽ "바그하이보기" 크리 니                                   |
|                |               | 2         투찰정보확     | 인 출력 딛           | ŧ7                     |                      |          |         | ※ 월급적인물가 물락 지<br>자동으로 해당건 유찰                      |
|                |               |                     |                  |                        |                      | <b>`</b> |         | ② 하단의 <b>[투찰정보확인]</b> 버튼을                         |
| 투찰현            | 황 (참가 : 3 건)  | )                   |                  |                        |                      |          | 낙찰 유찰   | 클릭하여 입찰 건을 죄송 확인<br>(※ 미처리 시 낙찰불가)                |
| 선택             | 입찰번호          | 제출일시                | 업체명              | 입찰보증금                  | 입찰금액 (희망수량)          | 투찰율      | 결과      | ③ 투찰정보 확인 여부에 따라서                                 |
|                | 2017020700102 | 2017-02-13 10:15    | 우리자원 3           | 보험증권[확인완료]             | 80 원/kg (400,000 kg) | 109.59 % |         | 부잘현황 결과 상태가 변경됨                                   |
|                | 2017020700101 | 2017-02-13 09:50    | (주)재생환경          | 보증금납부                  | 75 원/kg (200,000 kg) | 102.74 % | 투찰정보미확인 |                                                   |
|                | 2017020700103 | 2017-02-13 10:42    | 환경산업자원           | 보증금납부                  | 71 원/kg (400,000 kg) | 97.27 %  | 유찰      |                                                   |
|                |               |                     |                  |                        |                      |          |         |                                                   |

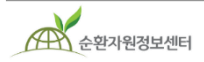

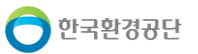

| ᅙ          | 망수량의                                              | 경우                             |                 |             |                                 |                         |                           | 화면 상세 설명                                                                                                    |
|------------|---------------------------------------------------|--------------------------------|-----------------|-------------|---------------------------------|-------------------------|---------------------------|----------------------------------------------------------------------------------------------------|
| ◎ 투<br>선택  | 찰현황 (참가 : 2<br><sup>입찰번호</sup>                    | 건)                             | 업체명             | 입찰보증금       | 입찰금액 (희망수량)                     | 투찰률                     | 2<br>낙찰 유찰<br>결과          | (희망수량입찰의 경우)<br>투찰정보 확인 후 최종적으로<br>낙찰자를 선정하는 단계입니다.<br>낙찰 또는 유찰하려는 투찰건의<br>체크박스를 선택하고 낙찰 또는                                                         |
|            | 3019041100402                                     | 2019-04-12 09:15               |                 | 어요          | 2 250 원/t (80 t)                | 112 %                   | 트창저부미호이                   | 유실머는을 굴덕입니다.<br>                                                                                                    |
|            | 3019041100402                                     | 2019-04-12 08:57               | led3333공공       | 없음          | 2,100 원/t (70 t)                | 105 %                   | 투찰정보미확인                   | <ol> <li>나찰 또는 유찰하려는 건의<br/>체크박스를 클릭</li> <li>(※ 낙찰가능성이 높은 순으로<br/>낙찰 혹은 유찰 처리 진행)</li> </ol>                                                       |
|            |                                                   |                                |                 |             |                                 |                         |                           |                                                                                                    |
| ) 투참       | 알현황 (참가 : <b>2</b>                                | 건)                             |                 |             |                                 | 낙찰                      | 유찰 개찰완료                   | <ul> <li>③ 해당 건에 대해서 [낙찰]</li> <li>또는 [유찰] 버튼을 선택.</li> <li>[낙찰/유찰] 사유를 입력</li> <li>하고 확인버튼을 누르면</li> <li>낙찰/유찰 처리 완료</li> </ul>                    |
| ○ 투참<br>선택 | <b>참현황 (참가 : 2</b><br><sup>입찰번호</sup>             | 건 <b>)</b><br>제출일시             | 업체명             | 입찰보증금       | 입찰금액 (희망수량)                     | 낙찰<br>3<br>투찰률          | 유찰 개찰완료<br>결과             | <ul> <li>② 해당 건에 대해서 [낙찰]</li> <li>또는 [유찰] 버튼을 선택.</li> <li>[낙찰/유찰] 사유를 입력</li> <li>하고 확인버튼을 누르면</li> <li>낙찰/유찰 처리 완료</li> <li>③ 낙찰수량 확인</li> </ul> |
| ○ 투참<br>선택 | <mark>참현황 (참가 : 2</mark><br>입찰번호<br>3019041100402 | 건)<br>제출일시<br>2019-04-12 09:15 | 업체명<br>led444공공 | 입찰보증금<br>없음 | 입찰금액 (희망수량)<br>2,250 원/t (80 t) | 낙찰<br>3<br>투찰률<br>112 % | 유찰 개찰완료<br>결과<br>낙찰수량:80t | <ul> <li>2 해당 건에 대해서 [낙찰]<br/>또는 [유찰] 버튼을 선택.<br/>[낙찰/유찰] 사유를 입력<br/>하고 확인버튼을 누르면<br/>낙찰/유찰 처리 완료</li> <li>3 낙찰수량 확인</li> </ul>                     |

입찰가격이 동일 한 경우에는 수량이 많은 입찰자를 우선 낙찰자로 하며, 후순위 낙찰자의 수량이 다른 낙찰자의 수량과 합산하여 입찰공고 수량을 초과할 경우, 그 초과 분은 낙찰되지 아니한 것으로 간주하니 이점 숙지 해 주시기 바랍니다.

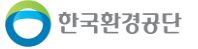

| 다                     | 포목 개볔                                                                                        | 입챀의 경우                                                                                                    | <u>)</u>                                                                                                |                                             |                                                      |                                       |                                                                          |                                                                                             | 화면 상세 설명                                                                                                    |
|-----------------------|----------------------------------------------------------------------------------------------|----------------------------------------------------------------------------------------------------|----------------------------------------------------------------------------------------------------|---------------------------------------------|------------------------------------------------------|---------------------------------------|--------------------------------------------------------------------------|---------------------------------------------------------------------------------------------|----------------------------------------------------------------------------------------------------|
| 입감                    | <b>그 ㄱ • ॥ ㄹ</b><br>찰정보                                                                      |                                                                                                    |                                                                                                    |                                             |                                                      |                                       |                                                                          | 日<br>日<br>日<br>日<br>日<br>日<br>日<br>日<br>日<br>日<br>日<br>日<br>日<br>日<br>日<br>日<br>日<br>日<br>日 | ዘ각(최고가) 입찰에서 다품목<br>ዘ별 공고의 개찰 시, 각 물품<br>፪ 투찰현황을 확인하고 해당<br>┃ 대해서 [낙찰]또는 [유찰]을                                                                                                    |
|                       | 입찰구분                                                                                         | 매각 (최고가)                                                                                                    |                                                                                                    | 가격구분                                        | 단가 (다품목 개별                                           | 별) (복수예비가 미설                          | 정)                                                                       |                                                                                             | 클릭하여 처리합니다.                                                                                                    |
| 예정기                   | 가격 (공개진행)                                                                                    | ※ 다품목 개별 일 경우                                                                                                | 2, 아래 투찰현황 목록에 표시                                                                                       | 입찰보증금                                       | 없음                                                   |                                       |                                                                          |                                                                                             | 난, 다품목 입찰에 의해 유찰된                                                                                                    |
|                       | 입찰방법                                                                                         | 일반입찰 ( 제한미설정                                                                                                 | 3)                                                                                                    | 유효입찰 성원기준                                   | 1인 이상 유효입철                                           | 탈                                     |                                                                          | 2                                                                                           | 넌은 재공고가 불가합니다.                                                                                                    |
| 공동                    | 입찰 허용여부                                                                                      | 단독입찰만 허용                                                                                                    |                                                                                                    | 공동입찰 의무여부                                   | 해당없음                                                 |                                       |                                                                          |                                                                                             |                                                                                                    |
|                       |                                                                                              |                                                                                                    |                                                                                                    |                                             |                                                      |                                       | 3                                                                        |                                                                                             | ) 각 물품별로 투찰현황 확인                                                                                                    |
|                       |                                                                                              | <b>1</b>                                                                                                    |                                                                                                    |                                             |                                                      |                                       | 나차 이차                                                                    |                                                                                             |                                                                                                    |
| ) 투칠                  | [연왕] 삼가 : 2                                                                                  | 신/ 출품명 : 출품기                                                                                                 | I / 예정가격 : 1,000 (원                                                                                     | / <b>(</b> )]                               |                                                      |                                       |                                                                          |                                                                                             | ) 제크박스를 클릭하여<br>대상 건 선택                                                                                                    |
| 》 투칠<br>선택            | [연왕[삼가:2<br>입찰번호                                                                             | 신 / 눌품명 : 물품 1<br>제출일시                                                                                       | 17 예정가격 : 1,000 (권<br>업체명                                                                               | 입찰보증금                                       | 입찰금액                                                 | 투찰률                                   | 결과                                                                       |                                                                                             | 》 제크막스를 클릭하여<br>대상 건 선택<br>해당거에 대해서 <b>[낙착]</b> 또                                                                                                    |
| 》 투칠<br>선택            | [연왕] 삼가 : 2<br>입찰번호<br>2 <sub>019041100302</sub>                                             | 진 / 골품영 : 골품 1<br>제출일시<br>2019-04-11 17:50                                                                   | l 7 예정가격 : 1,000 (현<br>업체명<br>led4444공공                                                                 | 입찰보증금<br>없음                                 | 입찰금액<br>1,250 원/t                                    | 투찰률<br>125 %                          | 국로 #로<br>결과<br>투찰정보확인완료                                                  | (2)                                                                                         | <ul> <li>제크박스를 클릭하여<br/>대상 건 선택</li> <li>해당건에 대해서 [낙찰]또</li> <li>[유찰] 을 클릭하여 처리</li> </ul>                                                                                          |
| 》 투칠<br>선택            | [연왕] 삼가 : 2<br>입찰번호<br>2019041100302<br>2019041100301                                        | 전 7 골품영 : 골품1<br>제출일시<br>2019-04-11 17:50<br>2019-04-11 17:11                                                | l 7 예정가격 : 1,000 (현<br>업체명<br>led4444공공<br>led3333공공                                                    | (/[]]<br>입찰보증금<br>없음<br>없음                  | 입찰금액<br>1,250 원/t<br>1,100 원/t                       | 투찰률<br>125 %<br>110 %                 | 국로 표로<br>결과<br>투찰정보확인완료<br>투찰정보확인완료                                      |                                                                                             | <ul> <li>제크박스를 클릭하여<br/>대상 건 선택</li> <li>해당건에 대해서 [낙찰]또<br/>[유찰] 을 클릭하여 처리</li> <li>다품목 개별입찰의 경우<br/>물품 별 위 ①~③과정 진<sup>3</sup></li> </ul>                                          |
| 》 투칠<br>선택<br>미       | (연왕[삼가:2<br>입찰번호<br>2019041100302<br>2019041100301<br>2019041100301                          | 진 / 물품명 : 물품1<br>제출일시<br>2019-04-11 17:50<br>2019-04-11 17:11<br>건 / 물품명 : 물품2                               | 1 / 예정가격 : 1,000 (원<br>업체명<br>led4444공공<br>led3333공공<br>2 / 예정가격 : <b>35,000</b> (취                     | (/t)]<br>입찰보증금<br>없음<br>없음<br>원/t)]         | 입찰금액<br>1,250 원/t<br>1,100 원/t                       | 투찰률<br>125 %<br>110 %                 | 국립 표립<br>결과<br>투찰정보확인완료<br>투찰정보확인완료<br>낙찰 유찰                             |                                                                                             | <ul> <li>제크막스를 클릭하여<br/>대상 건 선택</li> <li>해당건에 대해서 [낙찰]또<br/>[유찰] 을 클릭하여 처리</li> <li>다품목 개별입찰의 경우<br/>물품 별 위 ①~③과정 진<sup>3</sup></li> <li>단, 다품목 입찰에 의해<br/>유찰된 건은 재공고 불가</li> </ul> |
| 》 투칠<br>선택<br>미<br>신택 | (연왕[삼가:2<br>입찰번호<br>2019041100302<br>2019041100301<br>2019041100301                          | 진 / 골품명 : 골품1<br>제출일시<br>2019-04-11 17:50<br>2019-04-11 17:11<br>건 / 물품명 : 물품2<br>제출일시                       | 1 / 예정가격 : 1,000 (원<br>업체명<br>led4444공공<br>led3333공공<br>2 / 예정가격 : <b>35,000</b> (위<br>업체명              | //[]<br>입찰보증금<br>없음<br>없음<br>원/[]]          | 입찰금액<br>1,250 원/t<br>1,100 원/t<br>입찰금액               | 투찰률<br>125 %<br>110 %<br>투찰률          | 기리     파리       결과     투찰정보확인완료       투찰정보확인완료        낙찰     유찰       결과 |                                                                                             | <ul> <li>제크박스를 클릭하여<br/>대상 건 선택</li> <li>해당건에 대해서 [낙찰]또<br/>[유찰] 을 클릭하여 처리</li> <li>다품목 개별입찰의 경우<br/>물품 별 위 ①~③과정 진<sup>3</sup></li> <li>단, 다품목 입찰에 의해<br/>유찰된 건은 재공고 불가</li> </ul> |
| ) 투철<br>선택<br>        | (연왕[삼가:2<br>입찰번호<br>2019041100302<br>2019041100301<br>2019041100301<br>입찰번호<br>2019041100402 | 신 / 골품영 : 골품 1<br>제출일시<br>2019-04-11 17:50<br>2019-04-11 17:11<br>건 / 물품명 : 물품 2<br>제출일시<br>2019-04-11 17:50 | l / 예정가격 : 1,000 (원<br>업체명<br>led4444공공<br>led3333공공<br>2 / 예정가격 : <b>35,000</b> (위<br>업체명<br>led4444공공 | //[]<br>입찰보증금<br>없음<br>없음<br>원/[]]<br>입찰보증금 | 입찰금액<br>1,250 원/t<br>1,100 원/t<br>입찰금액<br>35,600 원/t | 투찰률<br>125 %<br>110 %<br>투찰률<br>102 % | 국립 파립<br>결과<br>투찰정보확인완료<br>투찰정보확인완료<br>(낙찰 유찰<br>결과<br>결과                |                                                                                             | <ul> <li>제크박스를 클릭하여<br/>대상 건 선택</li> <li>해당건에 대해서 [낙찰]또<br/>[유찰] 을 클릭하여 처리</li> <li>다품목 개별입찰의 경우<br/>물품 별 위 ①~③과정 진<sup>3</sup></li> <li>단, 다품목 입찰에 의해<br/>유찰된 건은 재공고 불가</li> </ul> |

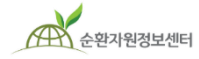

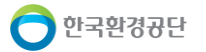

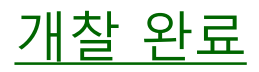

|     |                     |                  |         |            |                                                                                                    |                                                                                                    |                                  | 화면 상세 설명                                                   |
|-----|---------------------|------------------|---------|------------|----------------------------------------------------------------------------------------------------|----------------------------------------------------------------------------------------------------|----------------------------------|------------------------------------------------------------|
| 투찰현 | l황 (참가 : <b>3</b> 건 | )                |         |            |                                                                                                    | 낙점                                                                                                    | 말 유찰 개찰완료                        | 낙찰, 유찰 선택이 완료되면,<br>개찰완료 버튼을 눌러 개찰을                        |
| 선택  | 입찰번호                | 제출일시             | 업체명     | 입찰보증금      | 입찰금액 (희망수량)                                                                                                    | 투찰뮬                                                                                                    | 결과                               |                                                            |
|     | 2017020700102       | 2017-02-13 10:15 | 우리자원    | 보험증권[확인완료] | 80 원/kg (400,000 kg)                                                                                                    | 109.59 %                                                                                                    | 낙찰수량 : 400,000 kg                | <ol> <li>낙찰 건이 1건 이상이거나</li> <li>낙착 가능 건이 없을 경우</li> </ol> |
|     | 2017020700101       | 2017-02-13 09:50 | (주)재생환경 | 보증금납부      | 75 원/kg (200,000 kg)                                                                                                    | 102.74 %                                                                                                    | 낙찰수량 : 200,000 kg                | [개찰완료] 버튼이 생성됨                                             |
|     | 2017020700103       | 2017-02-13 10:42 | 환경산업자원  | 보증금납부      | 71 원/kg (400,000 kg)                                                                                                    | 97.27 %                                                                                                    | 유찰                               | <br>  ② 개찰완료 동의 메시지를 혹                                     |
|     |                     |                  |         | 1          |                                                                                                    |                                                                                                    |                                  | 인 후 공인인증서를 선택히                                             |
|     |                     |                  |         |            | 인증서 선택                                                                                                    | ( Ver 25)                                                                                                    | a113) X                          | 완료 절차를 진행                                                  |
|     |                     |                  |         |            |                                                                                                    | SignKor<br>(주)코스콤 공인인경                                                                                        | EA>                              |                                                            |
|     |                     |                  |         |            | 저장매체 선택<br>( ) ( ) ( ) ( ) ( ) ( ) ( ) ( ) ( ) ( )                                                                                                    | <b>्रि</b><br>केम्प्यतेव                                                                                      | □ <b>&gt;</b>                    |                                                            |
|     |                     |                  |         |            | 가입자명         만료일           클 한국환경공단 올바로환         2019 10, 19           클 한국환경공단법인테스트여         2020 02, 28           활 환경공단법인테스트여         2020 08, 05           클 환경공단법인테스트여         2020 08, 05           클 환경공단법인테스트여         2020 08, 05           클 환경공단법인테스트여         2020 08, 05           CN=한국환경공단, OLHTNade RA, OSignite         2020 08, 05 | 정적등급 발급기로<br>불가(올바로) SignKo<br>가능(범용) SignKo<br>가능(범용) SignKo<br>가능(범용) SignKo<br>가능(범용) SignKo<br>corea,C=KR | rea C<br>rea C<br>rea T<br>rea T |                                                            |
|     |                     |                  |         | 2          | 인증서 비밀번호<br>(대소문자 구분)                                                                                                    |                                                                                                    |                                  |                                                            |
|     |                     |                  |         |            | 내용보기 확인                                                                                                    | 취소                                                                                                    |                                  |                                                            |
|     |                     |                  |         |            |                                                                                                    |                                                                                                    |                                  |                                                            |

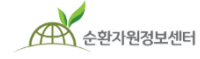

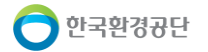

순환자원정보센터

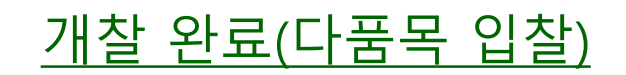

한국환경공단

|       |                      |                  |           |         |                                                                                                    |                                               |                 | 화면 상세 설명                                                         |
|-------|----------------------|------------------|-----------|---------|----------------------------------------------------------------------------------------------------|-----------------------------------------------|-----------------|------------------------------------------------------------------|
| ◎ 투찰? | 현황 (참가 : <b>2</b> 건, | 물품명 : 물품2)       |           |         |                                                                                                    | 생성예정가격확인                                      | 낙찰 유찰           | 다품목 입찰의 개찰방법입니다.                                                 |
| 선택    | 입찰번호                 | 제출일시             | 업체명       | 입찰보증금   | 입찰금액                                                                                                    | 투찰율                                           | 결과              | ① 낙찰 건이 1건 이상이거나<br>낙찰 가능 건이 없을 경우<br>[개찰완료] 버튼이 생성됨             |
|       | 2018121200402        | 2018-12-14 02:01 | led2222공단 | 없음      | 10,000 원                                                                                                    | 1000 %                                        | 낙찰              | ○ 개차이크 드이 메니지르 힘                                                 |
|       | 2018121200401        | 2018-12-14 00:20 | led1111공단 | 없음      | 500 원                                                                                                    | 50 %                                          | 유찰              | ② 개설완료 동의 메시지를 확<br>인 후 공인인증서를 선택해<br>비밀번호를 기입하고 개찰<br>완료 절차를 진행 |
| ◎ 투찰  | 현황 (참가 : <b>2</b> 건, | 물품명 : 물품3)       |           |         | 인증서 선택                                                                                                    | 생성예정가격확인<br>(Ver 2 5 9 113) ×                 | 낙찰 유찰           | ※ 다품목 입찰인 경우 개찰<br>완료 시 모든 물푹에 대해                                |
| 선택    | 입찰번호                 | 제출일시             | 업체명       | 입찰보증금   |                                                                                                    | SIGNKOREA                                     | 결과              | 일괄적으로 개찰완료 처리<br>가는                                              |
|       | 2018121300301        | 2018-12-14 00:20 | led1111공단 | 없음      | 저장매체 선택                                                                                                    |                                               | 낙찰 (775)        |                                                                  |
|       | 2018121300302        | 2018-12-14 02:01 | led2222공단 | 없음<br>1 | ····································                                                                                                    | 다.<br>하드디스크 이중서찾기                             | 발정보미확인<br>(210) |                                                                  |
|       |                      |                  | 개찰완료      | 목록으로    | 관리 가 입자 함     관리 비 입 기 10       관한국 환경 공단 올바로 관     2019 10, 19       관한국 환경 공단 일반로     2020, 02, 28       환경 공단법인테스트여     2020, 02, 08, 05       환경 공단법인테스트여     2020, 02, 08, 05       환경 공단법인테스트ด     2020, 08, 05       환경 공단법인테스트ด     2020, 08, 05       환경 공단법인테스트ด     2020, 08, 05       인증서 비밀번호     (대소문자 구분) | 확당한 말하는 이 이 이 이 이 이 이 이 이 이 이 이 이 이 이 이 이 이 이 |                 |                                                                  |

- 48 -

순환자원정보센터

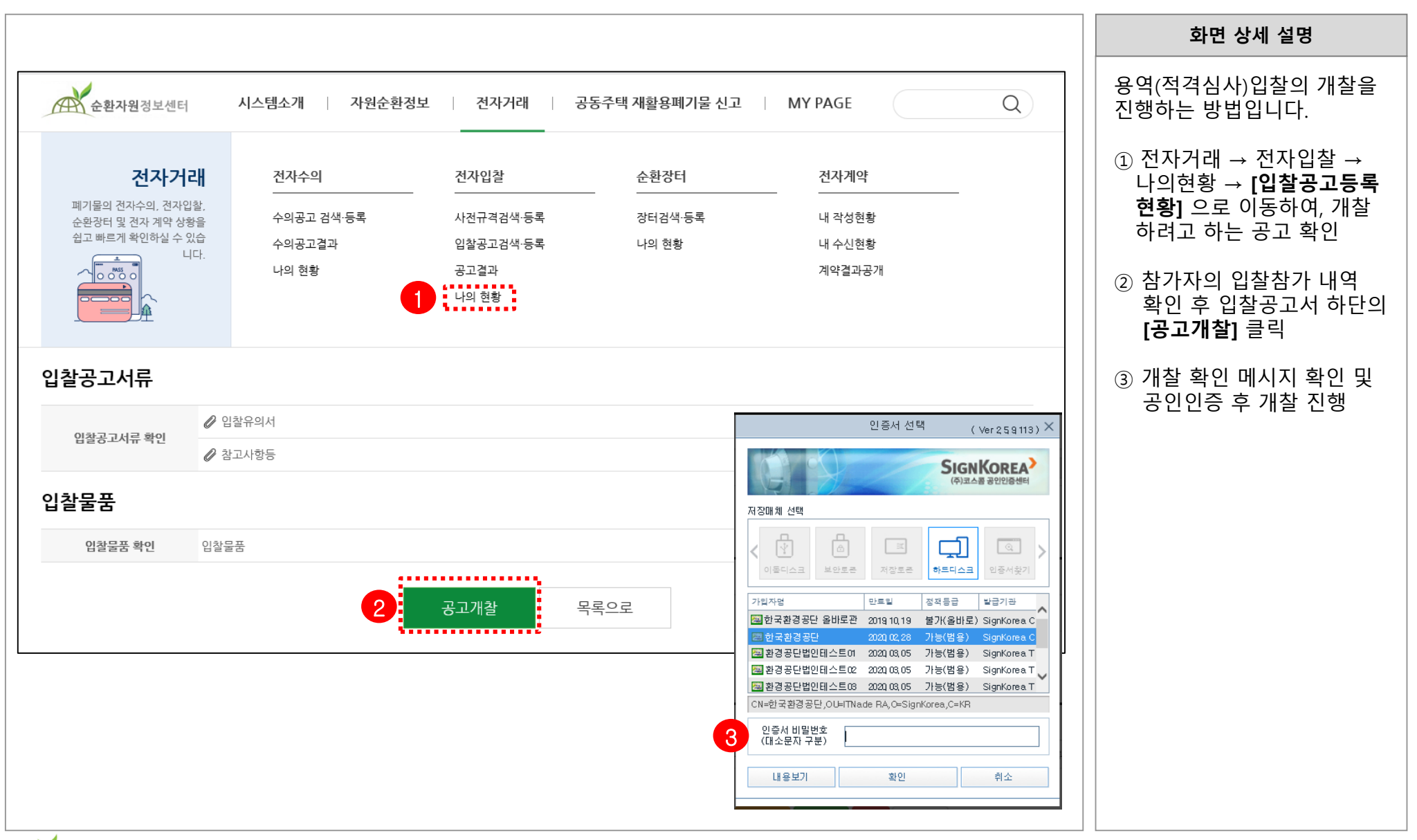

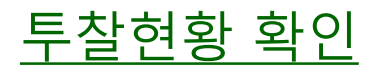

|     |               |                  |             |             |             |                       |             | 화면 상세 설명                                      |           |
|-----|---------------|------------------|-------------|-------------|-------------|-----------------------|-------------|-----------------------------------------------|-----------|
|     |               |                  |             |             |             |                       |             | 입찰참가자의 투찰현황어<br>정보를 확인합니다.                    | 대한        |
| 입감  | 찰정보           |                  |             |             |             |                       |             | ① 입찰정보 하단의 투칠<br>확인                           | 현황        |
|     | 입찰구분          | 용역 (적격심사)        |             | 가격구분        | 총액 (예비가격범위  | 빅: <b>±2%</b> , 조달청기준 | ÷)          | ② 투찰현황의 입찰번호<br>언체면은 클리하며 특종                  | 또는<br>화정보 |
| 기초금 | 금액 (공개진행)     | 1,000,000 원      |             | 입찰보증금       | 없음          |                       |             | 상세보기 가능                                       |           |
|     | 입찰방법          | 일반입찰 ( 제한미설정     | 1)          | 유효입찰 성원기준   | 1인 이상 유효입찰  |                       |             | (사세안 투살성보 및 /<br>    서류 등을 확인)                | 11술       |
| 공동  | 입찰 허용여부       | 공동/단독입찰 허용       |             | 공동입찰 의무여부   | 공동/단독 선택 가능 | 5                     |             |                                               |           |
| 선택  | 입찰번호          | 제출일시             | 업체명         | 입찰보증금       | 입찰금액 (평점)   | 투찰률                   | 결과          |                                               |           |
| 27  | 2040044400202 | 2040 04 44 47:52 | 2           | 22-00<br>NO |             | TZZ                   | 르뇌          |                                               |           |
|     | 30100/1100302 | 2019-04-11 17:06 | leu4444승승   |             | 980,000 권   | -                     | 구걸정도미확인<br> |                                               |           |
|     | 3013041100301 | 2013-04-11-11.00 | 1603339 8 8 |             | 1,000,000 2 |                       |             | <u>, , , , , , , , , , , , , , , , , , , </u> |           |
|     |               |                  |             |             |             |                       |             |                                               |           |
|     |               |                  |             |             |             |                       |             |                                               |           |
|     |               |                  |             |             |             |                       |             |                                               |           |
|     |               |                  |             |             |             |                       |             |                                               |           |
|     |               |                  |             |             |             |                       |             |                                               |           |

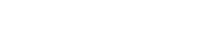

순환자원정보센터

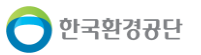

#### <u>입찰금액 평점 계산</u>

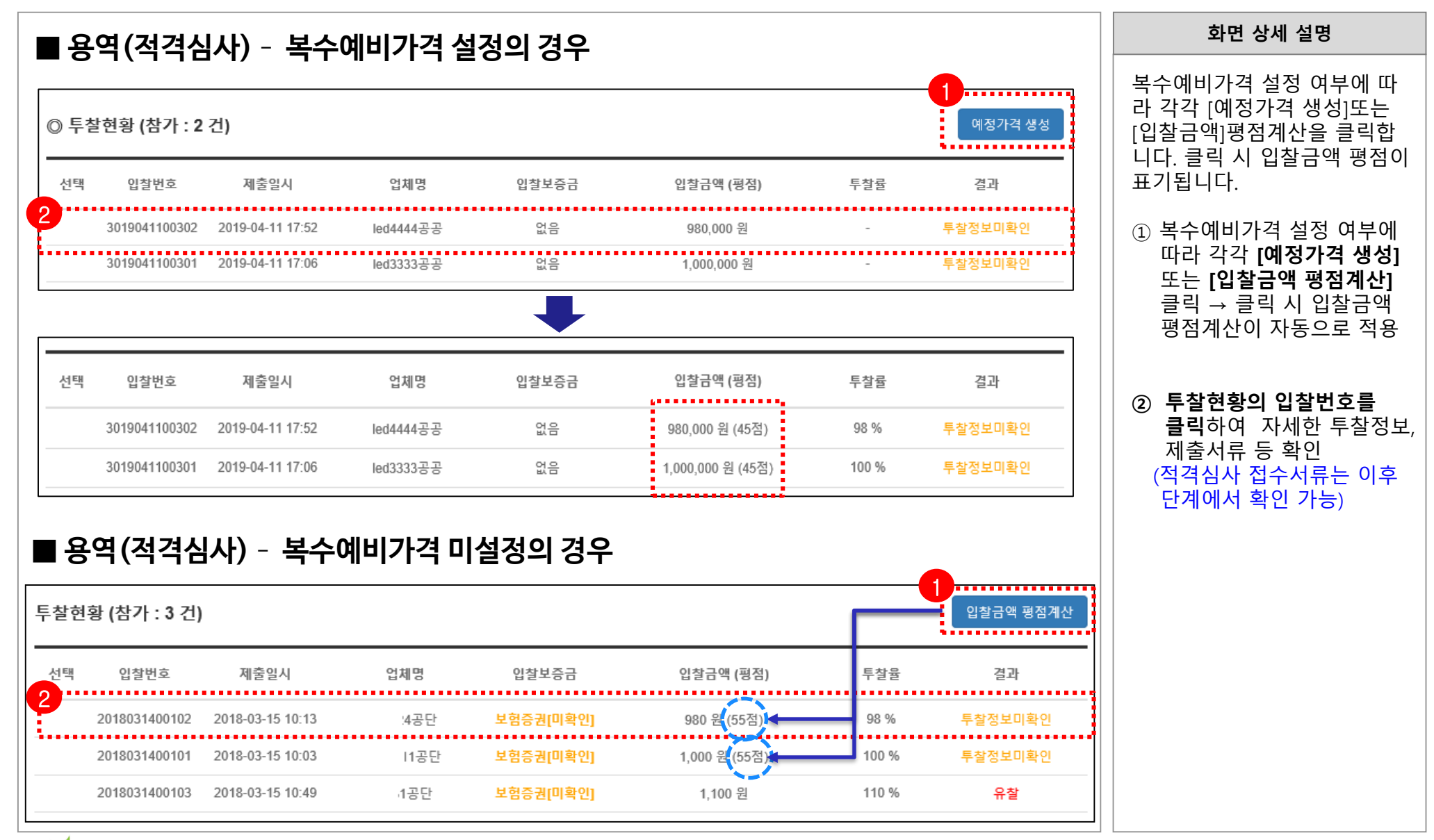

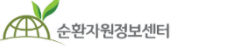

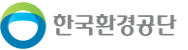

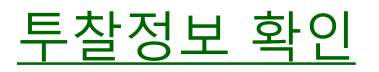

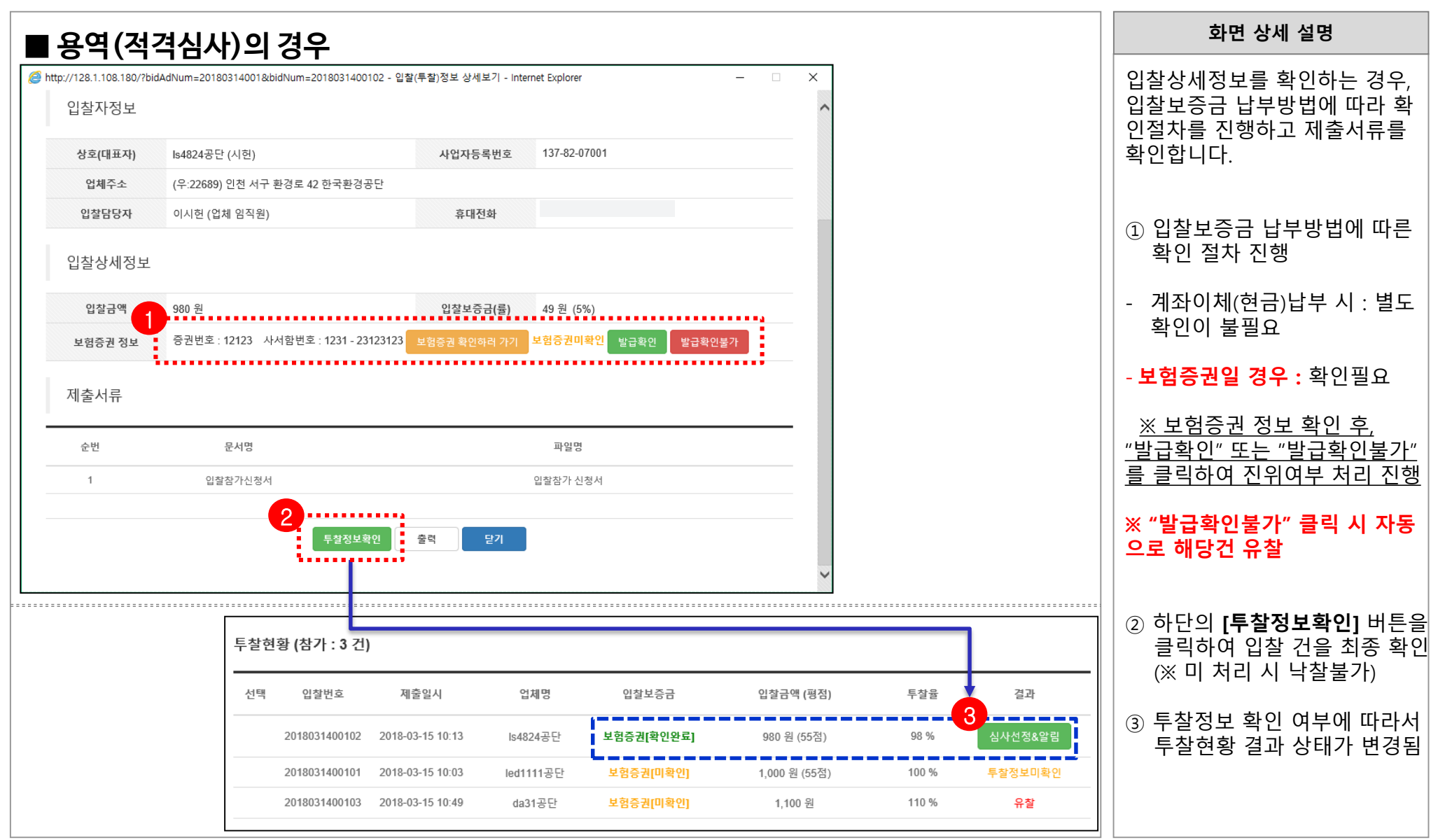

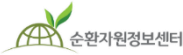

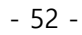

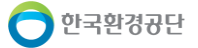

순환자원정보센터

#### <u>심사선정 및 알림</u>

| <b>■</b> 8                                            | ·역(적격4                                       | 님사)의 경우          |                                          |      |          |       |            |            |         |                  | 화면 상세 설명                                                                     |  |  |  |
|-------------------------------------------------------|----------------------------------------------|------------------|------------------------------------------|------|----------|-------|------------|------------|---------|------------------|------------------------------------------------------------------------------|--|--|--|
|                                                       | 순환자원정보센터                                     | 시스템소개            | 자원순환정보                                   | 전자   | 거래   공동주 | :택 재활 | 용폐기물 신고 🛛  | MY PAGE    | Q       | 전<br>S<br>덛<br>스 | ්격심사 대상자를 선정하고<br>MS와 이메일로 통보합니다. 알<br>님 발송시, "적격심사:점수미입력'<br>5태로 버튼이 변경됩니다. |  |  |  |
|                                                       | 입찰기간                                         |                  | ) 투찰현황 결과에<br>[ <b>신사서정&amp;악릳</b> ]을 큭릭 |      |          |       |            |            |         |                  |                                                                              |  |  |  |
| 입감                                                    | 찰정보                                          |                  |                                          |      |          |       |            |            |         |                  | ) 팝업 확인 시 자동으로 SMS                                                           |  |  |  |
|                                                       | 입찰구분                                         | 용역 (적격심사)        |                                          |      | 가격구분     |       | 총액         |            |         |                  | 및 이메일로 알림을 말송<br>(* <b>자동 알림을 선택하였어도</b>                                     |  |  |  |
| 예정기                                                   | 가격 (공개진행)                                    | 1,000(원) 수량:     | 100 (t)                                  |      | 입찰보증금    | ł     | 투찰금액의 5 %  |            |         |                  | 별도의 직접안내 권장)                                                                 |  |  |  |
|                                                       | 제한여부                                         | 일반입찰 ( 제한미설정     | 3)                                       |      | 유효입찰 성원기 | 기준    | 1인 이상 유효입  | 참          |         | 3                | ) 알림 발송 시                                                                    |  |  |  |
| 투찰현                                                   | 황 (참가 : 3 건                                  | )                |                                          |      |          |       |            |            |         |                  | '점자신경&걸림' 정태에지<br>''적격심사:점수미입력''상태로<br>버튼이 변경                                |  |  |  |
| 선택                                                    | 입찰번호                                         | 제출일시             | 업체명                                      | 입철   | 보증금      | 입     | 찰금액 (평점)   | 투찰율        | 결과      |                  |                                                                              |  |  |  |
|                                                       | 2018031400102                                | 2018-03-15 10:13 | ls4824공단                                 | 보험증권 | 년[확인완료]  | 98    | 30 원 (55점) | 98 %       | 심사선정&알림 |                  |                                                                              |  |  |  |
|                                                       | 2018031400101 2018-03-15 10:03 led1111공단 보험증 |                  |                                          |      |          | 1,0   | 00 원 (55점) | 100 %      | 투찰정보미확인 |                  |                                                                              |  |  |  |
| 2018031400103 2018-03-15 10:49 da31공단 보험증권[미확인] 1,100 |                                              |                  |                                          |      |          |       |            | 110 %      | 유찰      |                  |                                                                              |  |  |  |
|                                                       |                                              |                  |                                          |      |          |       |            | 3 적격심사 : 점 | 수미입력    |                  |                                                                              |  |  |  |

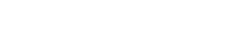

한국환경공단

순환자원정보센터

#### <u>적격심사 배점 입력</u>

| ■ 용역(적격심               | 식사)의 경우                                                    |                  |               |            | 화면 상세 설명                                    |
|------------------------|------------------------------------------------------------|------------------|---------------|------------|---------------------------------------------|
|                        |                                                            |                  | _             |            | 적격심사 대상 선정 후 적격<br>심사 대상자의 심사항목별            |
| 🥔 입찰(투찰)정보 상세보기 - Inte | ternet Explorer                                            |                  | ×             |            | 점수를 입력합니다.                                  |
| 보험증권 정보                | 입잘자 능기 / 방문제줄 (혹은 예성) 보험승권확인 발급확인 발급확인                     |                  |               |            | ① [저겨시사·저스미인려]                              |
| 적격심사 배점입               | 력 (심사 통보일: 2018-04-20, 접수기한: 통보일로 부터 12 일 이내)              |                  | 입찰▾           | 순환장터▼      | 비튼을 클릭하면 입찰(투찰)<br>정보 상세보기와 함께 점수<br>입력창 생성 |
| 심사분야                   | 심사항목                                                       | 배점               |               |            |                                             |
| - 1. 납품실적              | 해당 용역규모 대비 최근 5년(창업기업은 7년)간 동등이상용역 및 유사용역 이행실적비율           | 5 점 / 만점: 5점     |               |            | ② 투잘자가 제줄한 서류를<br>화이하고 이를 바탕으로              |
| 2. 기술능력                | 신용평가등급                                                     | 10 점 / 만점: 10 점  |               |            | 심사하여 적격심사 점수                                |
| 3. 경영상태                | 가. 기술인력 보유상황                                               | 30 점 / 만점: 30 점  |               | <b>-</b>   | 기입 후 하난의<br>[입력값 저장] 버튼을 클릭                 |
| 가점사항                   | 가점 사유 입력                                                   | 0 점              |               |            | 하여 저장                                       |
| 감점사항                   | 감점 사유 입력                                                   | 0 점              |               |            | ※ 배점한도 초과 입력 시                              |
| 심사분야 합계                |                                                            | 45 점 / 만점: 45 점  |               |            | 알림창이 생성되며,<br>하게가 기즈 미마인 겨우                 |
| 총점                     | 심사결과 : 적격 (※ 가격점수: 40점 + 심사분야 합계:45점, 적격(낙찰)가능 점수: 85점 이상) | 85 점 / 만점: 100 점 |               |            | 해당 투찰자에게 통보 여부 선택창이 나타남                     |
| Ę                      | 입력값 저장 취소                                                  |                  |               |            |                                             |
| 제출서류                   |                                                            |                  |               | 글<br>과     |                                             |
| 2018031400102          | 2018-03-15 10:13 Is4824공단 보험증권[확인완료] 94                    | 80 원 (55점) 98    | 9 <b>1</b> षव | 심사 : 점수미입력 |                                             |
|                        |                                                            |                  |               |            |                                             |

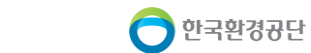

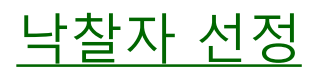

| ■ 용역 (적  | 격심                                                                             | 사)의 경우           |     |                           |                        |       |           | 화면 상세 설명                                                                                                    |  |
|----------|--------------------------------------------------------------------------------|------------------|-----|---------------------------|------------------------|-------|-----------|----------------------------------------------------------------------------------------------------|--|
| 투찰현황 (참가 | : 3 건)                                                                         |                  |     |                           |                        |       | 2 낙찰 유찰   | 적격심사 대상자에 대한 적격<br>판정 후 낙찰 또는 유찰을 선택<br>합니다.                                                                                                    |  |
| 선택 입찰번   | <u>호</u>                                                                       | 제출일시             | 업체명 | 입찰보증금                     | 입찰금액 (평점)              | 투찰율   | 결과        | ① 체크박스를 클릭하여 대상<br>거 서태                                                                                                    |  |
| 20180314 | 00102                                                                          | 2018-03-15 10:13 | 공단  | 보험증권[확인완료]                | 980 원 (55점)            | 98 %  | 적격심사 : 적격 | (※ 적격인 입찰참여건이<br>여러 명인 경우 최상위 낙찰                                                                                                    |  |
| 20180314 | 00101                                                                          | 2018-03-15 10:03 | 공단  | 보험증권[미확인]                 | 1,000 원 (55점)          | 100 % | 투찰정보미확인   | 대상자 체크)                                                                                                    |  |
| 20180314 | 00103                                                                          | 2018-03-15 10:49 | 공단  | 보험증권[미확인]                 | 1,100 원                | 110 % | 유찰        | ② 해당건에 대해 <b>[낙찰]</b> 또는                                                                                                    |  |
|          |                                                                                |                  |     | ⊘ 순환자원정보 ∅ http://******* | 센터 - Internet Explorer |       | X         | 버는을 두드면 애당 공고<br>건은 낙찰/유찰 처리                                                                                                    |  |
|          | 중한자원정보센터 - Internet Explorer - ○ × ★ http://********************************** |                  |     |                           |                        |       |           | <ul> <li>③ 낙찰자유들 입력하고 확인<br/>버튼을 누르면 해당 공고<br/>건은 낙찰/유찰 처리</li> <li>※ 결과항목의 상태가<br/>"적격심사:부적격 " 인 경우<br/>기준점수를 만족하지 못하는<br/>경우로 낙찰이 불가능 함</li> </ul> |  |
|          |                                                                                |                  |     |                           | 확인 취소                  |       |           |                                                                                                    |  |

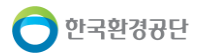

# 5. 입찰보증금 환불

| ⊚ Ež    | 사허희 (차가・2 거)          |              |                    |                     |                             |                       |           | 0+21/20                   |            | 화면 상세 설명                                                     |
|---------|-----------------------|--------------|--------------------|---------------------|-----------------------------|-----------------------|-----------|---------------------------|------------|--------------------------------------------------------------|
| 순번      | 입찰번호                  | 제출일시         | 업체당                | 1                   | 입찰보증금                       | 입찰금역                  | ų .       | 투찰률 1 결                   | 나<br>나     | 공고 참가자가 입찰보증금<br>계자이체(배크페이머)로 1                              |
| 1       | 302005070020          | 2 2020-05-07 | 4:49 3기관/사         | 업자                  | PG납부                        | 1,200,000             | 원         | 년<br>120 % 보증금            | 날<br>처리    | 한 경우, <b>유찰자는 개찰완</b><br>시 자동 화불, 낙찰자는 개                     |
| 2       | 302005070020          | 2020-05-07   | 4:48 2기관/사         | 업자                  |                             | 1,100,000             | 원         | 110 % 👫                   |            | 료 후 공고자가 직접 환불<br>귀속처리 가능합니다.                                |
|         |                       |              | 입찰조서출              | 역 보증 <del>.</del>   | 금처리내역                       | 목록으로                  |           |                           |            | ① 개찰완료 후, 보증금처                                               |
| 갈       | 보증금 처리                | 내역           |                    |                     |                             |                       |           | 2<br>환                    | 불귀속        | 르 ㄱ<br>② 입찰보증금 처리내역<br>에서 [환불] 또는 [귀속]                       |
| 눈번      | 거래번호 요                | 청내역 은형       | 뱅코드 계조             | 번호                  | 처리금액                        | 수수료                   | 처리결과 (코드) | 요청일                       | <u>ا</u> ٨ | ③ 보증금처리내역 버튼<br>클릭하여 처리현황 획                                  |
| 1<br>보증 | 0000010<br>금처리내역      | 납부 기입        | 업은행 ******         | **46546             | 60,300 원                    | 300 원                 | 성공        | 2020-05-07                | 14:50:24   | ※ <b>환불</b> : <b>입찰참여자 계조</b><br>입금(환불결과는 신청일 기<br>익일 확인 가능) |
| -       | olalint               |              |                    |                     |                             |                       | 51717 H   |                           |            | ※ <b>귀속</b> : 공고자 계좌로                                        |
|         | <b>업제명</b><br>2기관/사업자 |              | 입찰보승금<br>120,000 원 | <b>납무수수료</b><br>600 | <b>납부일자</b><br>원 2020-05-07 | <b>낙찰여부</b><br>참가부분낙찰 | 저리구문 한불완료 | 저리일시<br>2020-05-07 14:44: | 6          | [다품목 개별 입찰의 경                                                |
|         | 3기관/사업자               |              | 125,000 원          | 600                 | 원 2020-05-07                | 참가부분낙찰                | 미처리       | 미처리                       |            |                                                              |
|         |                       |              |                    |                     | 1                           |                       |           |                           |            | 1건이라도 낙찰된 경역<br>해당 입찰참여자의 입<br>보증금을 공고자가 [횐                  |

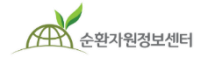

# 6. 입찰결과 보고

|     |                                |                            |          |              |                        |        |           |           | -              |                        |             |                                                                                                    |           | <u>  </u> | 화면 상세 설명                                   |
|-----|--------------------------------|----------------------------|----------|--------------|------------------------|--------|-----------|-----------|----------------|------------------------|-------------|----------------------------------------------------------------------------------------------------|-----------|-----------|--------------------------------------------|
| 투찰현 | l황 (참가 : 3 건)                  |                            |          |              |                        |        |           |           |                | 개찰결과 이                 | 메일 & 휴      | 대폰문자                                                                                                    | 결과알림      |           | 최종개찰완료 후 결과에 대한                            |
| 순번  | 입찰번호                           | 제출일시                       |          | 업체명          | 입찰보증금                  |        | 입찰금액      | (희망:      | 수량)            | 투찰율                    |             | 결과                                                                                                    |           |           | 알림 전송 및 입찰조서출력이<br>가능합니다.                  |
| 1   | 2017020700102                  | 2017-02-13 1               | 0:15     | 우리자원         | 보험증권[확인완               | 료]     | 80 원/kg   | (400,0    | 00 kg)         | 109.59 %               | 낙찰          | 수량:40                                                                                                    | )0,000 kg |           | 겨과아리 기느은 화요치여 ㅁ                            |
| 2   | 2017020700101                  | 2017-02-13 (               | 9:50     | (주)재생환경      | 보증금납부                  |        | 75 원/kg   | (200,0    | 00 kg)         | 102.74 %               | 낙찰          | 수량 : 20                                                                                                    | 00,000 kg |           | 들피글 몸 가장을 들당하여 또<br>든 입찰참가자에게 개찰결과         |
| 3   | 2017020700103                  | 2017-02-13 1               | 0:42     | 환경산업자원       | 보증금납부                  |        | 71 원/kg   | (400,0    | 00 kg)         | 97.27 %                |             | 유철                                                                                                    |           |           | 내용을 전공할 수 있습니다.                            |
|     |                                |                            |          | 2            | 1                      |        |           |           |                |                        |             |                                                                                                    |           |           | 다품목 개별 입찰은 각 물품별<br>로 입찰/개찰 조서가 생성됩니<br>다. |
|     | 입찰조서출력 목록으로<br>이사<br>입찰 / 개찰조서 |                            |          |              |                        |        |           |           |                |                        |             | <ol> <li>[개찰결과 이메일 &amp; 휴대<br/>폰문자 결과알림] 버튼 클<br/>릭 시 모든 입찰참가자(투<br/>찰자)에게 휴대폰 문자와<br/>e-mail로 개찰결과 내용을<br/>아리스크 저소 기도</li> </ol> |           |           |                                            |
|     | t t                            | 응고명<br>                    | 정읍중      | 간처리공장 재생원료(미 | 탈수압축품) 매각 입찰 공고        | · 공고번호 |           | 20        | 015060301      |                        |             |                                                                                                    |           |           | 걸림으도 신승 가능                                 |
|     |                                | <sup>는 건 경</sup><br>비관/업체명 | 한국환:     | 경공단 전북지사     | IS + 다 국 단 베 국 다 된 오 포 | 입찰구분(  | (낙찰결정)    | <br>      | '<br>액입찰 (단일예정 | 가, 예정가격 비공             | 금개진행)       |                                                                                                    |           |           | ① 인착격과 보고를 위하 인착                           |
|     | X                              | 네한여부                       | 일반입      | 찰            |                        | 가격구분   |           | OH        | 각 (최고가)        |                        |             |                                                                                                    |           |           | 조서 축련 가능                                   |
|     | 7                              | 배찰 일                       | 2015-0   | 06-09        |                        | 입찰기간   |           | 20        | )15-06-03      | ~ 2015-0               | 6-08 18:00: | 00                                                                                                    |           |           | 그 이 같 기 이 이                                |
|     | ų.                             | 등록/참가수수료                   | 없음       |              | Γ                      | 낙찰수수효  | 2         | <u></u> ଫ | 8              |                        |             |                                                                                                    |           |           |                                            |
|     | Ę                              | 랔 당 자                      |          | 김현두          | 입회검사역                  | 김현두    | F (9      | 20        | 집행책임자          | 2                      | l현두         | (인)                                                                                                    |           |           | * 다품목 개별 입찰은 각 물품                          |
|     |                                |                            |          |              |                        |        |           |           |                |                        | (           | 단위 : 원 )                                                                                                    |           |           | 별로 입찰/개찰 조서가 생성                            |
|     |                                | 입찰번호                       | 입찰자      | 사업자번호        | 연락처 입침                 | 발금액    | 입찰<br>보증금 | 납부<br>방법  | PG이용<br>수수료    | 입찰서<br>제출일시            | 낙찰<br>여부    | 비고                                                                                                    |           |           |                                            |
|     | =                              |                            |          |              |                        |        |           |           | 2,000          | 2015-06-08<br>13:45:03 | 낙찰          | -                                                                                                    |           |           |                                            |
|     | -                              |                            |          |              |                        |        |           |           | 2,000          | 2015-06-08<br>16:16:22 | 유찰          | -                                                                                                    |           |           |                                            |
|     |                                |                            |          |              |                        |        |           |           | 2,000          | 2015-06-08<br>15:06:18 | 유찰          | -                                                                                                    |           |           |                                            |
|     | ×                              | 납부방법이 '보증서                 | 로 표시된 입철 | 알보증금은 전지보증서로 | 을 납부된 '보험가입금액' 입니      | - C}.  |           |           |                |                        |             |                                                                                                    |           |           |                                            |

순환자원정보센터

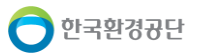

# 7. 재공고

|                                           |               |                    |                     |            |              |         |        | 화면 상세 설명                                                                            |  |  |
|-------------------------------------------|---------------|--------------------|---------------------|------------|--------------|---------|--------|-------------------------------------------------------------------------------------|--|--|
| Æ                                         | 순환자원정보센       | 터 시스템소개            | 자원순환정보              | 전자거래 공동    | 주택 재활용폐기물 신고 | MY PAGE | Q      | 개찰결과 최종적으로 유찰이<br>된 경우 재공고를 할 수 있습니<br>다.                                           |  |  |
| 예정기                                       | ·격 (비공개진행)    | 73(원/kg) x 1,000,0 | 000 kg = 73,000,000 | (원) 입찰보증   | 금 투찰금액의 5 %  |         |        | 다프모 인차이 겨오 으차거에                                                                     |  |  |
| 제한여부 제한입찰(업종제한, 지역제한) 유효입찰성원기준 2인 이상 유효입찰 |               |                    |                     |            |              |         |        | 다움목 입실인 경우 유실건에 대한 재공고가 불가능하며 새                                                     |  |  |
| ę                                         | 찰가능업종         | [20303] 가공 및 재생    | 플라스틱원료 생산업          |            |              |         |        | 공고를 작성하여 진행하여야<br>   합니다.                                                           |  |  |
| ę                                         | 찰가능지역         | 충청북도               |                     |            |              |         |        | 이 저지이자 이자드리                                                                         |  |  |
| 투찰현                                       | 황 (참가 : 3 건   | )                  |                     |            |              |         |        | <ol> <li>① 신자입설 → 입설등록 →<br/>내공고현황에서 재공고 할<br/>공고명을 클릭하여 공고<br/>내용 확인 후,</li> </ol> |  |  |
| 순번                                        | 입찰번호          | 제출일시               | 업체명                 | 입찰보증금      | 입찰금액         | 투찰율     | 결과     | 아단에 <mark>[새공고]</mark> 들 글릭아<br>이 진행                                                |  |  |
| 1                                         | 2017020700102 | 2017-02-13 10:15   | 우리자원                | 보험증권[확인완료] | 32 원/kg      | 43.84 % | 유찰     | <br>  ※ 다품목 입찰인 경우                                                                  |  |  |
| 2                                         | 2017020700101 | 2017-02-13 09:50   | (주)재생환경             | 보증금납부      | 15 원/kg      | 20.55 % | 유찰     | 유찰건에 대한 재공고 불가                                                                      |  |  |
| 3                                         | 2017020700103 | 2017-02-13 10:42   | 환경산업자원              | 보증금납부      | 28 원/kg      | 38.91 % | 유찰     | → 재공고를 적성하여 진행                                                                      |  |  |
|                                           |               |                    |                     | 1          |              |         | ······ |                                                                                     |  |  |
|                                           |               |                    | 1<br>               | 고 입찰조서출력 목 | 록으로          |         |        |                                                                                     |  |  |

# 8. 나라장터 입찰공고 확인

|            |                 |                                    |                                                                |                                                                                 |                                                                                                    |                                                                                     |                                                                                             | 화면 상세 설명                                                                                                    |
|------------|-----------------|------------------------------------|----------------------------------------------------------------|---------------------------------------------------------------------------------|----------------------------------------------------------------------------------------------------|-------------------------------------------------------------------------------------|---------------------------------------------------------------------------------------------|----------------------------------------------------------------------------------------------------|
|            | 환자원정보센터<br>전자거래 | 시스템소개 지원<br>전자입찰<br>전자입찰           | 순환정보   전자거래  <br>입찰공고검색-등록 나라장터<br>나라장터 입찰<br>·검색-등록 나라장터 입찰공고 | 공동주택 재활용<br>입찰공고 검색<br>·공고 검색<br>검색 K-APT                                       | 재기물 신고   MY PAC                                                                                                    | je (                                                                                | Q                                                                                           | 나라장터(G2B)에 공고된 재활<br>용 및 폐기물관련 입찰공고를<br>확인할 수 있습니다.<br>① 전자거래 → 전자입찰 →<br>입찰공고검색·등록 메뉴에<br>서에서 [나라장터 입찰공고<br>검색]탭 클릭 |
| 전체 1,363   | 건 현재페이지         | 입찰일 전체 ▼ уууу~п<br>개찰일 전체 ▼ уууу~п | nm-dd 官 - yyyy-mm-dd<br>nm-dd 官 - yyyy-mm-dd                   | <ul> <li>공고영/공고</li> <li>입찰구분</li> <li>3</li> <li>용역 입찰공고 상사</li> </ul>         | 번호/수요기관<br>전체 ▼ 검색 초기회                                                                                                    | 3                                                                                   | වේ දිප්රි මෑ වූ                                                                             | <ul> <li>② 공고명 클릭</li> <li>③ 입찰공고 상세 내용 확인</li> </ul>                                                                |
| 구분         | 공고번호            |                                    | 공고명                                                            | 1. 본 용역 입찰에 참여히<br>인찰에 참가하시기 비                                                  | 하고자 하는 분들은 시행령 등의 입찰관련 법령 및 아<br>라니다                                                                                                    | 배의 입찰에 관한 서류를 입칠                                                                    | 발전에 완전히 숙지하신 후                                                                              |                                                                                                    |
| <u>용</u> 역 | 2020010365.2    | 부산시 노후하수관로 정비공사 폐기                 | 물처리용역(서부권역-금정구 장전동)                                            | 2. 입찰에 관한 서류: 입<br>전자입찰특별유의서<br>3. 조달청에서는 타 공공<br>주기관에 직접 문의해<br>4. 안전입찰 서비스로 루 | 불공고문, 과업내용서, 용역입찰유의서, 용역계약월<br>전자입찰 건에 한함), 기타 참고사항을 기재한 서류 (<br>기관에서 직접 집항하는 입찰건의 세부내용은 잘 알<br>서면 정확한 답변을 받으실 수 있습니다.<br>같이 불가한 경우, "안전입할 예외적용 신청서" 를 진 | 반조건, 용역계약특수조건,<br>등<br>수 없으므로 입찰참가자격, :<br> 출한 후 기존 웹 방식으로 일                        | 적격심사기준 등 세부나용에 관한 사항은 해당 발<br>입시적으로 입찰서 계출이 가능합니다.                                          |                                                                                                    |
| 용역         | 20200103724     | 2020년 농어촌폐기물 소각시설 내                | <u> 오염물실 사가측성 내행 용역</u>                                        |                                                                                 |                                                                                                    |                                                                                     |                                                                                             |                                                                                                    |
| 용역         | 20200103659     | 부산시 노후하수관로 정비공사 폐기                 | 물처리용역(서부권역-금정구 남산동)                                            | [나의중고 관리 ] 중고급<br>입찰집행 부가정보<br>신청서/입찰서 제출                                       | • PQ심사결과조회 TP심사결과조회 지명 PQ심사실과조회 실적심사신청 절격심사신                                                                                                    | 경쟁자료조회 실적경쟁<br>청 과업설명참가신청                                                           | 자료조회 과업설명창가조회<br>공동수급협정서관리 지문투찰                                                             |                                                                                                    |
| 용역         | 20200103578     | 부산시 노후하수관로 정비공사 폐기                 | <u>물처리용역(서부권역-급정구 청룡노포</u>                                     | [도<br>[공고일반]<br>공고종류                                                            | 실공고                                                                                                    | 게시일시                                                                                | 2020/01/06 20:02                                                                            |                                                                                                    |
|            |                 |                                    |                                                                | 입철공고번호<br>공고명<br>공고기관<br>공고담당자<br>입철방식                                          | 20200103687 - 00<br>부산시 노호하수관로 정비공사 폐기물처리용<br>본 공고는 지문인식 전자입설해도가 적용되오<br>[안진간값] 본 공고는 "나라장더 안전 입찰서비<br>부산광역시 금정구<br>0]미란 (051-519-4145)<br>전자입설          | 참조번호<br>(서부권역 -금정구 장전동)<br>너 미리 지문보안토르에 지<br>니스"를 이용하여야만 전자(<br>수요기관<br>집행관<br>낙찰방법 | 금정구 공고 제2019-27호<br>)<br>문정보를 등록하여야 합니다.<br>입함서를 제출 할 수 있습니다.<br>우산장역시 금정구<br>이미란<br>공고서 참조 |                                                                                                    |
|            |                 |                                    |                                                                | 계약방법                                                                            | 수의(총액)소액-견적입찰(2인 이상 견적 제                                                                                                    | 국제입찰구분                                                                              | 국내입찰                                                                                        |                                                                                                    |

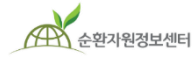

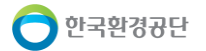

# 9. K-APT 입찰공고 확인

|                                                                      |                               |                                            |                                           |                                               |                                                                 |                                            |                                |             |              |                   |            |        |              | 화면 상세 설명                                                                                                    |
|----------------------------------------------------------------------|-------------------------------|--------------------------------------------|-------------------------------------------|-----------------------------------------------|-----------------------------------------------------------------|--------------------------------------------|--------------------------------|-------------|--------------|-------------------|------------|--------|--------------|----------------------------------------------------------------------------------------------------|
| ক ব<br>•<br>•<br>•<br>•<br>•<br>•<br>•<br>•<br>•<br>•<br>•<br>•<br>• | 내정보센터 <b>시스템</b> :<br>자거래 전기  | 소개   자원순환정!<br>아입찰 입찰공고<br>K-<br>전자입찰 검색-등 | ਈ   전자거리<br>13색등록 K<br>-APT 입<br>:द पनिठन | 배   공<br>·-APT 입찰공·<br><b>찰공</b> -<br>입찰공고 검색 | 동주택재활용폐기물<br>고 검색<br>고 검색<br>(K-APT 입활공고                        | 신고  <br>검색                                 | MY PAGE                        | E           |              | Q                 |            |        |              | K-APT에 공고된 재활용 및<br>폐기물관련 입찰공고를<br>확인할 수 있습니다.<br>① 전자거래 → 전자입찰 →<br>입찰공고검색·등록 메뉴에<br>서 [K-APT 입찰공고 검색]<br>탭 클릭 |
|                                                                      | 입 <b>찰</b> 공고일 전체<br>입찰마감일 전체 | ▼ yyyy-mm-dd Ē<br>▼ yyyy-mm-dd Ē           | vyyy-mm-do                                | d 🗐 थ<br>d 🗒 स                                | (찰구분 전체<br>당고영/공고번호/단지명                                         | ▼ 입참병                                      | 8법 전체<br>검색                    | ▼<br>초기화    |              |                   |            |        |              | <ul><li>② 공고명 클릭</li><li>③ 입찰공고 상세 내용 확인</li></ul>                                                              |
| 전체 179 건  <br><br>구분                                                 | 현재페이지 1/18<br>                |                                            | 공고명                                       |                                               |                                                                 | 단지명                                        | ł                              | 공고일         | 마경           | 감일시               |            |        |              |                                                                                                    |
| K-APT<br>(용역)                                                        | 2020011111                    | <u>제초작업 및 전지작업 부산</u>                      | 물과 폐기물 처리업처                               | 해 선정                                          | 부산명                                                             | 지 더 에듀 '                                   | 팰리스 부영                         | 2020-01-11  | 2020<br>1    | 0-01-21<br>8:00   |            |        |              |                                                                                                    |
| K-APT<br>(용역)                                                        | 20200110171311950             | <u>재활용품 수거업체 선정 입</u>                      | <u>찰 공고</u>                               |                                               | 영통아                                                             | 이파크캐슬2                                     | 2단지 아파트                        | _2020-01-10 | 2020         | 0-01-22           |            |        |              |                                                                                                    |
| K-APT                                                                | 20200110135451342             | 재화용스거요여어체서전                                | 3                                         |                                               |                                                                 |                                            | 참                              | 여업체 정보      |              |                   |            |        |              |                                                                                                    |
| (용역)                                                                 | 20200110133431342             |                                            |                                           | 순변                                            | 응찰회사                                                            | 대표자                                        | 전화                             | 응찰열시        | 현장설명<br>참석대부 | 명 입찰구비서<br>후 제출여부 | 류<br>  응찰금 | i액 역부칠 | ! 낙찰<br>! 무효 |                                                                                                    |
| KG28신사입찰<br>(용역)                                                     | kg2b_42619                    | <u>재활용품 수거 업체 선정 공</u>                     | <u>2</u>                                  | 1                                             | ******                                                          | *****                                      | *****                          | ******      | **           | **                | ******     | *** ** | **           |                                                                                                    |
|                                                                      |                               |                                            |                                           |                                               |                                                                 |                                            |                                | 낙찰/유찰/      | 취소 사유        |                   |            |        |              |                                                                                                    |
|                                                                      |                               |                                            |                                           | 유할                                            | 일반경쟁입찰과 지명경쟁<br>제한경쟁입찰은 3인 미상<br>(주택관리업자 및 사업자<br>→유효한 입찰 성립미 미 | 입찰은 2인 이<br>의 유효한 입출<br>선정지침 제5<br>루머지지 않음 | 상의 유효한 입찰로<br>발로 성립<br>5조 제1항) | . 성립하며,     |              |                   |            |        |              |                                                                                                    |
|                                                                      |                               |                                            |                                           | 주택관리업:                                        | 자 단지명                                                           |                                            | 관리사무소                          | 주소          | 담당자          | 전화변호              | 퍽스번호       | 동수     | 세태수          |                                                                                                    |
|                                                                      |                               |                                            |                                           | (주)굿모닝티                                       | NC 부산명지 더 에듀 팰리<br>영                                            | 비스 부 부신                                    | 산광역시 강서구 명기                    | 지국제7로 110   | 무상선          | 0512713577        | 0512713578 | 16     | 1210         |                                                                                                    |
|                                                                      |                               |                                            |                                           | 입찰변호                                          | 20200111115637721                                               |                                            |                                |             | 입찰결과 등록      | 루일                |            |        |              |                                                                                                    |
|                                                                      |                               |                                            |                                           |                                               |                                                                 |                                            |                                |             |              |                   |            |        |              |                                                                                                    |
|                                                                      |                               |                                            |                                           |                                               |                                                                 | •••••                                      |                                | •••••       | •••••        |                   |            |        |              |                                                                                                    |
|                                                                      |                               |                                            |                                           |                                               |                                                                 |                                            |                                |             |              |                   |            |        |              |                                                                                                    |

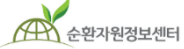

🔵 한국환경공단

# 10. 입찰 및 계약권한 관리

|                       |                            |                                      |                   | 2-                                    |                | 1THIOIZI   92772191   5 | 23차기   메이리서비스 | 화면 상세 설명                                              |
|-----------------------|----------------------------|--------------------------------------|-------------------|---------------------------------------|----------------|-------------------------|---------------|-------------------------------------------------------|
| 순환자원정보센터<br>* 공공기관 여부 | <b>시스템소</b><br>* 공기입, 공공기업 | 개   <mark>자원순환</mark><br>관등 © 해당없금 € | 정보   전자거래         | ····································· | 폐기물 신고   N     | MY PAGE                 |               | 회원가입시 입찰·계약 사용에<br>대해 순환자원정보센터 관리자<br>로부터 권하을 드하자는 보이 |
| * 대표자명                | 김칠행                        |                                      |                   | * 업체회원구분                              | 본 회원은 업체의      | 임직원 입니다.                | Ŧ             | 의 사업자번호로 로그인한 다<br>른 회원의 입찰 및 계약권한을                   |
| * 사업장주소               | 주소검색 2:<br>종합환경연구212       | 2689 인천서구 환<br>2312312321323123      | 환경로 42<br>12312   |                                       |                |                         |               | 무여/쥐소 할 수 있습니다.<br>① 정보수정 버튼 클릭                       |
| * 사무실전화번호             | 032 🔻                      | 590 1222                             |                   | 팩스번호                                  | 032 🔻 5        | i90 4244                |               | ~ 이수 미 레아그는 고그태에                                      |
| ★ 사업자등록증첨부            | 파일 선택 선택                   | 린 파일 없음                              |                   | 첨부보기                                  |                |                         |               | ② 입찰 및 계약권한 관리법에<br>서 각 회원 별 입찰/계약<br>귀하 보여/친소 가능     |
| * 입찰·계약 사용            | ⊛ 사용함 ◎ 미시                 | ŀ용 (☞ 본가입자는                          | 대표자가 아닌 경우, 전자수   | 의·입찰·계약 권한물 위임받                       | 았음을 인증합니다. ) 전 | 변자입찰특별유의서               |               | 전인 구역/귀조 가능                                           |
| * 입금·환불 계좌            | 은행명 국민은형                   | 병 🔻 계좌법                              | 번호 E20E17AEA40F61 | C052151 예금주                           | 이진수            | 예금주수정                   |               | ③ 사용여부의 사용중지 버튼<br>을 이용하여 시스템 사용                      |
| * 조달청 기관코드            | a                          | 조달청                                  | 영 기관코드 검색         |                                       |                |                         |               | 중시 가등(되사시 이용)                                         |
| 2<br>입찰 및 계약권한        | 관리                         |                                      |                   |                                       |                |                         |               |                                                       |
| 회원구분                  | 아이디                        | 사용자                                  | 휴대폰번호             | 이메일                                   | 입찰/계약 권한       | 최종변경자                   | 사용여부          |                                                       |
| 임직원(주 사용자)            | ed1111(정상)                 | 1번담당                                 |                   |                                       | 8              | 7번담당                    | <sup>사용</sup> |                                                       |
| 임직원(주 사용자) 📗          | ed7777(정상)                 | 7번담당                                 |                   |                                       | 8              | 1번담당                    | 사용중지          |                                                       |
| 임직원                   | <u>kapt90(정상)</u>          |                                      |                   |                                       |                |                         | 사용중지          |                                                       |
|                       |                            |                                      |                   |                                       |                |                         |               |                                                       |

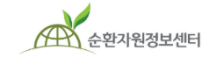

🖯 한국환경공단